# 学校開放管理システム 利用者向け機能 マニュアル

株式会社ニッセイコム 2025年2月4日

(1) ログイン

| 1.    | 利用者ログイン   | ••••••     | • 1     |
|-------|-----------|------------|---------|
| (2) 予 | 約関連       |            |         |
| 2.    | 空き照会・予約   |            | • 4     |
| 3.    | 予約照会·取消   |            | • 11    |
| (3) 拍 | 選関連       |            |         |
| 4.    | 抽選申込 ···· |            | • 15    |
| 5.    | 抽選照会確定    |            | •••• 19 |
| (4) + | ・ャンセル待ち関連 | ē.         |         |
| 6.    | キャンセル待ち申  | 請          | •••• 27 |
| 7.    | キャンセル待ち照  | 会確定 •••••• | •••• 31 |
| (5)和  | 」用者登録     |            |         |
| 8.    | 利用登録申請    |            | •••• 37 |
| (6) 국 | イメニュー     |            |         |
| 9.    | 利用者設定変更   |            | • 42    |
| 10    | .利用者カード   |            | •••• 52 |
| 11    | 利用実績照会    |            | •••• 54 |
| 12    | .本日のお知らせ  |            | •••• 55 |

#### 1. 利用者ログイン 【通常ログイン処理】

|          | URL 本番<br>https://schkaiho.city.yokohama.lg.jp/eshisetsu/menu/Welcome.cgi                                            |          |                                                  |  |  |  |
|----------|----------------------------------------------------------------------------------------------------|----------|--------------------------------------------------|--|--|--|
|          | 練習<br>https://schkaibo.city.yokohama.lg.ip/eshisetsu.ren/menu                                                        | /Welcome | cai                                              |  |  |  |
| 施設予約システム | https://senkano.etty.yokohama.ig.p/esnisetsu/ren/menu                                                                | 8#4 bayz |                                                  |  |  |  |
|          | ログインはこちらから                                                                                                    |          | ●ログイン画面                                          |  |  |  |
| ſ        | <b>利用者番号</b><br>₩+96g*902#W/3                                                                                        |          | URLへ接続し、利用者番号・パスワー<br>ドを入力し【ログインする】をクリックしま<br>す。 |  |  |  |
| l        | パスワード<br>※+舟英約中12文中以内                                                                                                | J        | ※利用者番号の前"0(ゼロ)"は省略し                              |  |  |  |
|          | ログインする >><br>パスワードを忘れた方はこちら                                                                                          |          | *スマートフォン画面                                       |  |  |  |
|          | ログインゼずに空き状況を使用 >                                                                                                    |          | <b>₩∀</b> ¢Þ≈x <b>7</b>                          |  |  |  |
|          | 施設検索                                                                                                    |          | ログインはこちらから<br>利用を書号                              |  |  |  |
|          | 1<br>申込の種類を選択してください                                                                                                  |          |                                                  |  |  |  |
|          | 齢 施設の空き照金/予約申込   造業申込                                                                                                |          | ログインする >>                                        |  |  |  |
|          | 検索条件(設備・最寄駅・地区)を追加 ~                                                                                                 | ^        | パスワードを忘れた方はこちら<br>ログインセずに空き状況を検索 >               |  |  |  |
|          | 選択した条件で次へ >                                                                                                    | ~        | ·范武侯荣<br>1                                       |  |  |  |
|          |                                                                                                    |          |                                                  |  |  |  |
| 施設予約システム | お試しさんセロダイン中 温サイトマップ ゼログア                                                                                             | ウトニメニュー  | ●メニュー画面                                          |  |  |  |
|          | 申込・登録内容の照会・変更                                                                                                    | Ì        | ログインに成功すると<br>マイページ選択画面が表示されま                    |  |  |  |
|          | 以下の手続きはマイベージから進んでください。<br>・予約申込の照会・変更 ・小香粉値の服会・変更<br>・抽選申込の照会・変更 ・抽選結果の服会・運営・評通<br>・利用者査練内容の額会 ・メールアドレスの変更 ・パスワードの変更 |          | <b>7</b> °                                       |  |  |  |
|          | <u>₹1~-9^ &gt;</u>                                                                                                   |          |                                                  |  |  |  |
|          | 施設検索                                                                                                    |          |                                                  |  |  |  |
|          | 1<br>申込の種類を選択してください                                                                                                  |          |                                                  |  |  |  |
|          | <b>時</b> 施設の空き照会/予約申込 🎸 抽選申込                                                                                         |          |                                                  |  |  |  |
|          | 検索条件(設備・最寄駅・地区)を追加 〜                                                                                                 |          |                                                  |  |  |  |
|          | 選択した条件で次へ >                                                                                                    |          |                                                  |  |  |  |
|          |                                                                                                    | ~        |                                                  |  |  |  |

#### 【ゲストログイン処理】 利用者登録をせずに施設の空き状況を確認する場合

| ログインはこちらから                                                  |   |
|-------------------------------------------------------------|---|
| 利用者書号         1000           ₩+48.81≠302±0.0%         1000  |   |
| 1/27-F                                                      |   |
| N+A支払 1222 p いり<br>ログインする ><br>バスワードを忘れたおはこちら               | 1 |
| ログインセザに空き状況を協用 >                                            |   |
| 施設検索                                                        |   |
| 1<br>申込の種類を選択してください                                         |   |
| ■●●● 施設の空き服金/予約申込<br>●●●●●●●●●●●●●●●●●●●●●●●●●●●●●●●●●●●●   |   |
| 検索条件(設備・最寄駅・地区)を追加 ~<br>選択した条件で次へ >                         |   |
|                                                             |   |
| 2<br>検索する条件を選択してください 2  ・ ・ ・ ・ ・ ・ ・ ・ ・ ・ ・ ・ ・ ・ ・ ・ ・ ・ |   |
| 利用目的で検索             金施設から選択              金施設から選択            |   |
| 検 <u>歳条件(設備・最寄駅・地区)を追加</u> ~<br>選択した条件で次へ >                 |   |

【パスワードリマインダー】

| 施設予約システム | 4                                                   |                                                           | 品サイトマップ | ●ログイン画面                                        |
|----------|-----------------------------------------------------|-----------------------------------------------------------|---------|------------------------------------------------|
|          |                                                     | ログインはこちらから                                                |         | 【パスワードを忘れた方はこちら】をク<br>リックします。                  |
|          | 利用者番号<br>※半角数字10文字以内                                |                                                           |         |                                                |
|          | パスワード<br>※半角英数字12文字以内                               | abc                                                       |         |                                                |
|          |                                                     | ログインする ><br>パスワードを忘れた方はこちら                                |         |                                                |
|          |                                                     | ログインせずに空き状況を検索 >                                          |         |                                                |
|          |                                                     |                                                           |         |                                                |
|          |                                                     | パスワード再発行                                                  |         | ●パスワード再発行画面                                    |
|          | 利用者番号と登録されたメ<br>作成                                  | ールアドレスを入力してください。 登録されたメールアドレスへ<br>されたパスワードのお知らせメールを送信します。 | 新しく     | 利用者番号、及び、メールアドレスを入<br>カして、【再発行】をクリックします。       |
|          | 新しく作成されたパスワードは仮のパスワードとなりますので、パスワードの再設定を行ってくだ<br>さい。 |                                                           |         | ※パスワード再発行を行うには、<br>メールアドレスが登録されている必要<br>があります。 |
|          | 利用者番号<br>※半角数字10文字以内                                | 10000000                                                  |         |                                                |
|          | メールアドレス<br>※半角英数学                                   | test@test.co.jp                                           |         |                                                |
|          |                                                     | 再発行 >                                                     |         |                                                |
|          |                                                     | く ログインに戻る                                                 |         |                                                |
|          |                                                     |                                                           |         |                                                |
|          |                                                     | パスワード再発行                                                  |         | ●パスワード再発行画面                                    |
|          |                                                     | パスワード再発行 が完了しました。                                         |         | パスワード再発行が完了し、再発行し<br>たパスワードをメールアドレスへ送信し<br>ます。 |
|          |                                                     | く ログインに戻る                                                 |         |                                                |

### 2. 空き照会・予約

| <b>施設検索</b><br>1<br>申込の種類を選択してください | ●メニュー画面<br>【施設の空き照会/予約申込】をクリックし<br>ます。<br>*ログイン済みの場合 |
|------------------------------------|------------------------------------------------------|
|                                    |                                                      |
|                                    |                                                      |

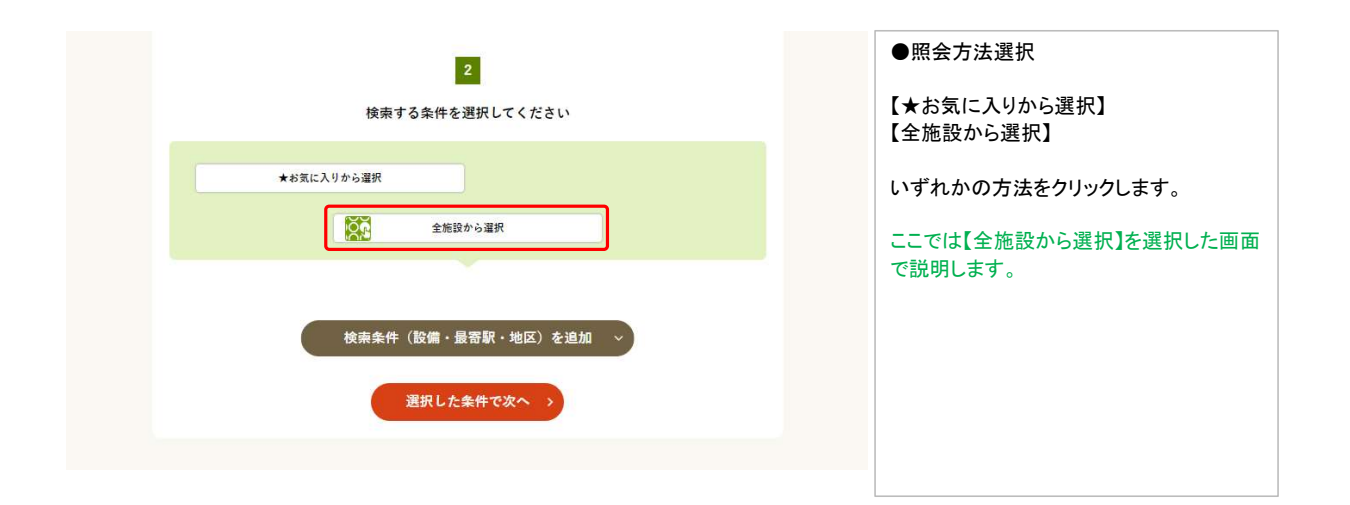

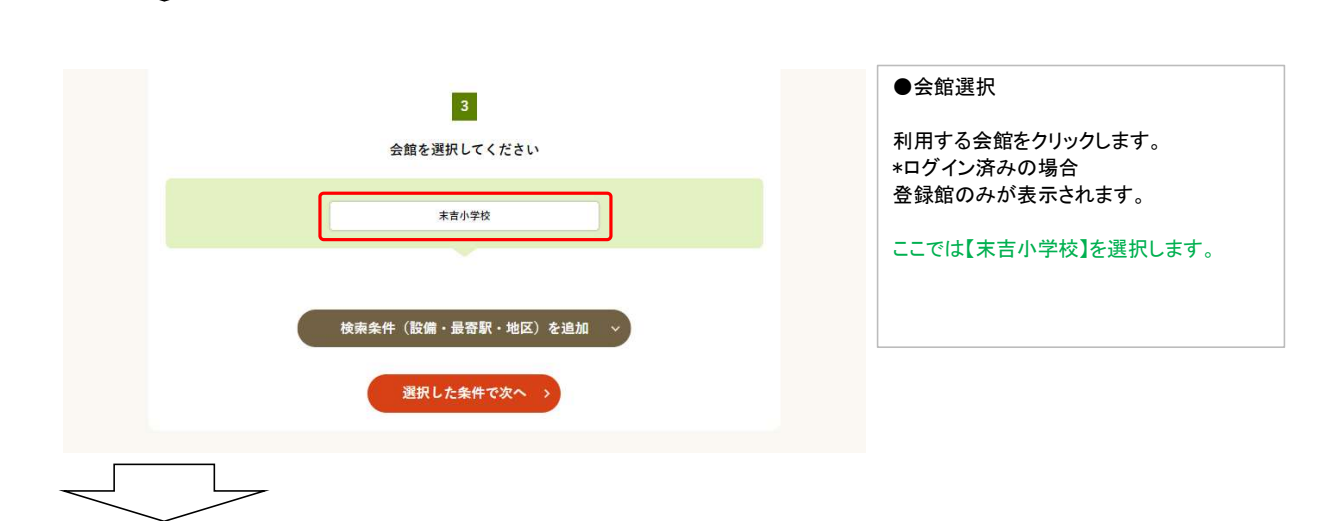

|          |                                                                                                    |                                                                                                |                                                                                                    |                                           |                                                           |           | ●次へ                                       |
|----------|----------------------------------------------------------------------------------------------------|------------------------------------------------------------------------------------------------|----------------------------------------------------------------------------------------------------|-------------------------------------------|-----------------------------------------------------------|-----------|-------------------------------------------|
|          |                                                                                                    | 検索条件(訳                                                                                         | 役備・最寄駅・地区                                                                                                    | 〕を追加 ~                                    |                                                           |           | 「澤圯」た冬佐で次へ】たクロック」ます                       |
|          |                                                                                                    | 選                                                                                              | 択した条件で次へ                                                                                                    |                                           |                                                           | ^         | 【送がした末日 じん・12フリソフしより。                     |
|          |                                                                                                    |                                                                                                |                                                                                                    |                                           |                                                           | $\sim$    |                                           |
|          |                                                                                                    | _                                                                                              |                                                                                                    |                                           |                                                           |           |                                           |
| 施設予約システム |                                                                                                    |                                                                                                |                                                                                                    | お試しさんマログィン中                               | 品サイトマップ 回口:                                               | グアウトニメニュー | ●施設選択                                     |
|          | <b>A</b> 2 €                                                                                                    | き照会・予約                                                                                         | ♂ 抽選申込                                                                                                    |                                           | ! マイページ                                                   | $\supset$ |                                           |
|          |                                                                                                    |                                                                                                | 施設を選択                                                                                                    |                                           |                                                           | -         | 空き照会・予約したい施設を選択し、【選択<br>した施設で検索】をクリックします。 |
|          |                                                                                                    | 施設検索 > 施設選択 > 空き用                                                                              | (会 ) 対象区分選択 ) 申込入                                                                                                    | 力 > 内容確認 > 予約3                            | も了                                                        |           | ここでは【体育館】を選択した画面で説明し                      |
|          |                                                                                                    |                                                                                                |                                                                                                    |                                           |                                                           |           | より。<br>※複数施設選択が可能です。                      |
|          |                                                                                                    | 空き状況を照会する施設を一つ以                                                                                | 上選択し、[選択した施設で検                                                                                                    | 索] ボタンを押してくだる                             | čίν <sub>e</sub>                                          |           |                                           |
|          | 0                                                                                                    |                                                                                                | 検索結果 2件                                                                                                    |                                           |                                                           |           |                                           |
|          |                                                                                                    |                                                                                                |                                                                                                    |                                           |                                                           |           |                                           |
|          |                                                                                                    | 検索条(                                                                                           | 牛:全施設から検索>末吉小                                                                                                    | 学校                                        |                                                           |           |                                           |
|          | _                                                                                                    | 检索条(                                                                                           | 牛: 全施設から検索>末吉小<br>設備で絞り込む                                                                                                    | 学校                                        |                                                           |           |                                           |
|          | ¥ ikan                                                                                                    | स्र्रिक्स<br>▲ २०-७ के मल्ट्रिस्स्यम्ब                                                         | キ:全施設から検索>末吉小<br>設備で絞り込む 適果時子対応トイレ                                                                                                    | 学校<br>平時子段出し  (P) 起車場                     | <b>日</b> おじつ交換所                                           |           |                                           |
|          | ▶ 洪柳始 ♣ 授乳室                                                                                                    | 検索条(<br>▲ スローブ 💼 年約子使用者社年期                                                                     | 牛:全施設から検索>末吉小<br>設備で絞り込む<br>▲ 車時子別応トイレ ●                                                                                                    | 学校<br>平時子段出し (P) 起車場                      | <b>日</b> おしつ交換所                                           |           |                                           |
|          | ▲ सम्म<br>संस्थित<br>संस्थित<br>संक्षित<br>संस्थित<br>संस्थित<br>संत्य<br>संत्य<br>संत्य<br>संस्थित<br>संस्थित<br>संस्थित<br>संस्थित<br>संस्थित<br>संस्थित<br>संस्थित<br>संस्थित<br>संस्य<br>संस्थित<br>संस्य<br>संत्य<br>संत्य<br>संस्य<br>संत्य<br>संत<br>संत्य<br>संत्य<br>संत्य<br>संत्य<br>संत्य<br>संत्य<br>संत्य<br>संत्य<br>संत्य<br>संत्य<br>संत्य<br>संत्य<br>संत्य<br>संत्य<br>संत्य<br>संत्य<br>संत्य<br>संत्य<br>संत्य<br>संत्य<br>संत्य<br>संत्य<br>संत्य<br>संत्य<br>संत्य<br>सार<br>संत्य<br>संत्य<br>सार<br>संत्य<br>संत्य<br>सार<br>संत्य<br>सार<br>सार<br>सार<br>सार<br>सार<br>सार<br>सार<br>सार<br>सार<br>सार | 検索条(<br><u> し スローブ</u><br>▲ ロバブ使用自社日本                                                          | 井:全施設から検索>末吉小<br>設備で絞り込む<br>▲ =株テヌコストイレ ▲                                                                                                    | 学校<br>年代子外出し ⑧ 社平市                        | 1 2002 BM                                                 |           |                                           |
|          | ▶ 黑漆的<br>★ 段孔家                                                                                                    | 検索条(<br>▲ スローブ ) 💼 単均子使用电社単地                                                                   | 井:全施設から検索>末吉小<br>設備で絞り込む ● 単片子別応トイレ ● 施設を全て選択する く選択りセットする                                                                                                    | 学校<br>単格子発出し () () 社会者                    | () おしつ交換所                                                 |           |                                           |
|          | ▲ 所有的 ▲ 所有的 ▲ 使用度 ■ ■ ■ ■ ■ ■ ■ ■ ■ ■ ■ ■ ■ ■ ■ ■ ■ ■ ■                                                                                                    | 検索条(<br>() スローブ () 車内子使用者社早期                                                                   | 井:全施設から検索>末吉小<br>設備で絞り込む<br>● 単将子30.0トイレ ●<br>施設を全て選択する<br>く選択をリセットする<br>正示表                                                                                                    | 学校<br>単称子発出し (学) 社幸幸<br>使用料               | ○おじつ交換所<br>おじつ交換所                                         |           |                                           |
|          | 秋時版 <b>人</b><br>東北京 会<br>和王<br>和王<br>王<br>王<br>王<br>王                                                                                                    | 検索条<br>( スローブ ) ( 本 年内子使用电社年間<br>)<br>)<br>)<br>)<br>)<br>)<br>)<br>)<br>)<br>)<br>)<br>)<br>) | 井:全施設から検索>末吉小<br>設備で絞り込む<br>● 単持子別応トイレ ●<br>施設を全て選択する<br>(選択をリセットする<br>定員数<br>999名                                                                                                    | 学校<br>単格子校出し) (学) 駐車場<br>(使用料<br>0円~      | E 80つ交換所<br>25<br>25                                      |           |                                           |
|          | L 然孝好<br>★ 反え E<br>ar<br>1                                                                                                    | 検索条(                                                                                           | 井:全施設から検索>末吉小<br>設備で絞り込む<br>● 申供予知応トイレ ●<br>(副院を全て選択する)<br>く 選択をリセットする<br>正示素<br>999 &<br>999 &                                                                                                    | 学校<br>単格子発出し ● 起車車<br>使用料<br>の円~<br>の円~   | 286-3288<br>288                                           |           |                                           |
|          | ▲ 秋寺舟<br>★ 反元王<br>art                                                                                                    | 検索条(<br>ユローブ ・ 単称子使用者起車場<br>高度<br>高度<br>加速名<br>王室小学校<br>文庫<br>大室小学校<br>大室小学校<br>大室加学校          | 井: 全絶設から検索>末吉小<br>設備で較り込む<br>● 申供子知応トイレ ●<br>施設を全て選択する<br>な選択をリセットする<br>正用数<br>999 会<br>999 会                                                                                                    | 学校<br>単時子発出↓ ● 駐車車<br>使用料<br>の円~<br>の円~   | (1) 日本の目的では、1000円の目前の目前の目前の目前の目前の目前の目前の目前の目前の目前の目前の目前の目前の |           |                                           |
|          | <u></u>                                                                                                    | 検索条<br>ユーブ                                                                                     | <ul> <li>キ:全施設から検索&gt;末吉小</li> <li>設備で絞り込む</li> <li>● = 時子知応トイレ</li> <li>● = 時子知応トイレ</li> <li>● = 時子知の</li> <li>● = 時子知の</li> <li>● = 時子知の</li> <li>● = 時子知の</li> <li>● = 時子知の</li> <li>● = 時子初の</li> <li>● = 時子初の</li> <li>● = 時子初の</li> <li>● = 時子初の</li> <li>● = 時子初の</li> <li>● = 時子初の</li> <li>● = 時子初の</li> <li>● = 時子初の</li> <li>● = 時子初の</li> <li>● = 時日</li> <li>● = 時子初の</li> <li>● = 時子初の</li> <li>● = 時子初の</li> <li>● = 時子初の</li> <li>● = 時子初の</li> <li>● = 時子初の</li> <li>● = 時代の</li> <li>● = 時代の</li> <li></li></ul> | 学校<br>単称子発出↓ ● 社単年<br>● 仕単年<br>0円~<br>0円~ | 25<br>25                                                  |           |                                           |
|          | k Ma¢A<br>★ Baiss<br>arr                                                                                                    | 検索系<br>・ スローブ ・ 単称子使用者起車端<br>・<br>・<br>・<br>・<br>・<br>・<br>・<br>・<br>・<br>・                    | 井:全施設から検索>末吉小<br>設備で較り込む<br>● 申共子対応トイレ ●<br>「「「「「「「「」」」」<br>(「」」」」」<br>(「」」」」」<br>(「」」」」」」<br>(「」」」」」<br>(「」」」」」<br>(「」」」」」<br>(「」」」」」<br>(「」」」」」<br>(「」」」」」<br>(「」」」」)<br>(「」」」」<br>(「」」」)<br>(「」」」)<br>(「」」」)<br>(「」」」)<br>(「」」」)<br>(「」」」)<br>(「」」)<br>(「」)<br>(「                                                                                                    | 学校 申告子供出し ● 社幸幸 使用料 0円~ 0円~               | R82C-38                                                   |           |                                           |

|                                                                                                    |                                                                                                    |                                                                                                    |                                                                                                    | ●予約対象区分選択                                                                                                    |
|----------------------------------------------------------------------------------------------------|----------------------------------------------------------------------------------------------------|----------------------------------------------------------------------------------------------------|----------------------------------------------------------------------------------------------------|----------------------------------------------------------------------------------------------------|
| 515                                                                                                    | 216月 - 1995年1月 - 三日                                                                                                    | ≇展会 > 対象区分選択 > 申込入力                                                                                                    | > 内容種語 > 子的完了                                                                                                    | 選択した施設の空き状況カレンダーカ                                                                                                    |
| ○ 〒8 町 ×                                                                                                    | 子的演奏 📰 子的申込3                                                                                                    | 対象外 ✔ 選択中 🕼 休緒日                                                                                                    | 保 保守点境 止 南天中止                                                                                                    | 表示されます。                                                                                                    |
| — 約用不可 [ 🔘                                                                                                    | 図8箱り(単込できます)                                                                                                    | )                                                                                                    |                                                                                                    | 予約したい施設・日・時間帯を選択し                                                                                                    |
|                                                                                                    | -                                                                                                    | 8込する 🚫 モクリックしてください                                                                                                    |                                                                                                    | 状した区分で次へ進む」をクリックしま                                                                                                    |
| 表示開始日<br>2024/09                                                                                                    | 日 表示切替<br>9/13 回 7日間                                                                                                    | 曜日で校込む<br>31日間 月 火 水 木<br>済択した条件で表示 >                                                                                                    | 2 ± 8 ±82                                                                                                    | ※複数選択が可能ですが日付、月、生をまたいだ予約はできません。                                                                                                    |
| の申込を行う場合は、申込す                                                                                                    | 「る時間等を選択し、「選択し                                                                                                    | した区分で次へ通む] ボタンを押してくた                                                                                                    | Satu.                                                                                                    | ※半日の予約けできません                                                                                                    |
|                                                                                                    |                                                                                                    |                                                                                                    |                                                                                                    | ※当日の 戸前は ことよ とが。                                                                                                    |
|                                                                                                    |                                                                                                    | <b>山</b> 末吉小学校 C                                                                                                    |                                                                                                    |                                                                                                    |
| < 前の7日分                                                                                                    |                                                                                                    | 体育館                                                                                                    | 次の7日分 >                                                                                                    |                                                                                                    |
| 9月13<br>金                                                                                                    | н 9л14н 9л15н<br>± П                                                                                                    | 9л16日 9л17日 9л18日 9л1<br>月 火 水 オ                                                                                                    | 98                                                                                                    |                                                                                                    |
| 09:00 - 10:00 —                                                                                                    |                                                                                                    |                                                                                                    | 2                                                                                                    |                                                                                                    |
| 10:00 - 11:00                                                                                                    |                                                                                                    | $\circ$ $\circ$ $\circ$                                                                                                    |                                                                                                    |                                                                                                    |
| 11:00 - 12:00 🔘                                                                                                    | 00                                                                                                    | $\circ$ $\circ$ $\circ$                                                                                                    |                                                                                                    |                                                                                                    |
| 12:00 - 13:00 🔘                                                                                                    | 00                                                                                                    | 0000                                                                                                    |                                                                                                    |                                                                                                    |
| 13:00 - 14:00 〇                                                                                                    | 00                                                                                                    | 0 0 0 0                                                                                                    |                                                                                                    | ~                                                                                                    |
| 14:00 - 15:00 🔿                                                                                                    | 0 0                                                                                                    |                                                                                                    | >                                                                                                    | ×                                                                                                    |
|                                                                                                    | ~~~~                                                                                                    |                                                                                                    | ~~~~~                                                                                                    |                                                                                                    |
| 19:00 - 19:30 0                                                                                                    | 0 0                                                                                                    |                                                                                                    |                                                                                                    |                                                                                                    |
| 19:30 - 20:00 🔘                                                                                                    | O ×                                                                                                    |                                                                                                    |                                                                                                    |                                                                                                    |
| 20:00 - 20:30                                                                                                    | × O                                                                                                    | 0 0 0 0                                                                                                    | )                                                                                                    |                                                                                                    |
| 20:30 - 21:00 🔿                                                                                                    | 0 0                                                                                                    | 0 0 0 0                                                                                                    |                                                                                                    |                                                                                                    |
| (                                                                                                    | 2                                                                                                    | 選択した区分で次へ進む<br>く 約36番び回す                                                                                                    |                                                                                                    |                                                                                                    |
|                                                                                                    | 2                                                                                                    | 選択した区分で次へ進む<br>< 約26選び進≠                                                                                                    |                                                                                                    |                                                                                                    |
|                                                                                                    | 2                                                                                                    | 選択した区分で次へ進む<br>・ 新設会部は当す<br>申込内容入力                                                                                                    |                                                                                                    | ●申込内容入力                                                                                                    |
|                                                                                                    | 2                                                                                                    | 選択した区分で次へ進む<br>< 新設を選び選ず<br>申込内容入力<br>8回会 > 対参区分選択 > 中込入方                                                                                                    | ▶ ▶ ▶ ▶ ★ ★ < | <ul> <li>●申込内容入力</li> <li>予約申込内容を入力し【申請内容の</li> </ul>                                                                                                    |
| sia                                                                                                    | 2<br>(快声 > 加段選択 > 立4                                                                                                    | 選択した区分で次へ進む<br>< 新設を選び選手<br>申込内容入力<br>8日点 > 対象区分選択 > 申込入力                                                                                                    | > 內容確認 > 予約完了                                                                                                    | <ul> <li>●申込内容入力</li> <li>予約申込内容を入力し【申請内容の<br/>確認】をクリックします。</li> </ul>                                                                                              |
| 50                                                                                                    | 2<br>(検索 > 知秘選択 > 豆(<br>下記の予約対象時<br>入力後、[4                                                                                                    | 選択した区分で次へ進む<br>< 編載を書び選ず<br>申込内容入力                                                                                                    | <ul> <li>内容確認 &gt; 予約完了</li> <li>パママズ ださい。</li> </ul>                                                                                                    | <ul> <li>●申込内容入力</li> <li>予約申込内容を入力し【申請内容の<br/>確認】をクリックします。</li> </ul>                                                                                              |
| dir.                                                                                                    | 2<br>秋東 > 加設選択 > 至(<br>下記の予約対象時<br>入力後、[4                                                                                                    | 選択した区分で次へ進む<br>< 転換を選び選ず 申込内容入力 8日会 > 対象区分選択 > 申込入力 昭等をご確認の上、申込内容を入力 世路内容の確認]ボタンを得じてく                                                                                                    | <ul> <li>* 内容確認 &gt; 予約用了</li> <li>* け合確認 &gt; 予約用了</li> </ul>                                                                                                    | ●申込内容入力<br>予約申込内容を入力し【申請内容の<br>確認】をクリックします。<br>※チェックマーク済みの場合は該当施<br>設をお気に入り登録することができま                                                                               |
|                                                                                                    | 2<br>(快雨 > 版股選択 > 至4<br>下記の予約対象時<br>入力後、[4                                                                                                    | 選択した区分で次へ進む   《 新設を選び基本   申込内容入力   書目会 > 対参区分選択 > 中込入   書話へ営の上、中込内容を入力   申訪内容の確認 ボタンを押してく   末言小学校                                                                                                    | <ul> <li>六百曜初 &gt; 予約完了</li> <li>北てください。<br/>ださい。</li> </ul>                                                                                                    | <ul> <li>申込内容入力</li> <li>予約申込内容を入力し【申請内容の<br/>確認】をクリックします。</li> <li>※チェックマーク済みの場合は該当施<br/>設をお気に入り登録することができま<br/>す。</li> </ul>                                       |
| Site<br>BAR                                                                                                    | 2<br>(快带 > 知秘選択 > 至)<br>下形の于約対象時<br>入力後、[4                                                                                                    | 選択した区分で次へ進む<br>< 期除を選び基本 申込内容入力 8日本 > 対象区分選択 > 申込力 8日本 > 対象区分選択 > 申込力 都帯をご確認の上、申込内容を入力 都帯か容の確認 ボタンを押してくい 末吉小学校 日付                                                                                                    | <ul> <li>内田道路 &gt; 予約先了</li> <li>ルマください、<br/>ださい。</li> </ul>                                                                                                    | <ul> <li>申込内容入力</li> <li>予約申込内容を入力し【申請内容の<br/>確認】をクリックします。</li> <li>※チェックマーク済みの場合は該当施<br/>設をお気に入り登録することができま<br/>す。</li> <li>練習環境では「お気に入り登録」はで</li> </ul>            |
| 952<br>952<br>東京<br>新麗                                                                                                    | 2<br>(検索 > 約時選択 > 文)<br>下記の予約対象時<br>入力後、[4<br>9                                                                                                    | 選択した区分で次へ進む<br>< 編誌を書び書す<br>申込内容入力<br>部署をご確認の上、中込内容を入力<br>部署をご確認の上、中込内容を入力<br>中語内容の確認]ボタンを得してく<br>来言小学校                                                                                                    | <ul> <li>・ 内容理想 &gt; 予約完了</li> <li>・ け合理想 &gt; 予約完了</li> <li>・ けてください。<br/>ださい。</li> <li>・ 株明等</li> <li>0000 ~ 10:00<br/>10:00 ~ 11:00</li> </ul>                                                                                                    | <ul> <li>申込内容入力</li> <li>予約申込内容を入力し【申請内容の<br/>確認】をクリックします。</li> <li>※チェックマーク済みの場合は該当施<br/>設をお気に入り登録することができま<br/>す。</li> <li>練習環境では「お気に入り登録」はで<br/>きません。</li> </ul>  |
| 版<br>版<br>集<br>版<br>集<br>版<br>集                                                                                                    | 2<br>(快雨 > 加設選択 > 至)<br>下記の予約対象時<br>入力後、[4<br>9]                                                                                                    | 選択した区分で次へ進む<br>< 無論を選び基本 申込内容入力 8日会 > 対参区分選択 > 中込入力 8日会 > 対参区分選択 > 中込入力 申訪内容の確認 ガタンを押してくび 末吉小学校 日代 月15日                                                                                                    | <ul> <li>内容確認 &gt; 予約先了</li> <li>はてください、<br/>ださい。</li> <li>時期等</li> <li>09:00 ~ 10:00<br/>10:00 ~ 11:00</li> </ul>                                                                                                    | <ul> <li>申込内容入力</li> <li>予約申込内容を入力し【申請内容の<br/>確認】をクリックします。</li> <li>※チェックマーク済みの場合は該当施<br/>設をお気に入り登録することができま<br/>す。</li> <li>練習環境では「お気に入り登録」はで<br/>きません。</li> </ul>  |
|                                                                                                    | 2<br>(快雨 > 知時選択 > 至4<br>下Eの予約対象時<br>入力後、[4<br>9<br>予約                                                                                                    | 選択した区分で次へ進む<br>< 毎該を書びます 申込内容入力 8日点 > 対意区分選択 > 申込入力 8日点 > 対意区分選択 > 申込入力 昭若ちご確認の上、中込内容を入力 申請内容の確認」ボタンを押してくた 月15日 1月15日 する申込内容を入力してくたさ                                                                                                    | <ul> <li>・ 内田曜昭 &gt; 予約先了</li> <li>・ 以てください。</li> <li>・ M期等</li> <li>・ 00:00 ~ 10:00</li> <li>・ 10:00</li> <li>・ 10:00</li> </ul>                                                                                                    | <ul> <li>申込内容入力</li> <li>予約申込内容を入力し【申請内容の<br/>確認】をクリックします。</li> <li>※チェックマーク済みの場合は該当前<br/>設をお気に入り登録することができます。</li> <li>練習環境では「お気に入り登録」はできません。</li> </ul>            |
| 553<br>553<br>553<br>553<br>553                                                                                                    | 2<br>(快報 > 加設選択 > 三)<br>下形の予約対象時<br>入力後、[4<br>9<br>子物:                                                                                                    | 選択した区分で次へ進む<br>< 新設を選び選∓<br>申込内容入力<br>さ居ま > 力参区分選尺 > 申込入<br>超基本ご確認の上、申込内容を入力<br>単語内容の確認〕ポタンを得してく<br>末言小学校<br>目行<br>月15日<br>する申込内容を入力してくたさ                                                                                                    | 、 内田理想 > 予約先了<br>いてください、<br>お問題<br>9000~10:00<br>10:00~10:00<br>い                                                                                                    | <ul> <li>申込内容入力</li> <li>予約申込内容を入力し【申請内容の<br/>確認】をクリックします。</li> <li>※チェックマーク済みの場合は該当旅<br/>設をお気に入り登録することができま<br/>す。</li> <li>練習環境では「お気に入り登録」はで<br/>きません。</li> </ul>  |
|                                                                                                    | 2<br>秋本 > 和松道沢 > 立(<br>下記の子約対象時<br>入力後、[4<br>9.<br>子約7<br>その他(一覧に長い場合)<br>= (その他(一覧に長い場合)<br>= (その他(一覧に長い場合)                                                                                                    | 選択した区分で次へ進む<br>< 編取を選び選す<br>申込内容入力<br>目前の空の提記)ボタンを得してく<br>末言小学校<br>目前<br>パ月15日<br>する申込内容を入力してくたさ<br>() ) ) ) ) ) ) ) ) ) ) ) ) ) ) ) ) ) )                                                                                                     | > 内容理想 > 予約完了<br>・ 内容理想 > 予約完了<br>・<br>にてください。<br>ださい。<br>・<br>・<br>・<br>・<br>・<br>・<br>・<br>・<br>・<br>・<br>・<br>・<br>・<br>ののので<br>・<br>・<br>・<br>・                                                                                                    | <ul> <li>申込内容入力</li> <li>予約申込内容を入力し【申請内容の<br/>確認】をクリックします。</li> <li>※チェックマーク済みの場合は該当施<br/>設をお気に入り登録することができま<br/>す。</li> <li>練習環境では「お気に入り登録」はで<br/>きません。</li> </ul>  |
| 版政<br>版政<br>作写選<br>行事名称 ※44月<br>【<br>【<br>一<br>二<br>二<br>二<br>二<br>二<br>二<br>二<br>二<br>二<br>二<br>二<br>二<br>二<br>二<br>二<br>二<br>二                                                                                                    | <ol> <li>(快雨 &gt; 加設選択 &gt; 至)</li> <li>(下記の予約対象時<br/>入力後、[4]</li> <li>(日)</li> <li>9.</li> <li>予約</li> <li>(その他)-気に無い場差<br/>= (その他)-気に知い場点))</li> <li>(原習)</li> </ol>                                                                                                    | 選択した区分で次へ進む<br>< 転転を選び換す<br>申込内容入力<br>日本 シ ガネ区分選択 シ 中込内容<br>をしたい、中込内容を入力<br>ごのののにに、中込内容を入力してくださ<br>また。<br>する申込内容を入力してくださ<br>また、マン<br>同時は、単キャンパレてください。                                                                                                    | <ul> <li>内容確認 &gt; 予約先了</li> <li>北てください、<br/>ださい。</li> <li>期間等</li> <li>09:00 ~ 10:00</li> <li>10:00</li> <li>11:00</li> </ul>                                                                                                    | <ul> <li>●申込内容入力</li> <li>予約申込内容を入力し【申請内容の<br/>確認】をクリックします。</li> <li>※チェックマーク済みの場合は該当旅<br/>設をお気に入り登録することができま<br/>す。</li> <li>練習環境では「お気に入り登録」はで<br/>きません。</li> </ul> |
| 版                                                                                                    | <ol> <li>2</li> <li>(快売 &gt; 知知選択 &gt; 至)</li> <li>下記の干約対象時<br/>入力後、[4</li> <li>9</li> <li>子約</li> <li>(その他(一覧に無い場合<br/>市 (その他)一覧にない頃の))</li> <li>(課題)</li> <li>(罪習)</li> <li>(罪習)</li> </ol>                                                                                                    | 選択した区分で次へ進む<br>< 毎該を選び基本<br>申込内容入力<br>8日点 > 対意区分選択 > 申込入力<br>8日素 > 対意区分選択 > 申込入力<br>超帯なご確認の上、申込内容を入力<br>単協力容の確認」ボタンを押してくた<br>末吉小学校<br>日付<br>パ月15日<br>する申込内容を入力してくたさ<br>() ・・・・・・・・・・・・・・・・・・・・・・・・・・・・・・・・・・・・                                                                                                    | ▶ 内留理想 > 予約完了  ↓レマください、 ださい。   10700 ~ 10:00   10000 ~ 10:00   10000 ~ 11:00   10000 ~ 11:00                                                                                                    | <ul> <li>申込内容入力</li> <li>予約申込内容を入力し【申請内容の<br/>確認】をクリックします。</li> <li>※チェックマーク済みの場合は該当施<br/>設をお気に入り登録することができま<br/>す。</li> <li>練習環境では「お気に入り登録」はで<br/>きません。</li> </ul>  |
| 版政名<br>版政名<br>(本育経<br>(本育経<br>(本育経<br>(本育経<br>(本育経<br>(本育経<br>(本有)(本)))))))))))))))))))))))))))))))))                                                                                                    | 2<br>(快雨 > 知秘選択 > 豆(<br>下形の予約対象時)<br>入力後、[4<br>字約]<br>その他(一覧に長い場合)<br>第 (その他)一品に知い場合))<br>(無習<br>(毎回転合)                                                                                                    | 選択した区分で次へ進む<br>< 毎該を選び選∓<br>申込内容入力<br>さ居ま > 力参区分選尺 > 申込入<br>超帯をご確認の上、申込内容と入力<br>単語内容の確認〕ポタンを得してく<br>末言小学校<br>即行<br>月<br>5日<br>・<br>する申込内容を入力してくたさ<br>ま)<br>・<br>単<br>一<br>の<br>、<br>単<br>し<br>の<br>、<br>の<br>、<br>の<br>の<br>で<br>、<br>の<br>、<br>の<br>の<br>で<br>、<br>の<br>の<br>の<br>で<br>、<br>の<br>、<br>の<br>、<br>の<br>、<br>の<br>で<br>、<br>の<br>。<br>の<br>、<br>の<br>の<br>で<br>、<br>の<br>。<br>の<br>の<br>、<br>の<br>で<br>の<br>で<br>、<br>の<br>て<br>の<br>で<br>、<br>の<br>っ<br>の<br>で<br>、<br>の<br>の<br>っ<br>て<br>、<br>の<br>、<br>の<br>っ<br>の<br>で<br>の<br>、<br>の<br>、<br>の<br>、<br>の<br>の<br>の<br>の<br>の<br>で<br>、<br>の<br>、<br>の<br>。<br>の<br>っ<br>の<br>っ<br>で<br>、<br>の<br>っ<br>の<br>っ<br>の<br>、<br>の<br>、<br>の<br>っ<br>の<br>、<br>の<br>っ<br>の<br>て<br>、<br>、<br>、<br>の<br>、<br>の<br>、<br>、<br>の<br>の<br>の<br>、<br>て<br>、<br>つ<br>の<br>、<br>、<br>、<br>、<br>、<br>、<br>の<br>つ<br>、<br>、<br>、<br>、<br>、<br>の<br>つ<br>、<br>、<br>、<br>、<br>、<br>、<br>、<br>、<br>、<br>、<br>、<br>、<br>、 | <ul> <li>内留理想 &gt; 予約児丁</li> <li>ルマください、<br/>Kさい。</li> <li>         B時等<br/>90:00 ~ 10:00<br/>10:00<br/>10:00<br/>し         </li> </ul>                                                                                                    | <ul> <li>申込内容入力</li> <li>予約申込内容を入力し【申請内容の<br/>確認】をクリックします。</li> <li>※チェックマーク済みの場合は該当施<br/>設をお気に入り登録することができま<br/>す。</li> <li>練習環境では「お気に入り登録」はで<br/>きません。</li> </ul>  |
| 版政名<br>版政名<br>体育選<br>行事名称 ※44項<br>【音楽 742 0 20平<br>ビッドンル ※4項                                                                                                    | 2       (株本)、加税選択、主       下記の予約対象時、<br>入力後、[4]       9.       子約7       その他(一覧に無い場合)       第1       その他(一覧に無い場合)       第1       (本の他)       第1       (本の他)       (第1)       (第1)       (第1)       (第2)                                                                                                    | 選択した区分で次へ進む<br>< 編取を選び選す<br>申込内容入力<br>目前<br>日本 2 対象区分選択 2 中込入<br>を展ま 2 対象区分選択 2 中込入<br>を展ま 2 対象区分選択 2 中込入<br>を展れ 2 対象区分選択 2 中込入<br>を見か<br>日前<br>月15日<br>1 「<br>1 「<br>1 「<br>1 「<br>1 「<br>1 「<br>1 「<br>1 「                                                                                                    | <ul> <li>内田理秘 &gt; 予約元丁</li> <li>北てください。</li> <li>NNIF</li> <li>09:00 ~ 10:00</li> <li>10:00 ~ 11:00</li> <li>い</li> </ul>                                                                                                    | <ul> <li>申込内容入力</li> <li>予約申込内容を入力し【申請内容の確認】をクリックします。</li> <li>※チェックマーク済みの場合は該当施設をお気に入り登録することができます。</li> <li>練習環境では「お気に入り登録」はできません。</li> </ul>                      |
| 広都<br>一部の<br>一部の<br>一ジャンの<br>一ジャンの<br>一ジャンの<br>一ジャンの<br>一ジャンの<br>一ジャンの<br>一ジャンの<br>一ジャンの<br>一ジャンの<br>一ジャンの<br>一ジャンの<br>一ジャンの<br>一ジャンの<br>一<br>一ジャンの<br>一<br>一ジャンの<br>一<br>一ジャンの<br>一<br>一ジャンの<br>一<br>一<br>一<br>一<br>一<br>一<br>一<br>一<br>一<br>一<br>一<br>一<br>一 | 2     (検索 > 版設選択 > 2)     (大阪の子的対象部門<br>入力後、「相     (内部の一般に無い場合<br>※「その他(一般に無い場合<br>※「その他(一般に無い場合<br>※「その他(一般に無い場合<br>※「その他(一般に無い場合<br>※「その他(一般に無い場合<br>※「その他(一般に無い場合<br>※「ないし」」」)))     (第三)     (第三) | 選択した区分で次へ進む<br>< 編誌を選び選ず<br>申込内容入力<br>日本の内容入力   日本の内容入力   日本の内容入力   日本の内容人力   日本の内容人力   日本の内容人力してくたさ   日本の内容を入力してくたさ   日本の内容を入力してくた   日本の内容を入力してくた   日本の内容   日本の内容    日本の内容   日本の内容   日本の内容  <                                                                                                    | <ul> <li>内容確認 &gt; 予約先了</li> <li>比てください、<br/>ださい。</li> <li>時間等</li> <li>09:00 ~ 10:00</li> <li>10:00</li> <li>10:00</li> <li>10:00</li> <li>10:00</li> </ul>                                                                                                    | <ul> <li>申込内容入力</li> <li>予約申込内容を入力し【申請内容の<br/>確認】をクリックします。</li> <li>※チェックマーク済みの場合は該当施<br/>設をお気に入り登録することができま<br/>す。</li> <li>練習環境では「お気に入り登録」はで<br/>きません。</li> </ul>  |

 $\sim$ 

27

申請内容の確認 >

< 施設・日時を再設定する

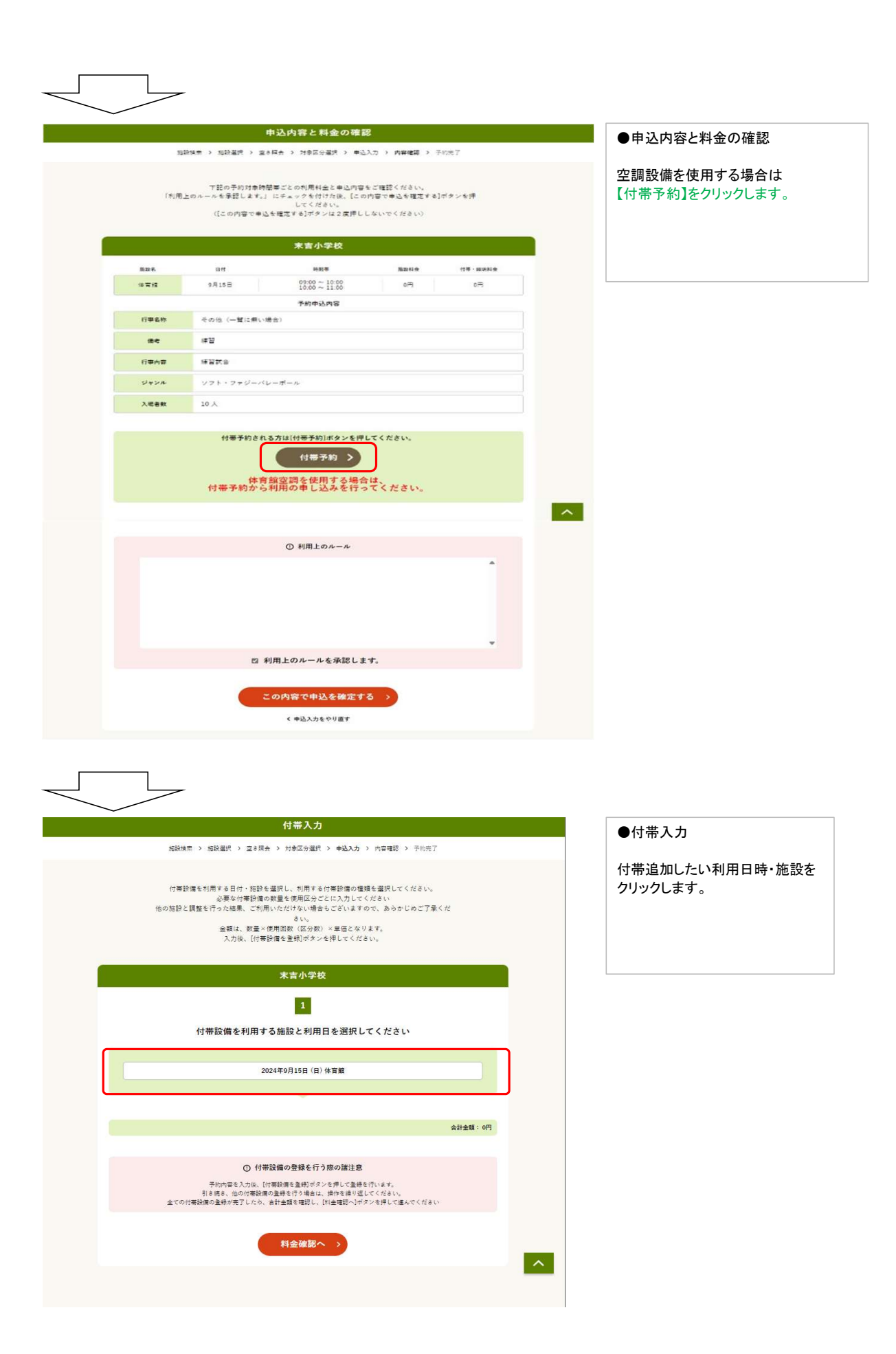

| 2<br>利用する付帯設備の種別を選択してください                                                                                                    | ●付帯入力<br>附属設備をクリックします。 |
|----------------------------------------------------------------------------------------------------|------------------------|
| 附属設備                                                                                                    |                        |
| 会計金額:0円                                                                                                    |                        |
| ① 村帯設備の登録を行う際の諸注意<br>予約内障を入力後、[付専設備を登納サダンを押して登録を行います。<br>引き構き、他の内審設備の登録を行う場合は、満件を備り返してください、<br>全ての付審設備の登録が完了したら、合計金額を確認し、[別金確認へ]ガダンを押して進んでください |                        |
| 料金確認へ >                                                                                                    |                        |
|                                                                                                    |                        |
| 3                                                                                                    | ●付帯入力                  |
| 利用する付帯設備の設備グループを選択してください                                                                                                    | 附属設備をクリックします。          |
| 附属設備                                                                                                    |                        |
| 会計金額: 0円                                                                                                    |                        |
| ○ 付帯設備の登録を行う席の諸注意<br>予約内容を入力は、「付帯設備を登納ゴタンを押して登録を行います。<br>引き続き、他の付害法備の登録を行う場合は、論件を撮り返してください。<br>主での付害設備の登録が完了したら、合計金額を知識し、例金額認入ガタンを押して進んでください。  |                        |
| 料金確認へ >                                                                                                    |                        |

| ーーーーーーーーーーーーーーーーーーーーーーーーーーーーーーーーーーーー                                                          |
|-----------------------------------------------------------------------------------------------|
|                                                                                               |
| 2024年9月15日 (E) (F) (E) (F) (E) (F) (E) (F) (E) (F) (E) (F) (F) (F) (F) (F) (F) (F) (F) (F) (F |
|                                                                                               |
| 照明料 (30分につき) 1 0 0円 0円 ※空調料 (30分につき)には0または1しか                                                 |
| 照明料(1時間につき) 1 0 0円 0円 0円 人力できません                                                              |
| (スカ例]2時間30分利用する場合<br>空調料(30分につき)→1を入力                                                         |
| 22調料(1時間につき) 1 0 2 150円 0円                                                                    |
| 2 付带胶质を登録 》小計金額:375円                                                                          |
|                                                                                               |
|                                                                                               |
| ① 空調料の入力方法について<br>の種を利用する時間ににして「回転」に称言をしましてくがさい。                                              |
| (入力値) 2時間約分利用する場合<br>空間約 (30分)(ころう) ー1を入力<br>空間料 (1時間につき) ー2を入力                               |
| ※2度積利、GDウビンタシンには00至たは1しか入力できません。<br>※入力の方法の時間については「PEOマニュアルをご覧ください。<br>空間利の入力方法について(外部リンク) CF |
|                                                                                               |

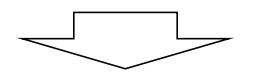

| 末吉小学校                                                                                                    | ●付帯入力                                  |
|----------------------------------------------------------------------------------------------------|----------------------------------------|
| 1<br>付帯設備を利用する施設と利用日を選択してください                                                                                                    | 合計金額が反映されていることを確認<br>し【料金確認へ】をクリックします。 |
| 2024年9月15日(日)体育館                                                                                                    |                                        |
|                                                                                                    |                                        |
| 合計金額: 375円                                                                                                    |                                        |
| ① 付帯設備の登録を行う際の諸注意<br>予約内容を入力後、[付帯設備を登録]ボタンを押して登録を行います。<br>引き続き、他の付帯設備の登録を行う場合は、操作を繰り返してください。<br>全ての付帯設備の登録が完了したら、合計金額を確認し、[料金確認へ]ボタンを押して進んでください |                                        |
| 料金確認へ >                                                                                                    |                                        |
|                                                                                                    |                                        |

|                                                                                            |                                                                                                    | 末吉小学校                                                                                                    |                                              |                                 | ●申込内容と料金の確認                                                                                                    |
|--------------------------------------------------------------------------------------------|----------------------------------------------------------------------------------------------------|----------------------------------------------------------------------------------------------------|----------------------------------------------|---------------------------------|----------------------------------------------------------------------------------------------------|
| 施設名                                                                                        | 日付                                                                                                    | 時間帯                                                                                                    | 施設料金                                         | 付帯・照明料金                         |                                                                                                    |
| 体育館                                                                                        | 9月15日                                                                                                  | ${}^{09:00}_{10:00} {}^{\sim}_{\sim} {}^{10:00}_{11:00}$                                                                                                    | o円                                           | 375円                            | 申込内容と料金確認画面に戻りま                                                                                                    |
|                                                                                            |                                                                                                    | 予約申込内容                                                                                                    |                                              |                                 | J. J.                                                                                                    |
| 行事名称                                                                                       | その他(一覧に                                                                                                | :無い場合)                                                                                                    |                                              |                                 | 予約を確定するため「この内容で                                                                                                    |
| 備考                                                                                         | 練習                                                                                                    |                                                                                                    |                                              |                                 | 申込を確定する」をクリックします。                                                                                                    |
| 行事内容                                                                                       | 練習試合                                                                                                   |                                                                                                    |                                              |                                 |                                                                                                    |
| ジャンル                                                                                       | ソフト・ファジ                                                                                                | ジーバレーボール                                                                                                    |                                              |                                 | ※【利用上のルールを承認しま                                                                                                    |
| 入場者数                                                                                       | 10 人                                                                                                   |                                                                                                    |                                              |                                 | す。】デフォルトで✔済み                                                                                                    |
|                                                                                            | 付帯予約される<br>体育創<br>付帯予約から₹                                                                              | カは[付帯予約]ボタンを<br>付帯予約 ><br>創用の申し込みを行                                                                                                    | 甲してください。<br>合は、<br>ってください。                   |                                 | ※【利用上のルールを承認しま<br>す。】に✓が行われない場合予約<br>確定はできません。画面上部にエ                                                                                                    |
|                                                                                            |                                                                                                    |                                                                                                    |                                              |                                 |                                                                                                    |
|                                                                                            |                                                                                                    | ① 利用上のルール                                                                                                    |                                              |                                 |                                                                                                    |
|                                                                                            | 1                                                                                                    | ood \$250 23 4 78 52 3                                                                                                    |                                              |                                 |                                                                                                    |
| 7                                                                                          |                                                                                                    | の内容で申込を確定す<br>く申込入力をやり度す                                                                                                    | fa >                                         |                                 |                                                                                                    |
| 7                                                                                          | 1                                                                                                    | の内容で申込を確定す<br>く申込入カモやり直す<br>号(承認番号):2024-00<br>変が番号です。メモカドに                                                                                                    | <b>Fる</b> ) 00079-00 . 地子でおいてくた              | * (v, )                         | ●予約完了                                                                                                    |
|                                                                                            | 1<br>-<br>-<br>予約曲込した際の重要                                                                              | の内容で申込を確定す                                                                                                    | <b>Fる )</b>                                  | <u>ځ</u> ۲۰٫)                   | ●予約完了<br>予約由込が完了1 ます。                                                                                                    |
|                                                                                            | 1)<br>-<br>-<br>-<br>予約車込した際の重動                                                                        | の内容で申込を確定す<br>く申込入力をやり直す<br>(承認番号):2024-0(<br>要な番号です。メモなどに                                                                                                    | <b>する )</b><br>00079-00<br>控えておいてくださ         | Šい。)                            | <ul> <li>●予約完了</li> <li>予約申込が完了します。</li> </ul>                                                                                                    |
|                                                                                            | <ol> <li>予約</li> <li>予約</li> <li>予約</li> <li>予約</li> <li>中込した際の重新</li> </ol>                           | の内容で申込を確定す<br>く申込入力をやり直す<br>号(承認番号):2024-00<br>要な番号です。メモなどに<br>末吉小学校                                                                                                    | <b>53 )</b><br>00079-00<br>2控えておいてくださ        | ¥ν.,)                           | <ul> <li>●予約完了</li> <li>予約申込が完了します。</li> <li>※予約番号(承認番号)が表示されま</li> </ul>                                                                                                    |
|                                                                                            | 1<br>-<br>-<br>予約曲込した際の重要                                                                              | の内容で申込を確定す<br>< 申込入力をやり直す                                                                                                    | <b>50</b> 0079-00<br>控えておいてくださ               | žν <sub>s</sub> )               | <ul> <li>●予約完了</li> <li>予約申込が完了します。</li> <li>※予約番号(承認番号)が表示されま</li> <li>※予約番号は余館ごとに割り振られま</li> </ul>                                                                                                    |
| <u>新設名</u><br>体育館                                                                          | 1<br>-<br>-<br>-<br>予約曲込した際の重要<br>-<br>-<br>-<br>-<br>-<br>-<br>-<br>-<br>-<br>-<br>-<br>-<br>-        | <ul> <li>の内容で申込を確定す         <ul> <li>(申込入力をやり直す)</li> <li>(承認番号): 2024-00<br/>要な番号です。メモなどに</li> <li>未吉小学校<br/>時間帯</li> <li>09:00 ~ 10:00<br/>10:00 ~ 11:00</li> </ul> </li> </ul>                                                                                                    | <b>D0079-00</b><br>控えておいてくだれ<br>施設料金         | ざい。)<br>竹帯・願明料金<br>375円         | <ul> <li>●予約完了</li> <li>予約申込が完了します。</li> <li>※予約番号(承認番号)が表示されま</li> <li>※予約番号は会館ごとに割り振られま<br/>そのため、同じ許可書番号となる可<br/>性があります。</li> </ul>                                                                          |
| M設名<br>体育館                                                                                 | 1<br>子約申込した際の重調<br>日村<br>9月15日                                                                         | <ul> <li>の内容で中込を確定す         <ul> <li>(申込入力をやり直す)</li> <li>(承認番号):2024-00</li> <li>(承認番号):2024-00</li> <li>(承認番号):2024-00</li> <li>(承認番号):2024-01</li> <li>(回のののののののののののののののののののののののののののののののののののの</li></ul></li></ul>                                                                                                    | <b>500079-00</b><br>□控えておいてくだま<br>施設料金<br>0円 | さい。)<br>付景・編明料金<br>375円         | <ul> <li>予約完了</li> <li>予約申込が完了します。</li> <li>※予約番号(承認番号)が表示されま</li> <li>※予約番号は会館ごとに割り振られま<br/>そのため、同じ許可書番号となる可<br/>性があります。</li> </ul>                                                                           |
| 新設名<br>体育館                                                                                 | 1<br>-<br>-<br>-<br>-<br>-<br>-<br>-<br>-<br>-<br>-<br>-<br>-<br>-                                     | <ul> <li>の内容で申込を確定す         <ul> <li>(手込入力をやり直す)</li> <li>(手認要号):2024-00</li> <li>(承認要号):2024-00</li> <li>(承認要号):2024-00</li> <li>(承認要号):2024-00</li> <li>(本記本本本本本本本本本本本本本本本本本本本本本本本本本本本本本本本本本本本</li></ul></li></ul>                                                                                                    | <b>50079-00</b><br>2.控えておいてくだま<br>施設料金<br>0円 | さい。)<br>村帯・服明料金<br>375円         | <ul> <li>予約完了</li> <li>予約申込が完了します。</li> <li>※予約番号(承認番号)が表示されま</li> <li>※予約番号は会館ごとに割り振られま<br/>そのため、同じ許可書番号となる可<br/>性があります。</li> <li>例</li> </ul>                                                                |
| <b>粘設名</b><br>体育館<br>行事名称                                                                  | 1<br>-<br>-<br>子約曲込した際の重弱<br>日村<br>9月15日<br>その他(一覧)                                                    | <ul> <li>の内容で申込を確定す         <ul> <li>(申込入力をやり直す)</li> <li>(承認番号): 2024-00</li> <li>(承認番号): 2024-00</li> <li>(承認番号です。メモなどにの)</li> <li>(本吉小学校)</li> <li>(本吉小学校)</li> <li>(本吉小学校)</li> <li>(本吉小学校)</li> <li>(本吉小学校)</li> <li>(本吉小学校)</li> <li>(本吉小学校)</li> <li>(本吉小学校)</li> <li>(本吉小学校)</li> <li>(本吉小学校)</li> <li>(本吉小学校)</li> <li>(本吉小学校)</li> <li>(本吉小学校)</li> <li>(本吉小場合)</li> </ul> </li> </ul>                                                                                                    | <b>D</b> 00079-00<br>地立ておいてくだけ<br>施設料金<br>0円 | ざい。)<br>付茶・編明料金<br>375円         | <ul> <li>●予約完了</li> <li>予約申込が完了します。</li> <li>※予約番号(承認番号)が表示されま</li> <li>※予約番号は会館ごとに割り振られま<br/>そのため、同じ許可書番号となる可<br/>性があります。</li> <li>例</li> <li>○○小学校 2025-000004-00</li> <li>△ 4 中学校 2025-000004-00</li> </ul> |
| M22名<br>体育館<br>行事名称<br>偏考                                                                  | 1<br>-<br>-<br>-<br>予約申込した際の重要<br>-<br>日付<br>-<br>9月15日<br>その他(一覧)<br>練習                               | <ul> <li>の内容で申込を確定す</li> <li>&lt; 申込入力をやり直す</li> <li>&lt; 申込入力をやり直す</li> <li>く (承認番号): 2024-00     </li> <li>表書の書号です。メモなどに     </li> <li>床吉小学校     </li> <li>時間帯     </li> <li>0:00 ~ 10:00     </li> <li>予約申込内容     </li> <li>に無い場合)     </li> </ul>                                                                                                    | 00079-00<br>渡えておいてくだま<br>施設料金<br>0円          | <b>さい。</b> )<br>付茶・無明料金<br>375円 | <ul> <li>予約完了</li> <li>予約申込が完了します。</li> <li>※予約番号(承認番号)が表示されま</li> <li>※予約番号は会館ごとに割り振られま<br/>そのため、同じ許可書番号となる可<br/>性があります。</li> <li>例</li> <li>〇〇小学校 2025-000004-00</li> <li>△△中学校 2025-000004-00</li> </ul>    |
| <ul> <li>施設名</li> <li>体育館</li> <li>行事名称</li> <li>備考</li> <li>行事内容</li> </ul>               | 日         子約申込した際の重調           日村         9月15日           その他(一覧)         練習           練習         練習試合 | <ul> <li>の内容で申込を確定す         <ul> <li>◆申込入力をやり直す</li> <li>◆申込入力をやり直す</li> <li>◆同様の目前の目的には、</li> <li>◆日本の目前の目前の目前の目前の目前の目前の目前の目前の目前の目前の目前の目前の目前の</li></ul></li></ul>                                                                                                    | D00079-00<br>一控えておいてくだれ<br>施設料金<br>0円        | さい。)<br>村喜・類明料金<br>375円         | <ul> <li>●予約完了</li> <li>予約申込が完了します。</li> <li>※予約番号(承認番号)が表示されま</li> <li>※予約番号は会館ごとに割り振られま<br/>そのため、同じ許可書番号となる可<br/>性があります。</li> <li>例<br/>○○小学校 2025-000004-00<br/>△△中学校 2025-000004-00</li> </ul>             |
| <ul> <li>施設名</li> <li>体育館</li> <li>行事名称</li> <li>備考</li> <li>行事内容</li> <li>ジャンル</li> </ul> | 1 ここ     デ約申込した際の重要<br>日村<br>9月15日<br>その他(一覧)<br>練習<br>練習<br>メフト・ファ:                                   | <ul> <li>の内容で申込を確定す         <ul> <li>(承認番号):2024-00</li> <li>(承認番号):2024-00</li> <li>(承認番号です。メモなどに</li> <li>(承認番号です。メモなどに</li> <li>(小学校)</li> <li>(小学校)</li> </ul> <ul> <li>(小学校)</li> <li>(小学校)</li></ul></li></ul> | 00079-00<br>=控えておいてくだけ<br>施設料金<br>0円         | <b>さ</b> い。)<br>付著・顧明料金<br>375円 | <ul> <li>●予約完了</li> <li>予約申込が完了します。</li> <li>※予約番号(承認番号)が表示されま</li> <li>※予約番号は会館ごとに割り振られま<br/>そのため、同じ許可書番号となる可<br/>性があります。</li> <li>例</li> <li>○○小学校 2025-000004-00</li> <li>△△中学校 2025-000004-00</li> </ul>   |

~

別条件で同じ施設を予約 >

同条件で同じ施設を予約 >

予約一覧照会>

く トップページから検索し直す

#### 3. 予約照会·取消 【予約照会】

| 肥設アキリンステム | お訊しさんでログイン中 通ザイトマップ 担ログ                                         | => ●メニュー画面        |
|-----------|-----------------------------------------------------------------|-------------------|
|           |                                                                 |                   |
|           |                                                                 | 【マイベージベ】をクリックします。 |
|           | 申込・登録内容の照会・変更                                                   |                   |
|           | 以下の手続きはマイページから進んでください。<br>・予約申込の照会・変更 ・付帯設備の照会・変更               |                   |
|           | ・抽選申込の照会・変更 ・抽選結果の照会・確定・辞退<br>・利用者登録内容の照会 ・メールアドレスの変更 ・パスワードの変更 |                   |
|           | <b>マイベージヘ 〉</b>                                                 |                   |
|           |                                                                 |                   |
|           |                                                                 |                   |
|           |                                                                 |                   |

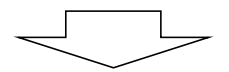

| रत                 | ページ                           | ●マイページ画面             |
|--------------------|-------------------------------|----------------------|
| 以下の処理から            | 選択してください。                     | 【予約内容を照会する】をクリックします。 |
| 利用                 | 者カード                          |                      |
| > 利用者カードを表示する      |                               |                      |
| 中达F                | 内容の照会                         |                      |
|                    | _                             |                      |
| > 予約内容を照会する        | > 抽選申込内容/当選結果を照会する            |                      |
| > 過去の利用実績を照会する     |                               |                      |
| > キャンセル待ち申込内容を照会する |                               |                      |
|                    |                               |                      |
| <i>*</i>           | 知らせ                           |                      |
| > 各施設のお知らせを確認する    |                               |                      |
|                    |                               |                      |
| EQ.X               | との変更                          |                      |
| 登録内容を確認・変更する       | >         登録内容を削除する         へ |                      |
| > 予約のお気に入りを削除する    | > 抽選のお気に入りを削除する               |                      |
| > ログイン用パスワードを変更する  | > 通知用メールアドレスを変更する             |                      |
|                    |                               |                      |
|                    |                               |                      |
|                    |                               |                      |
| $\prec$ $\succ$    |                               |                      |

| 予約一覧照会                                                                  | ●予約一覧照会               |
|-------------------------------------------------------------------------|-----------------------|
| マイページ > 予約一覧編会 > 予約内容の詳細                                                | 内容詳細を確認したい予約をクリックします。 |
| 詳細を確認する予約を選択してください                                                      |                       |
| 利用開始日・利用除了日 利用会館/利用施設 行事名格/ジャンル 利用料金 受付                                 |                       |
| ▶ 2024年12月26日(木) - 中川小学校 護習 75円 WEB<br>2024年12月26日(木) 体育館 地域行事等 75円 WEB |                       |
| く マイベージへ戻る                                                              |                       |

|      |        | 中川小                        | 学校         |         |      | 予約内容の詳細を確認できます。 |
|------|--------|----------------------------|------------|---------|------|-----------------|
|      |        | 申込日: 2024年                 | 12月24日 (火) |         |      |                 |
| 包没名  | 日付     | 時間等                        | 施設料金       | 付带·照明料金 |      |                 |
| 5 育館 | 12月26日 | 18:00 ~ 18:30              | 0円         | 75円     | 付帯照会 |                 |
|      |        | 予約申                        | 內容         |         |      |                 |
| 行事名称 | 練習     |                            |            |         |      |                 |
| 行事内容 | 練習試合   |                            |            |         |      |                 |
| ジャンル | 地域行事等  |                            |            |         |      |                 |
| 入場者数 | 10人    |                            |            |         |      |                 |
|      |        |                            |            |         |      |                 |
|      |        | <ol> <li>申込変更を行</li> </ol> | う際の諸注意     |         |      |                 |

【予約内容変更】 予約詳細内容画面から、内容を変更します。

|      |                                          | 中川小                                                                                                    | 学校                                                                                                    |                                                                         |                | 【申込内容変更】をクリックします。 |
|------|------------------------------------------|----------------------------------------------------------------------------------------------------|----------------------------------------------------------------------------------------------------|-------------------------------------------------------------------------|----------------|-------------------|
|      |                                          | 申込日: 2024年                                                                                                    | 12月24日 (火)                                                                                                    |                                                                         |                |                   |
| 施設名  | 日付                                       | 時間帯                                                                                                    | 施設料金                                                                                                    | 付等·照明料金                                                                 |                |                   |
| 体育館  | 12月26日                                   | 18:00 ~ 18:30                                                                                                    | 0円                                                                                                    | 75円                                                                     | 付幕照会           |                   |
|      |                                          | 予約申込                                                                                                    | <sup>达</sup> 内容                                                                                                    |                                                                         |                |                   |
| 行事名称 | 練習                                       |                                                                                                    |                                                                                                    |                                                                         |                |                   |
| 行爭内容 | 練習試合                                     |                                                                                                    |                                                                                                    |                                                                         |                |                   |
| ジャンル | 地域行事等                                    |                                                                                                    |                                                                                                    |                                                                         |                |                   |
| 入場者数 | 10 人                                     |                                                                                                    |                                                                                                    |                                                                         |                |                   |
|      | 申込内容の変更や(                                | ○ 単公変更を打<br>す帯の追加・変更をされる方(<br>の日約区分(時間第)・そうの                                                                                                    | iう際の諸注意<br>は、[申込内容変更                                                                                                    | ]ザタンを押してくださ)                                                            | ₩ <sub>a</sub> |                   |
|      | 申込内容の変更や<br>※別<br>変更す                    | ● 甲込内容<br>す事の通加・変更をされる方に<br>の日や区分(時間窓)・施設<br>る場合は一旦予約を取り消じ<br>申込内容                                                                                      | う際の諸注意<br>は、「申込内容変更<br>を変更することはれ<br>て再度、申込を行<br>学変更<br>シ                                                                       | ]ボタンを押してくださ)<br>できません。<br>ってください。                                       | ~              |                   |
|      | 申込内容の変更か<br>治療<br>変更す<br>上記子約・ポ<br>子的防道力 | ① 申込金型を打<br>「薄の通加・変更をされる方に<br>の日や区グ(時間第)・施設<br>る場合は一旦予約を取り消む<br>申込内容<br>の 取消を行う<br>用申込の取消を行なう場合、<br>(ご予約取消) ポタンは2度<br>行えるのは、申込為目的から<br>単込為目から           | デう際の諸注意<br>、(甲込内容変更することは<br>で再度、甲込を行う<br>客変更 )<br>際の諸注意<br>(予約取消)ボタン<br>押ししないでくび<br>の用日                                        | )ボタンを押してくださ)<br>できません。<br>ってください。<br>うてください。<br>シを押してください。<br>0日前)までです。 | о.             |                   |
|      | 申込内容の変更や<br>※要<br>変更す<br>上記予約・ポ<br>予約取消か | ① 甲公室型を打<br>時の通知・変要をされる方に<br>の日や区分(感情常)・補助<br>な場合は一旦子的を取り消じ<br>甲込の取消を行るのない<br>(1) 取消を行う<br>用申込の取消を行なうなる。<br>(1) 行か取消を行なうなる。<br>(1) 行んをのは、申込み当日から<br>子約目 | すう際の諸注意<br>4. (申込内會変更<br>を変更することの<br>存変の<br>第変更 →<br>第変更 →<br>第<br>変更 →<br>第<br>変更 →<br>第<br>変更 →<br>単したで、<br>一定期間(利用日<br>双消 → | )ボタンを押してください。<br>ってください。<br>ってください。<br>シを押してください。<br>さい)<br>0日前)までです。   | ~              |                   |

|                              | 申込内容入力                                                                                                    | ●申认内容入力                                                           |
|------------------------------|----------------------------------------------------------------------------------------------------|-------------------------------------------------------------------|
| -                            | ・イベージ > 予約一覧調会 > 予約内容の課題 > 申込入力 > 内容確認 > 予約完了                                                                                           |                                                                   |
|                              | 下記の予約対金時間帯をご確認の上、申込内容を入力してください。<br>2 寸後、「曲領中のの序列」ゴタンを得してください。                                                                           | 取り消したい場合は、取り消す日時・施設の<br>「取消」欄にチェックを入れます。                          |
|                              | 入力は、「中部内省の編品」のメノビオレビトたどり。                                                                                                    | 予約する申込内容を修正する場合は直接                                                |
|                              | 中川小学校                                                                                                    | 医抗・ヘカドロを行い、中区内谷の確認」を<br>クリックします。                                  |
| 施政名                          | 日付 時間等 取消                                                                                                    | ※利用者からの予約変更は                                                      |
| 体育館                          | 12月26日 18:00~18:30                                                                                                    | 施設利用の一部取消、または付帯設備の                                                |
|                              | 予約する申込内容を入力してください                                                                                                    | 人力変更かできます。<br>施設の利用追加はできません。                                      |
| 行事名称:"必须                     | (その他(一覧に無い場合) (その他(一覧に無い場合)) (第19年4、備考を入力してください。                                                                                        |                                                                   |
| <b>備考</b> ◎ 必須<br>金丹20文字     |                                                                                                    |                                                                   |
| <b>行事内容</b> ※必須<br>全内 2 0 文学 | · 建智致合                                                                                                    |                                                                   |
| ジャンル 軍必須                     | 地域行事等                                                                                                    |                                                                   |
| 入場者数 半必须<br>半内数字5文字          | 10人<br>第4回入教を入力してくだまい。                                                                                                    |                                                                   |
|                              |                                                                                                    |                                                                   |
|                              | 申請内容の確認 >                                                                                                    |                                                                   |
|                              | < 予約內容の詳細画面に更る                                                                                                    |                                                                   |
|                              |                                                                                                    |                                                                   |
|                              | 7                                                                                                    |                                                                   |
|                              | 申込内容と料金の確認                                                                                                    | ●申込内容と料金の確認                                                       |
|                              | 無說檢索 > 無說與択 > 空音照会 > 対象原分選択 > 中运入力 > 内容確認 > 予約完了                                                                                        |                                                                   |
|                              | て認み支持が多時間度でとみが問題者と由時間のを予防限/などい。                                                                                                    | 変更内容が反映されていることを確認します。                                             |
| (8)                          | 用上のルールを実施します。  ビデュックを付けた後、「この内容がいくさない。<br> 用上のルールを実施します。  ビデュックを付けた後、「この内容が中心を確定する]ポタンを押<br>してください。<br>([この内容で中込を確定する]ポタンは2度押ししないでください) | 予約を確定するため【利用上のルールを承<br>認します。】にチェックを入れ、【この内容で<br>申込を確定する】をクリックします。 |
|                              | 中川小学校                                                                                                    |                                                                   |
| 体操名                          | 日付 時間率 除油料金 付用一個明料金                                                                                                    |                                                                   |
| 体育館                          | 12月26日 18:00~18:30 0円 75円 (11冊子9)                                                                                                    |                                                                   |
| 行事名称                         | 予約申込内容<br>その他(一覧に無い場合)                                                                                                    |                                                                   |
| 備考                           | 林寶                                                                                                    |                                                                   |
| 行事内容                         | 新習試合                                                                                                    |                                                                   |
| ジャンル                         | 地域行事等                                                                                                    |                                                                   |
| 入場者数                         | 10 人                                                                                                    |                                                                   |
|                              |                                                                                                    |                                                                   |
|                              | ① 利用上のルール                                                                                                    |                                                                   |
|                              |                                                                                                    |                                                                   |
|                              |                                                                                                    |                                                                   |
|                              |                                                                                                    |                                                                   |
|                              | ▼ 利用トのルールを承認! まま                                                                                                    |                                                                   |
|                              |                                                                                                    |                                                                   |
|                              | この内容で申込を確定する >                                                                                                    |                                                                   |
|                              | < 申込入力をやり直す                                                                                                    |                                                                   |
|                              |                                                                                                    |                                                                   |

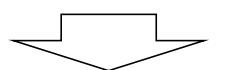

|                                                                                                    | 施設                                                              | の予約が完了しまし                            | た                      |                | ●予約完了   |
|----------------------------------------------------------------------------------------------------|-----------------------------------------------------------------|--------------------------------------|------------------------|----------------|---------|
| 施制                                                                                                    | 9.検索 > 施設選択 > 空き開き                                              | b > 対象区分選択 > 申込入力                    | > 内容確認 > 予約            | 亮了 >           | 変更処理が完了 |
|                                                                                                    | 下記<br>手続き完                                                      | の内容で予約を受け付けました<br>了後は必ずログアウトしてくだ     | 。<br>さい。               |                |         |
|                                                                                                    | 予約番<br>(予約申込した際の重要                                              | 号(承認番号):2024-13200<br>長な番号です。メモなどに控え | 7-00<br>.ておいてください。)    |                |         |
|                                                                                                    |                                                                 |                                      |                        |                |         |
|                                                                                                    |                                                                 | 中川小学校                                |                        |                |         |
|                                                                                                    |                                                                 |                                      |                        |                |         |
| 施設名                                                                                                    | 日付                                                              | 時間帯                                  | 施設料金                   | 付幕·照明料金        |         |
| 施設名                                                                                                    | 日付<br>12月26日                                                    | 時間等<br>18:00 ~ 18:30                 | <b>施設料金</b><br>0円      | 付蒂·照明料金<br>75円 |         |
| 施設名                                                                                                    | 日付<br>12月26日                                                    | 時間带<br>18:00 ~ 18:30<br>予約申込内容       | 施設料金<br>0円             | 付帯・照明料金<br>75円 |         |
| 施設名<br>体育館<br>行事名称                                                                                                    | B村<br>12月26日<br>その他 (一覧に無い場                                     | 時間帯<br>18:00 ~ 18:30<br>予約申込内容<br>合) | 施設料金<br>0円             | 付蒂·照明料金<br>75円 |         |
| <sup>防設名</sup><br>体育館<br>行事名称<br>備考                                                                                                    | 日付<br>12月26日<br>その他(一覧に無い場<br>練習                                | 時間等<br>18:00~18:30<br>予約申込内容<br>合)   | 施設料 <del>金</del><br>0円 | 付蒂·照明科会<br>75円 |         |
| 施設名<br>(中育館<br>行事名称<br>備考<br>行事内容                                                                                                    | 日村<br>12月26日<br>その他(一覧に無い場<br>講習<br>練習試合                        | 時間帯<br>18:00~18:30<br>予約申込内容<br>合)   | 施設料金                   | 付事:照明料金<br>75円 |         |
| <ul> <li>施設名</li> <li>(牛育館</li> <li>(十青館</li> <li>(十青館</li> <li>(十青館</li> <li>(十十二)</li> <li>(十二)</li> <li>(十二)</li>     &lt;</ul> | 日村       12月26日       その他(一覧に無い場)       練習       練習       地域行事等 | 時間帯<br>18:00~18:30<br>予約申込内容<br>合)   | 推动科全<br>0円             | 付手·照明料金<br>75円 |         |

#### 【予約を取り消す】 予約内容の詳細画面から、予約を取り消します。

|      |                                   | 末吉小学校                                                                                  |                                              |         |
|------|-----------------------------------|----------------------------------------------------------------------------------------|----------------------------------------------|---------|
|      |                                   | 申込日; 2024年9月13日(金                                                                      | 2)                                           |         |
| 開設名  | 日付                                | 時間等                                                                                    | 用政料会                                         | 付号·頭朝料: |
| 体育组  | 9月15日                             | $09:00 \sim 10:00$<br>$10:00 \sim 11:00$                                               | 四月                                           | 375円    |
|      |                                   | 予約申込内容                                                                                 |                                              |         |
| 行事名称 | 種品                                |                                                                                        |                                              |         |
| 行事内容 | 練習試合                              |                                                                                        |                                              |         |
| ジャンル | ソフト・ファジーバ                         | ドレーボール                                                                                 |                                              |         |
| 入場者数 | 10 人                              |                                                                                        |                                              |         |
|      | 申込内容の変更や付寄の追<br>※別の日や5<br>変更する場合は | ○ 申込変更を行う際の諸注<br>か、変更もまれる方は、(申込内容<br>定分・時間家)・施設を更すること<br>→ 旦予約を取り流して有愛、申込を<br>申込内容変更 > | 意<br>変更) ボタンを押してくださ<br>にはできません。<br>2行ってください。 | i'u     |
|      | 上記予約・利用申込の                        | <ol> <li>取消を行う際の諸注意</li> <li>取消を行う場合、[予約取消] オ</li> </ol>                               | ドタンを押してください。<br>ください)                        |         |

| ●予約内容の詳細画面      |
|-----------------|
| 【予約取消】をクリックします。 |
|                 |
|                 |
|                 |

|      | ~                                                                                                    |                     |
|------|----------------------------------------------------------------------------------------------------|---------------------|
| 行事名称 | 1812                                                                                                    | ●予約内容の詳細画面          |
| 行事内容 | 接習試合                                                                                                    | 確認メッセージの【この予約を取り消す】 |
| ジャンル | ソフト・ファジーバレーボール                                                                                                    | をクリックします。           |
| 入場者数 | 10人       ① 予約取消します。よろしいですか?         この予約を取り消す       >                                                                      |                     |
|      | ×ウィンドウを閉じる     ください。       申込内容の     ・時からや広分 (時間間)・時間を変更することはできません。       変更する場合は一旦予約を取り消じて再度、申込を行ってください。       申込内容変更 >    |                     |
|      | ① 取消を行う際の諸注意     上記手約、利用単込の取消を行う場合、「手約取消」ガタンを押してください。     (ご予約取消) ガタンは2度押ししないでください)     予約取消が行えるのは、申込み当日から一定期間(利用日の目前)までです。 |                     |
|      | 予約取消 >                                                                                                    |                     |
|      |                                                                                                    |                     |

| マイベージ > 予約一覧課会 > 予約内容の詳細 > 予<br>取消が完了しました。〔予約一覧協会へ戻る〕を押! | 約取消完了 > |         |
|----------------------------------------------------------|---------|---------|
| 取消が完了しました。〔予約一覧協会へ戻る〕を押                                  |         |         |
|                                                          | してください。 |         |
| 末吉小学校                                                    |         |         |
| 應設名 日付 時間亭                                               | 施設料金    | 付等·照明料金 |
| 体育緒 9月15日 09:00~10:00<br>10:00~11:00                     | 0円      | 375円    |
| 予約申込內容                                                   |         |         |
| 行事名称 練習                                                  |         |         |
| 行事内容 練習試合                                                |         |         |
| ジャンル ソフト・ファジーバレーボール                                      |         |         |
| 入場者数 10                                                  |         |         |
| < 予約一契照会へ戻る                                              |         |         |

●予約取消完了

予約取消が完了します。

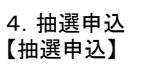

| 施設検索                                            | ●メニュー画面                                           |
|-------------------------------------------------|---------------------------------------------------|
| 1                                               | 【抽選申込】をクリックします。                                   |
| 申込の種類を選択してください                                  |                                                   |
| ■ 施設の空き照会/予約申込 値選申込                             |                                                   |
| 検索条件(設備・最寄駅・地区)を追加 〜<br>選択した条件で次へ >             |                                                   |
|                                                 |                                                   |
| 施設検索                                            | ●申込む抽選グループを選択                                     |
| 1                                               | 【★お気に入りから選択】                                      |
| 申込の種類を選択してください<br>路設の空き照会/予約申込 (2) 補調申込         | 【抽選グループから選択】<br>※抽選申込は、利用者種別が抽選あり<br>の団体のみ使用できます。 |
| 2                                               | 〈抽選申込可能な利用者種別〉 第二優先団体_抽選 一般優先団体①_抽選 一般優先団体②_抽選    |
| 申込む抽選グループを選択してください                              | いずれかのボタンをクリックし、                                   |
| ★お気に入りから選択                                      | 【選択した条件で次へ】をクリックします。                              |
| 横浜市 港北区一般優先団体①                                  |                                                   |
| 検索条件(設備・最寄駅・地区)を追加 ~<br>2<br><u>選択した条件で次へ</u> > |                                                   |

|                                                                                                    |                                                                                                    |                                                                                                    | 1天元前二天 2                                                                                                    | 件                                                                                                    |                                                                                                    |                                                                                 |   | ●旭設を送訳(場所送訳)                                                                               |
|----------------------------------------------------------------------------------------------------|----------------------------------------------------------------------------------------------------|----------------------------------------------------------------------------------------------------|----------------------------------------------------------------------------------------------------|----------------------------------------------------------------------------------------------------|----------------------------------------------------------------------------------------------------|---------------------------------------------------------------------------------|---|--------------------------------------------------------------------------------------------|
| Buttle UAC       L man     L man       L man     L man       L man     L man       L man     L man       L man     L man       L man     L man       L man     Max       L man     Max    <                                                                                                    |                                                                                                    | 抽選申込                                                                                                    | ゚゚゚グループ:港北区−                                                                                                    | 般優先団体                                                                                                    | Ð                                                                                                    |                                                                                 |   | 抽選申込したい部屋にチェックをし、<br>【選択した施設で検索】をクリックしま                                                    |
|                                                                                                    |                                                                                                    |                                                                                                    | 設備で絞り込む                                                                                                    | :                                                                                                    |                                                                                                    |                                                                                 |   | <b>ग</b> ्                                                                                 |
|                                                                                                    | <b>k</b> 1544                                                                                                    | スロープ 🌛 車椅子使用                                                                                                    | 1音駐車場 🍐 車椅子                                                                                                    | 対応トイレ                                                                                                    | 🛃 車椅子貸出し                                                                                                    | (P) 駐車場                                                                         |   |                                                                                            |
| Buddenstrate     Image: Image: Ima                                                                                                    | 🕄 おむつ交換所                                                                                                    | ★ 授乳室                                                                                                    |                                                                                                    |                                                                                                    |                                                                                                    |                                                                                 |   |                                                                                            |
|                                                                                                    |                                                                                                    |                                                                                                    |                                                                                                    |                                                                                                    |                                                                                                    |                                                                                 |   |                                                                                            |
|                                                                                                    |                                                                                                    |                                                                                                    | 施設を全て選択                                                                                                    | する >                                                                                                    |                                                                                                    |                                                                                 |   |                                                                                            |
|                                                                                                    |                                                                                                    |                                                                                                    | く 選択をリセットす                                                                                                    | 3                                                                                                    |                                                                                                    |                                                                                 |   |                                                                                            |
|                                                                                                    | 選択                                                                                                    | 会館/施設                                                                                                    | 定員書                                                                                                    | t                                                                                                    | 使用料                                                                                                    | 設備                                                                              |   |                                                                                            |
|                                                                                                    |                                                                                                    | 大曽根小学校<br>校庭                                                                                                    | 9994                                                                                                    | 5                                                                                                    | 0円~                                                                                                    |                                                                                 |   |                                                                                            |
|                                                                                                    |                                                                                                    | 大曽根小学校                                                                                                    |                                                                                                    |                                                                                                    |                                                                                                    |                                                                                 |   |                                                                                            |
| <section-header></section-header>                                                                                                    |                                                                                                    | 体育館                                                                                                    | 9994                                                                                                    | á                                                                                                    | 0円~                                                                                                    |                                                                                 |   |                                                                                            |
| <complex-block></complex-block>                                                                                                    |                                                                                                    |                                                                                                    |                                                                                                    |                                                                                                    | _                                                                                                    |                                                                                 |   |                                                                                            |
|                                                                                                    |                                                                                                    | 2                                                                                                    | 選択した施設で                                                                                                    | 検索 >                                                                                                    |                                                                                                    |                                                                                 |   |                                                                                            |
|                                                                                                    |                                                                                                    |                                                                                                    | < 抽選申込グループを通                                                                                                    | び直す                                                                                                    |                                                                                                    |                                                                                 | ì |                                                                                            |
| <complex-block></complex-block>                                                                                                    |                                                                                                    |                                                                                                    |                                                                                                    |                                                                                                    |                                                                                                    |                                                                                 |   |                                                                                            |
|                                                                                                    |                                                                                                    | ~                                                                                                    |                                                                                                    |                                                                                                    |                                                                                                    |                                                                                 |   |                                                                                            |
|                                                                                                    |                                                                                                    | 抽题                                                                                                    | 由认对象区分离                                                                                                    | R                                                                                                    |                                                                                                    |                                                                                 |   | ●抽選由込み多区分選切                                                                                |
|                                                                                                    | σ*n-                                                                                                    |                                                                                                    | 动象派派 > 対象区分漏步                                                                                                    | <ul> <li>內容確認</li> </ul>                                                                                                    | > 請還申這完了                                                                                                    |                                                                                 |   | ●抽送中匹对家区力送价                                                                                |
|                                                                                                    |                                                                                                    |                                                                                                    |                                                                                                    |                                                                                                    |                                                                                                    |                                                                                 |   | 選択した施設の抽選状況カレンダーた                                                                          |
|                                                                                                    | l申込の注意事項、及び、<br>めてご利用されるかたは、                                                                                                    | ▲道中以制服数は、こちウモ汗<br>必ず、内容をご確認ください。                                                                                                    | してご確認ください。】                                                                                                    |                                                                                                    |                                                                                                    |                                                                                 |   | 衣小されより。                                                                                    |
|                                                                                                    |                                                                                                    |                                                                                                    |                                                                                                    |                                                                                                    |                                                                                                    |                                                                                 |   | 抽選申込したい施設・日・時間帯を選                                                                          |
|                                                                                                    | ○ Ξεήリ × Φ2                                                                                                    | 不可 🔲 中运封象外                                                                                                    | ✓ 選択中 「休 休眠」                                                                                                    | 保保中市                                                                                                    | 岐 止 南天中止                                                                                                    |                                                                                 |   | 抽選申込したい施設・日・時間帯を選<br>し【選択した区分で次へ進む】をクリッ                                                    |
|                                                                                                    | <ul> <li>○ 翌 e 有 り × 申 2</li> <li>○ 翌 e 有 り (申込で e</li> </ul>                                                                                                    | 不可 💼 申込対象外<br>ます)                                                                                                    | ✓ 重形中 休休配日                                                                                                    | 保 保守命                                                                                                    | 坡 止痛医中止                                                                                                    |                                                                                 |   | 抽選申込したい施設・日・時間帯を選<br>し【選択した区分で次へ進む】をクリッ<br>します。                                            |
|                                                                                                    | <ul> <li>○ 翌 € 有 ∪ X 申2</li> <li>○ 翌 € 有 ∪ (申込 ζ €</li> </ul>                                                                                                    | 不可 ■ 申込対象外<br>ます)<br>申込す:                                                                                                    | ✓ 蔵訳中 休休郎 「                                                                                                    | <b>保 保守</b> 点<br>きい                                                                                                    | ₩ <u>世</u> 南宋中止                                                                                                    |                                                                                 |   | 抽選申込したい施設・日・時間帯を選<br>し【選択した区分で次へ進む】をクリッ<br>します。<br>※複数選択が可能です。                             |
|                                                                                                    | <ul> <li>空を有り × 申2</li> <li>空を有り (申込でを</li> <li>表示開始品</li> </ul>                                                                                                    | 不可 申込対象外<br>ます)<br>申込すま<br>表示切器                                                                                                    | ✓ 単形中 休 休息「 ○ セクリックしてくた 曜日で較込む                                                                                                    | 保 保守市<br>まい                                                                                                    | <b>岐</b> 止 南大中立                                                                                                    |                                                                                 |   | 抽選申込したい施設・日・時間帯を選<br>し【選択した区分で次へ進む】をクリッ<br>します。<br>※複数選択が可能です。                             |
|                                                                                                    | <ul> <li>○ 至を有り (申込でを)</li> <li>○ 至を有り (申込でを)</li> <li>● 表示開始員<br/>2024/07/01</li> </ul>                                                                                                    | 不可 申込対象外<br>(ます)<br>(中公対象)<br>(中公寸 1<br>(中公寸 1<br>(中公寸 1)<br>(中公対象)<br>(中公対象)<br>(中公対象)<br>(中公対象)<br>(中公対象)<br>(中公対象)<br>(中公対象)<br>(中公対象)<br>(中公対象)<br>(中公対象)<br>(中公対象)<br>(中公対象)<br>(中公対象)<br>(中公対象)<br>(中公対象)<br>(中公対象)<br>(中公対象)<br>(中公対象)<br>(中公対象)<br>(中公対象)<br>(中公対象)<br>(中公対象)<br>(中)<br>(中)<br>(中)<br>(中)<br>(中)<br>(中)<br>(中)<br>(中)<br>(中)<br>(中                                                                                                    | <ul> <li>▲ 単長中 休 休差日</li> <li>● とクリックしてくだ</li> <li>■ 月 久 本</li> <li>- 沢した条件で表示</li> </ul>                                                                                                    | 保保中的<br>まい<br>* 全 王                                                                                                    | ₩ <u>I</u> L #X+2                                                                                                    |                                                                                 |   | 抽選申込したい施設・日・時間帯を選<br>し【選択した区分で次へ進む】をクリッ<br>します。<br>※複数選択が可能です。                             |
|                                                                                                    | <ul> <li>空を有り (中以でき)</li> <li>空を有り (中以でき)</li> <li>電を有り (中以でき)</li> <li>電気(中)</li> <li>電気(中)</li> <li>電気(中)</li> <li>(中)</li> <li>(h)</li> <li>(h)</li> <li>(h)</li> <li>(h)</li> <li>(h)</li> <li>(h)</li> <li>(h)</li> <li>(h)</li> <li>(h)</li> <li>(h)</li> <li>(h)</li> <li>(h)</li> <li>(h)</li></ul>                                                                                                    | 不可 申込対象外 (本可) 申込対象外 申込す 第 (表示切破) 71月間 51日日 (方う場合は、申込する時間)                                                                                                    | <ul> <li>✓ 単訳中 休 休眠日</li> <li>○ セクリックしてくた</li> <li>○ セクリックしてくた</li> <li>○ ロックロ・</li> <li>○ ロックロ・&lt;</li></ul> | 保保守的<br>さい<br>* 全 日<br>><br>+ (大)<br>+ (大)<br>+ (大)<br>+ (大)<br>+ (大)<br>+ (大)<br>+ (大)<br>+ (大)<br>+ (大)<br>+ (大)<br>+ (大)<br>+ (大)<br>+ (大)<br>+ (大)<br>+ (大)<br>+ (大)<br>+ (大)<br>+ (<br>(<br>(<br>(<br>(<br>(<br>(<br>(<br>(<br>(<br>(<br>(<br>(<br>(<br>(<br>(<br>(<br>(<br>(                                                                                                    | <ul> <li>検 止 市ス中止</li> <li>白 土田友</li> <li>ボタンを押してくく</li> </ul>                                                                                                    | -                                                                               |   | 抽選申込したい施設・日・時間帯を選<br>し【選択した区分で次へ進む】をクリッ<br>します。<br>※複数選択が可能です。                             |
|                                                                                                    | <ul> <li>シェキカリ × 中辺</li> <li>シェキカリ (申込てき</li> <li>売売開始日</li> <li>2024/07/01</li> <li>油蛋中込を</li> </ul>                                                                                                    | 不可 申込対象外<br>(まず)<br>申込す:<br>(本の初発<br>(予用間 21日)<br>(予用間 21日)<br>(予測会は、申込する時間)                                                                                                    | ✓ 単沢中 休 休年日 ★ クリックしてくだ ■ 月 火 水 ■ 沢した条件で表示 ■ 単目で読込む ■ 月 火 水 ■ 沢した条件で表示                                                                                                    | 保 保守点<br>au<br>* 全 日<br>><br>+ マスへ進む]                                                                                                    | 校 止 第X中止<br>日 土日祝<br>ポタンを押してく:                                                                                                    | e<br>Ne                                                                         |   | 抽選申込したい施設・日・時間帯を選<br>し【選択した区分で次へ進む】をクリッ<br>します。<br>※複数選択が可能です。                             |
| $ \begin{array}{c ccccccccccccccccccccccccccccccccccc$                                                                                                    | <ul> <li>空を有り (中以てき)</li> <li>型を有り (中以てき)</li> <li>素示精始身<br/>2024/07/01</li> <li>油墨中込を</li> </ul>                                                                                                    | (不可 中山村泉外<br>(ます)<br>中山村ま<br>(市)<br>(市)<br>(市)<br>(市)<br>(市)<br>(市)<br>(市)<br>(市)<br>(市)<br>(市)                                                                                                    | <ul> <li>◆ 単沢中 休 併業印</li> <li>◆ キクリックしてくだ</li> <li>単日で収込む</li> <li>単日で収込む</li> <li>第日、火 本</li> <li>採した条件で表示</li> <li>部を業取し、[編訳した広<br/>まい。</li> </ul>                                                                                                    | 保 保守的<br>さい<br>(大) 全 日<br>)<br>(大) 大(大)<br>(大) (大)<br>(大)<br>(大)<br>(大)<br>(大)<br>(大)<br>(大)<br>(大)<br>(大)<br>(大)                                                                                                    | 校 止 第8中止<br>日 <u>1日</u><br>ポタンを押してく                                                                                                    | 2                                                                               |   | 抽選申込したい施設・日・時間帯を選<br>し【選択した区分で次へ進む】をクリッ<br>します。<br>※複数選択が可能です。                             |
| 9:00-10:00 X X X X X X X X X X X X X X X X X X                                                                                                    | <ul> <li>● 至∉有り (中以てき)</li> <li>● 至∉有り (中以てき)</li> <li>● 至∉有り (中以てき)</li> <li>● 至∉有り (中以てき)</li> <li>● 至∉有り (中以てき)</li> <li>● 至∉有り (中以てき)</li> <li>● 至∉有り (中以てき)</li> <li>● 至∉有り (中以てき)</li> <li>● 至有り (中以てき)</li> <li>● 至有り (中以てき)</li></ul>                                                                                                    | 不可 <b>0</b> 0.5月9月<br>まず)<br>中山平 1<br>中山平 1<br>(表示明確<br>7日間 21日<br>(表示明確<br>7日間 21日<br>(表示明確<br>7日)<br>(表示明確<br>7日)<br>(表示明確<br>7日)<br>(表示明確<br>7日)<br>(表示明確<br>7日)<br>(表示明確<br>7日)<br>(表示明確<br>7日)<br>(表示明確<br>7日)<br>(表示明確<br>7日)<br>(表示明確<br>7日)<br>(表示明確<br>7日)<br>(表示明確<br>7日)<br>(表示明確<br>7日)<br>(表示明確<br>7日)<br>(表示明確<br>7日)<br>(表示明確<br>7日)<br>(表示明確<br>7日)<br>(表示明<br>7日)<br>(表示明<br>7日)<br>(<br>)<br>(<br>)<br>(<br>)<br>(<br>)<br>(<br>)<br>(<br>)<br>(<br>)<br>(                                                                                                    | <ul> <li>◆ 単沢中 休 休眠日</li> <li>● セクリックしてくだ</li> <li>● オクリックしてくだ</li> <li>● オクリックしてくだ</li> <li>● オクリックしてくだ</li> <li>● オクリックしてくだ</li> <li>● 大宮根小学校 ぱ</li> <li>● 大宮根小学校 ぱ</li> </ul>                                                                                                    | ۵۹۹ ۵ می<br>۱۰<br>۱۰<br>۱۰<br>۱۰<br>۱۰<br>۱۰                                                                                                    | 枝 止 雨ス中止<br>と 日 <u>土日交</u><br>ボタンを押してく:                                                                                                    | 2<br>ХФЛЕФ >                                                                    |   | 抽選申込したい施設・日・時間帯を選<br>し【選択した区分で次へ進む】をクリッ<br>します。<br>※複数選択が可能です。                             |
| 0.000-11:00       ×       ×       ×       ×       ×       ×       ×       ×       ×       ×       ×       ×       ×       ×       ×       ×       ×       ×       ×       ×       ×       ×       ×       ×       ×       ×       ×       ×       ×       ×       ×       ×       ×       ×       ×       ×       ×       ×       ×       ×       ×       ×       ×       ×       ×       ×       ×       ×       ×       ×       ×       ×       ×       ×       ×       ×       ×       ×       ×       ×       ×       ×       ×       ×       ×       ×       ×       ×       ×       ×       ×       ×       ×       ×       ×       ×       ×       ×       ×       ×       ×       ×       ×       ×       ×       ×       ×       ×       ×       ×       ×       ×       ×       ×       ×       ×       ×       ×       ×       ×       ×       ×       ×       ×       ×       ×       ×       ×       ×       ×       ×       ×       ×       ×       ×       ×       × <t< td=""><td><ul> <li>シェキリ、米市22</li> <li>シェキカリ(申込でき</li> <li>表示開始日<br/>2024/07/01</li> <li>油道中込を</li> <li>4回で聞く く前の7日4<br/>月</li> </ul></td><td>不可 申込対象外 (本可 申込対象外 (本可) (本可) (本可) (市う場合は、申込す多時間間) (市う場合は、申込す多時間間) (市) (市) (</td><td><ul> <li>◆ 単沢中 休 休年早</li> <li>● たクリックしてくだ</li> <li>■ 月 火 *</li> <li>■ 月 火 *</li> <li>■ 月 火 *</li> <li>■ 月 火 *</li> <li>■ 大曽根小学校 (2)</li> <li>■ 大曽根小学校 (2)</li> <li>■ 大曽根小学校 (2)</li> <li>■ 大曽根小学校 (2)</li> </ul></td><td>۵ ۵ ۹ ۹<br/>۵۰۰<br/>۵۰۰<br/>۹۳۵۸ ۹۳۵ ۹<br/>۹۳۵۸ ۹۳۵ ۹<br/>۹۳۵۸ ۹۳۵ ۹<br/>۹۳۵ ۹</td><td>校 止 第8年4<br/>日 <u>1日</u><br/>ポタンを押してく:<br/>77078<br/>日</td><td>72<br/>次の7日分 <b>〉</b></td><td></td><td>抽選申込したい施設・日・時間帯を選<br/>し【選択した区分で次へ進む】をクリッ<br/>します。<br/>※複数選択が可能です。</td></t<>                                                                                                    | <ul> <li>シェキリ、米市22</li> <li>シェキカリ(申込でき</li> <li>表示開始日<br/>2024/07/01</li> <li>油道中込を</li> <li>4回で聞く く前の7日4<br/>月</li> </ul>                                                                                                    | 不可 申込対象外 (本可 申込対象外 (本可) (本可) (本可) (市う場合は、申込す多時間間) (市う場合は、申込す多時間間) (市) (市) (                                                                                                    | <ul> <li>◆ 単沢中 休 休年早</li> <li>● たクリックしてくだ</li> <li>■ 月 火 *</li> <li>■ 月 火 *</li> <li>■ 月 火 *</li> <li>■ 月 火 *</li> <li>■ 大曽根小学校 (2)</li> <li>■ 大曽根小学校 (2)</li> <li>■ 大曽根小学校 (2)</li> <li>■ 大曽根小学校 (2)</li> </ul>                                                                                                    | ۵ ۵ ۹ ۹<br>۵۰۰<br>۵۰۰<br>۹۳۵۸ ۹۳۵ ۹<br>۹۳۵۸ ۹۳۵ ۹<br>۹۳۵۸ ۹۳۵ ۹<br>۹۳۵ ۹                                                                                                    | 校 止 第8年4<br>日 <u>1日</u><br>ポタンを押してく:<br>77078<br>日                                                                                                    | 72<br>次の7日分 <b>〉</b>                                                            |   | 抽選申込したい施設・日・時間帯を選<br>し【選択した区分で次へ進む】をクリッ<br>します。<br>※複数選択が可能です。                             |
|                                                                                                    | <ul> <li>● 至ま有り (中以てき)</li> <li>● 重ま有り (中以てき)</li> <li>● 重ま有り (中以てき)</li> <li>● 重ま有り (中以てき)</li> <li>● 重要有り (中以てき)</li> <li>● 重要有力 (中以てき)</li> <li>● 重要有力 (中以てき)</li> <li>● 重要有</li></ul>                                                                                                    | <ul> <li>不可 申込対象外</li> <li>(本可)</li> <li>申込対象外</li> <li>申込す :</li> <li>● 7日間 21日</li> <li>(本可)</li> <li>(本可)</li> <li>(本可)</li> <li>(本可)</li> <li>(本可)</li> <li>(本可)</li> <li>(本可)</li> <li>(本可)</li> <li>(本可)</li> <li>(本)</li> <li>(本)</li> <li>(+)</li> <li>(+)</li> <li></li></ul>                                                                                                    | ★ 単沢中 休 休眠日 ● たクリックしてくた 第日で放いた 第日で放いた 第日で放いた 第日で放いた 第日で放いた 第日で放いた 第日で放いた 第日で放いた 第日で放いた 第日で放いた 第日で放いた 第日で放いた 第日で放いた 第日で放いた 第日で放いた 第日で放いた 第日で放いた 第日で放いた 第日で放いた 第日で放いた 第日で放いた 第日で放いた 第日で放いた 第日で放いた 第日で放いた 第日で放いた 第日で放いた 第日で放いた 第日で放いた 第日で放いた 第日で放いた 第日で放いた 第日で放いた 第日で放いた 第日で放いた 第日で放いた 第日で放いた 第日で放いた 第日で放いた 第日で成いた 第日で成いた 第日で成いた 第日で成いた 第日で成いた 第日で成いた 第日で成いた 第日で成いた 第日で成いた 第日で成いた 第日で成いた 第日で成いた 第日でのののの 第日でのののののののののののののののののののののののののののののののののののの                                                                                                    | ④ 保守内<br>さい ★ ★ ● ● ● ● ● ● ● ● ● ● ● ● ● ● ● ● ● ●                                                                                                    | 校<br>止 第ス中止<br>「<br>ポオンを押してく」<br>7273<br>日<br>エロス<br>1<br>1<br>1<br>1<br>1<br>1<br>1<br>1<br>1<br>1<br>1<br>1<br>1                                                                                                    | е<br>ХФ7ЕВ >                                                                    |   | 抽選申込したい施設・日・時間帯を選<br>し【選択した区分で次へ進む】をクリッ<br>します。<br>※複数選択が可能です。                             |
| Φωδ.8:1       Φωδ.8:0       Φωδ.8:0       Φωδ.8:0         6600-19:00       Φωδ.8:1       ×       Φωδ.8:0       Φωδ.8:0         9000-19:30       ×       Φωδ.8:0       Φωδ.8:0       Φωδ.8:0         9000-19:30       ×       Φωδ.8:0       Φωδ.8:0       Φωδ.8:0         900-19:30       ×       Φωδ.8:0       Φωδ.8:0       Φωδ.8:0         900-19:30       ×       Φωδ.8:0       Φωδ.8:0       Φωδ.8:0         900-19:30       ×       Φωδ.8:0       Φωδ.8:0       Φωδ.8:0         9000-19:30       ×       Φωδ.8:0       Φωδ.8:0       Φωδ.8:0         9000-19:30       ×       Φωδ.8:0       Φωδ.8:0       Φωδ.8:0         9000-20:30       ×       Φωδ.8:0       Φωδ.8:0       Φωδ.8:0         9000-20:30       ×       ×       Φωδ.8:0       Φωδ.8:0         9030-21:00       ×       ×       ×       ×       ×         9030-21:00       ×       ×       ×       ×       ×         9030-21:00       ×       ×       ×       ×       ×         9030-21:00       ×       ×       ×       ×       ×         9030-21:00       ×       ×       ×       × <td><ul> <li>シェキカリ × 中辺</li> <li>シェキカリ (中以てき</li> <li>シュキカリ (中以てき</li> <li>シュキカリ (中以てき</li> <li>シュキカリ (中以てき</li> <li>シュキカリ (中以てき</li> <li>シュキカリ (中以てき</li> <li>シュキカリ (中以てき</li> <li>シュキカリ (中以てき</li> <li>シュキカリ (中以てき</li> <li>シュキカリ (中以てき</li> <li>シュキカリ (中以てき</li> <li>シュキカリ (中以てき</li> <li>シュキカリ (中以てき</li> <li>シューション (中以てき)</li> <li>シューション (中以てき)</li> <li>ション (中以てき)</li> <li>ション (中以てき)</li> <li>ション (中以</li></ul></td> <td>(不可 中山対象外<br/>(まず)<br/>中山対象外<br/>中山です<br/>(中山で 10月)<br/>(日)<br/>(日)<br/>(日)<br/>(日)<br/>(日)<br/>(日)<br/>(日)<br/>(日)<br/>(日)<br/>(日</td> <td><ul> <li>◆ 単沢中 休 俳単中</li> <li>● たクリックしてくだ</li> <li>■ 日 火 *</li> <li>■ 月 火 *</li> <li>■ 大 *</li> <li>■ 大 *</li> <li></li></ul></td> <td>(2 0 0 0 0<br/>atr<br/>(1 0 0 0<br/>(1 0 0<br/>(1</td> <td>校<br/>正<br/>市<br/>本<br/>日<br/>主<br/>日<br/>2<br/>日<br/>主<br/>日<br/>2<br/>日<br/>2<br/>日<br/>二<br/>1<br/>日<br/>二<br/>日<br/>二<br/>日<br/>二<br/>日<br/>二<br/>二<br/>二<br/>二<br/>二<br/>二<br/>二<br/>二<br/>二<br/>二<br/>二<br/>二<br/>二</td> <td>72<br/>次の7日分 &gt;</td> <td></td> <td>抽選申込したい施設・日・時間帯を選<br/>し【選択した区分で次へ進む】をクリッ<br/>します。<br/>※複数選択が可能です。</td> | <ul> <li>シェキカリ × 中辺</li> <li>シェキカリ (中以てき</li> <li>シュキカリ (中以てき</li> <li>シュキカリ (中以てき</li> <li>シュキカリ (中以てき</li> <li>シュキカリ (中以てき</li> <li>シュキカリ (中以てき</li> <li>シュキカリ (中以てき</li> <li>シュキカリ (中以てき</li> <li>シュキカリ (中以てき</li> <li>シュキカリ (中以てき</li> <li>シュキカリ (中以てき</li> <li>シュキカリ (中以てき</li> <li>シュキカリ (中以てき</li> <li>シューション (中以てき)</li> <li>シューション (中以てき)</li> <li>ション (中以てき)</li> <li>ション (中以てき)</li> <li>ション (中以</li></ul>                                                                                                    | (不可 中山対象外<br>(まず)<br>中山対象外<br>中山です<br>(中山で 10月)<br>(日)<br>(日)<br>(日)<br>(日)<br>(日)<br>(日)<br>(日)<br>(日)<br>(日)<br>(日                                                                                                    | <ul> <li>◆ 単沢中 休 俳単中</li> <li>● たクリックしてくだ</li> <li>■ 日 火 *</li> <li>■ 月 火 *</li> <li>■ 大 *</li> <li>■ 大 *</li> <li></li></ul>                                                                    | (2 0 0 0 0<br>atr<br>(1 0 0 0<br>(1 0 0<br>(1 | 校<br>正<br>市<br>本<br>日<br>主<br>日<br>2<br>日<br>主<br>日<br>2<br>日<br>2<br>日<br>二<br>1<br>日<br>二<br>日<br>二<br>日<br>二<br>日<br>二<br>二<br>二<br>二<br>二<br>二<br>二<br>二<br>二<br>二<br>二<br>二<br>二                                                                                                    | 72<br>次の7日分 >                                                                   |   | 抽選申込したい施設・日・時間帯を選<br>し【選択した区分で次へ進む】をクリッ<br>します。<br>※複数選択が可能です。                             |
|                                                                                                    |                                                                                                    | <ul> <li>(本可) 申込封集外</li> <li>(本可) 申込封集外</li> <li>(申込 年 年</li> <li>(中) (平) (平) (平) (平) (平) (平) (平) (平) (平) (平</li></ul>                                                                                                    | ✓ 単沢中 休 休美口 ● たりりょうしてくな ■ 月 久 * 胡大宮根小学校 ぴ ● 大宮根小学校 ぴ ● 大宮根小学校 ぴ ● 大宮根小学校 ぴ ● 大宮根小学校 ぴ ● 大宮根小学校 ぴ ● 大宮根小学校 ぴ ● 大宮根小学校 ぴ ● 大宮根小学校 ぴ ● 本 ● 本 ● 本 ● 本 ● 本 ● 本 ● 本 ● 本 ● 本 ● 本 ● 本 ● 本 ● 本 ● 本 ● 本 ● 本 ● 本 ● 本 ● 本 ● 本 ● 本 ● 本 ● 本 ● 本 ● ● ● ● ● ● ● ● ● ● ● ● ● ● ● ● ● ● ●                                                                                                    |                                                                                                    | 校 止 第ス中止<br>日 土日交<br>ポタンを押してくい<br>7/078<br>日<br>×<br>、<br>、<br>〇                                                                                                    | 2<br>Хотен >                                                                    |   | 抽選申込したい施設・日・時間帯を選<br>し【選択した区分で次へ進む】をクリッ<br>します。<br>※複数選択が可能です。                             |
|                                                                                                    | ● 至ま有り (中以てき)<br>至ま有り (中以てき)<br>定ま有り (中以てき)<br>空に4/07/01<br>油磁中込を<br>範囲中込を<br>和磁中込を<br>1000-11:00 ×<br>1000-11:00 ×<br>1000-15:50 (中以下:<br>中以下:<br>() () () () () () () () () () () () () (                                                                                                    | (不可 申込対象外<br>(まず)<br>申込すま<br>(事)<br>(市う場合は、申込する時間)<br>(市う場合は、申込する時間)<br>(市)<br>(市)<br>(市)<br>(市)<br>(市)<br>(市)<br>(市)<br>(市)<br>(市)<br>(市                                                                                                    | ★ 単沢中 休 供用<br>● たクリッナしてくだ<br>単日で収みむ<br>単日で収みむ<br>第七 本<br>次 本<br>本<br>本<br>本<br>本<br>本<br>本<br>本<br>本<br>本<br>本<br>本<br>本<br>本                                                                                                    | (2 0 mm<br>au<br>au<br>au<br>au<br>au<br>au<br>au<br>au<br>au<br>au                                                                                                    | <ul> <li>検 止 用ス中止</li> <li>E 日 土田交</li> <li>ボタンを押してく:</li> <li>7<sup>7</sup>7<sup>8</sup><br/>日 土田交</li> <li>ボタンを押してく:</li> <li><sup>7</sup>078<br/>日 土田交</li> <li>・・・・・・・・・・・・・・・・・・・・・・・・・・・・・・・・・・・・</li></ul>                                                                                                    | ₩<br>次の7日分 >                                                                    |   | 抽選申込したい施設・日・時間帯を選<br>し【選択した区分で次へ進む】をクリッ<br>します。<br>※複数選択が可能です。                             |
|                                                                                                    |                                                                                                    | <ul> <li>(本可) 申込封集外</li> <li>(本可)</li> <li>(本可)</li> <li>(本)</li> <li>(本)</li> <li>(+)</li> <li>(+)</li></ul>                                                                                                    | ✓ 単沢中 休 休年早 ● たりりょうしてくない ■ 月 久 * 胡兄した条件で表示 胡兄した条件で表示 おた第根小学校 C ● 大宮根小学校 C 体音館 7n4年 7n5年 7n5年 7n5年 7n5年 7n5年 7n5年 7n5年 7n5                                                                                                    |                                                                                                    | 校<br>止 用 X中止<br>市<br>土 日 X<br>ボクン と押してくい<br>7/778<br>日<br>エ<br>マン<br>マ<br>の<br>一<br>単<br>してくい<br>マ<br>の<br>で<br>の<br>、<br>、<br>、<br>、<br>、<br>、<br>、<br>、<br>、<br>、<br>、<br>、<br>、                                                                                                    | 2<br>Холад у                                                                    |   | 抽選申込したい施設・日・時間帯を選<br>し【選択した区分で次へ進む】をクリッ<br>します。<br>※複数選択が可能です。                             |
| 10:00 - 20:30<br>中山散:0 中山散:0 中山散:0 中山散:0 中山散:0 中山散:0 中山散:0<br>中山散:0 中山散:0 中山散:0 中山散:0 中山散:0 中山散:0 中山散:0                                                                                                    |                                                                                                    | <ul> <li>(本可) 申込封急外</li> <li>(本可)</li> <li>(本可)</li> <li>(本)</li> <li>(本)</li> <li>(本)</li> <li>(本)</li> <li>(本)</li> <li>(本)</li> <li>(本)</li> <li>(本)</li> <li>(本)</li> <li>(本)</li> <li>(本)</li> <li>(本)</li> <li>(本)</li> <li>(本)</li> <li>(本)</li> <li>(本)</li> <li>(本)</li> <li>(本)</li> <li>(本)</li> <li>(x)</li> <li>(x)</li> <li>(x</li></ul>                                                                                                    | ★ 単沢中 休 俳単日<br>「 た クリ マ フ し て く に<br>単日 で 校 ふじ<br>単日 で 校 ふじ<br>単日 で 校 本<br>第七 二 単一次 に<br>「 市 本<br>「 市 本<br>「 市 本<br>「 市 本<br>「 市 本<br>「 市 本<br>「 市 本<br>」 「 市 本<br>」 「 一 本<br>」 「 一 本<br>」 「 一 二 」 」 「 一 二 二 二 二 一 二 二 二 二 二 二 二 二 二 二 二 二 二                                                                                                    | (単 4 中本<br>さい<br>)<br>)<br>)<br>)<br>)<br>)<br>)<br>)<br>)<br>)<br>)<br>)<br>)<br>)<br>)<br>)<br>)<br>)                                                                                                    | <ul> <li>検 止 用ス中止</li> <li>日 土日交</li> <li>ボタンを押してく:</li> <li>ボタンを押してく:</li> <li>ロ</li> <li>ロ</li></ul>                                                                                                    | 2 <sup>2</sup><br>次Φ7 <u>Π</u> 分 >                                              |   | <ul> <li>抽選申込したい施設・日・時間帯を選<br/>し【選択した区分で次へ進む】をクリッ<br/>します。</li> <li>※複数選択が可能です。</li> </ul> |
|                                                                                                    |                                                                                                    | <ul> <li>(未可)</li> <li>申込封集外</li> <li>申込すす</li> <li>申込すす</li> <li>(本の功能)</li> <li>(日本の方法)</li> <li>(日本の方法)</li> <li>(日本の方</li></ul>                                                                                                    | ★ 単沢中 休 休田 ● たりりょうしてくた ■ 月 女 本 ※ 第四で乾山む ■ 月 女 本 ※ 第四で乾山む ■ 月 女 本 ※ 第四次に、「前次した店 ■ 大曽根小学校 C ● 本の長・10 ● 中山長・0 ● 中山長・0 ● 中山長・0 ● 中山長・0 ● 中山長・0 ● 中山長・0 ● 中山長・0 ● 中山長・0 ● 中山長・0 ● 中山長・0 ● 中山長・0 ● 中山長・0 ● 中山長・0 ● 中山長・0 ● 中山長・0 ● 中山長・0 ● 中山長・0 ● 中山長・0 ● 中山長・0 ● 中山長・0 ● 中山長・0 ● 中山長・0 ● 中山長・0 ● 中山長・0 ● 中山長・0 ● 中山長・0 ● 中山長・0 ● 中山長・0 ● 中山長・0 ● 中山長・0 ● 中山長・0 ● 中山長・0 ● 中山長・0 ● 中山長・0 ● 中山長・0 ● 中山長・0 ● 日山長・0 ● 日山長・0                                                                                                    | ① 保守部 さい (1) (1) (1) (1) (1) (1) (1) (1) (1) (1)                                                                                                    | 校<br>上<br>雨<br>大<br>市<br>上<br>市<br>大<br>市<br>上<br>市<br>大<br>市<br>大<br>市<br>大<br>市<br>大<br>市<br>大<br>市<br>大<br>市<br>大<br>市<br>大<br>市<br>大<br>市<br>大<br>市<br>大<br>市<br>大<br>市<br>大<br>市<br>大<br>市<br>大<br>二<br>市<br>石<br>二<br>市<br>石<br>二<br>市<br>石<br>二<br>市<br>石<br>二<br>一<br>石<br>二<br>一<br>石<br>二<br>一<br>石<br>二<br>石<br>二<br>一<br>石<br>二<br>一<br>石<br>二<br>一<br>石<br>二<br>一<br>石<br>二<br>一<br>石<br>二<br>一<br>石<br>二<br>一<br>石<br>二<br>一<br>石<br>二<br>一<br>石<br>二<br>一<br>石<br>二<br>一<br>石<br>二<br>一<br>石<br>二<br>一<br>二<br>石<br>二<br>一<br>石<br>二<br>一<br>二<br>石<br>二<br>一<br>二<br>二<br>石<br>二<br>一<br>二<br>石<br>二<br>一<br>二<br>石<br>二<br>一<br>二<br>一<br>二<br>二<br>二<br>石<br>二<br>一<br>二<br>二<br>二<br>二<br>二<br>二<br>二<br>二<br>二<br>二<br>二<br>二<br>二                                                                                                    | х<br>хоте <del>й</del> >                                                        |   | 抽選申込したい施設・日・時間帯を選<br>し【選択した区分で次へ進む】をクリッ<br>します。<br>※複数選択が可能です。                             |
|                                                                                                    |                                                                                                    | <ul> <li>(本可) 申込封急外</li> <li>(本可)</li> <li>(本可)</li> <li>(本)</li> <li>(本)</li> <li>(本)</li> <li>(本)</li> <li>(本)</li> <li>(本)</li> <li>(本)</li> <li>(本)</li> <li>(本)</li> <li>(本)</li> <li>(本)</li> <li>(本)</li> <li>(本)</li> <li>(本)</li> <li>(本)</li> <li>(x)</li> <li>(x)</li> <li(x)< li=""> <li>(x)</li> <li(x)< li=""> <l< td=""><td>★ 単沢中 休 供用<br/>単日で校心じ<br/>単日で校心じ<br/>単日で校心じ<br/>単日、大学校、本<br/>第七葉県へに、「朝沢した広<br/>さい。<br/>本<br/>大学様小学校で<br/>本<br/>大学様小学校で<br/>本<br/>本<br/>本<br/>本<br/>本<br/>本<br/>本<br/>本<br/>本<br/>本<br/>本<br/>本<br/>本</td><td>(単 単 中山) (単 山) (一 単 山) (一 山) (一 山) (一 山) (一 山) (一 山) (一 山) (一 山) (一 山) (一 山) (一 山) (一 山) (一 山) (一 山) (一 山) (一 山) (一 山) (一 山) (一 山) (一 山) (一 山) (一 山) (一 山) (一 山) (一 山) (一 山) (一 山) (一 山) (一 山)</td><td><ul> <li>         ・</li> <li>         ・</li></ul></td><td>ζφ72₩ &gt;</td><td></td><td>抽選申込したい施設・日・時間帯を選<br/>し【選択した区分で次へ進む】をクリッ<br/>します。<br/>※複数選択が可能です。</td></l<></li(x)<></li(x)<></ul> | ★ 単沢中 休 供用<br>単日で校心じ<br>単日で校心じ<br>単日で校心じ<br>単日、大学校、本<br>第七葉県へに、「朝沢した広<br>さい。<br>本<br>大学様小学校で<br>本<br>大学様小学校で<br>本<br>本<br>本<br>本<br>本<br>本<br>本<br>本<br>本<br>本<br>本<br>本<br>本                                                                                                    | (単 単 中山) (単 山) (一 単 山) (一 山) (一 山) (一 山) (一 山) (一 山) (一 山) (一 山) (一 山) (一 山) (一 山) (一 山) (一 山) (一 山) (一 山) (一 山) (一 山) (一 山) (一 山) (一 山) (一 山) (一 山) (一 山) (一 山) (一 山) (一 山) (一 山) (一 山) (一 山)                                                                                                    | <ul> <li>         ・</li> <li>         ・</li></ul> | ζφ72₩ >                                                                         |   | 抽選申込したい施設・日・時間帯を選<br>し【選択した区分で次へ進む】をクリッ<br>します。<br>※複数選択が可能です。                             |
|                                                                                                    |                                                                                                    | <ul> <li>(本可) 申込封集外</li> <li>(本可)</li> <li>(本可)</li> <li>(本)</li> <li>(本)</li> <li>(本)</li> <li>(本)</li> <li>(本)</li> <li>(本)</li> <li>(本)</li> <li>(本)</li> <li>(x)</li> <li>(x)</li> <li(x)< li=""> <li(x)< li=""> <li>(x</li></li(x)<></li(x)<></ul>                                                                                                    | ★ 単沢中 休 俳単<br>● まりりょうしてくた<br>単目で乾込む<br>単月で乾込む<br>単月で乾込む<br>「月」人、本<br>「次日にた条件で表示<br>「日」の、本<br>「日」の、本<br>「日」の、一<br>「日」の、一<br>「一<br>「一<br>「一<br>「一<br>「一<br>「一<br>「一<br>「一<br>「一<br>「                                                                                                    | (現 保守和<br>まい<br>本 金 (二)<br>本 金 (二)<br>本 〇 (二)<br>本 〇 (二)<br>本 〇 (二)<br>本 〇 (二)<br>本 〇 (二)<br>本 〇 (二)<br>本 〇 (二)<br>本 〇 (二)<br>本 〇 (四)<br>本 〇 (四)<br>本 〇 (                                                                                                    | 校<br>上<br>雨<br>大<br>中<br>上<br>市<br>大<br>中<br>し<br>た<br>市<br>大<br>日<br>土<br>日<br>こ<br>日<br>二<br>日<br>こ<br>日<br>こ<br>こ<br>日<br>こ<br>こ<br>日<br>こ<br>こ<br>日<br>こ<br>こ<br>日<br>こ<br>こ<br>日<br>こ<br>こ<br>日<br>こ<br>こ<br>日<br>こ<br>こ<br>日<br>こ<br>こ<br>日<br>こ<br>こ<br>日<br>こ<br>こ<br>日<br>こ<br>こ<br>日<br>こ<br>こ<br>日<br>こ<br>こ<br>日<br>こ<br>こ<br>日<br>こ<br>日<br>こ<br>日<br>こ<br>こ<br>日<br>こ<br>こ<br>日<br>二<br>二<br>日<br>こ<br>こ<br>日<br>二<br>二<br>日<br>こ<br>こ<br>日<br>二<br>二<br>日<br>こ<br>こ<br>日<br>二<br>二<br>日<br>二<br>二<br>日<br>二<br>二<br>日<br>こ<br>こ<br>日<br>二<br>二<br>日<br>二<br>二<br>日<br>二<br>二<br>日<br>二<br>二<br>二<br>日<br>二<br>二<br>二<br>日<br>二<br>二<br>二<br>日<br>二<br>二<br>二<br>二<br>二<br>二<br>二<br>二<br>二<br>二<br>二<br>二<br>二                                                                                                    | べ<br>次の7日分 >                                                                    |   | 抽選申込したい施設・日・時間帯を選<br>し【選択した区分で次へ進む】をクリッ<br>します。<br>※複数選択が可能です。                             |
|                                                                                                    | ● 当ま有り (中以てき)<br>ごまを有り (中以てき)<br>ごこよ/07/01<br>読服中以を:<br>「加速素」、(中以てき)<br>を取て聞く く前の7月:1<br>「加速素」、(中以の)<br>18:00 - 18:30<br>「中以表:<br>18:00 - 19:30<br>「中以表:<br>19:00 - 19:30<br>「中以表:<br>19:00 - 20:30<br>「中以表:<br>10:30 - 21:00<br>「中以表:<br>10:30 - 21:00<br>「中以表:<br>10:30 - 30:00<br>「中以表:<br>10:30 - 30:00                                                            | <ul> <li>(本可) 申込対象外</li> <li>(本可)</li> <li>(本可)</li> <li>(本)</li> <li>(本)</li> <li>(本)</li> <li>(本)</li> <li>(本)</li> <li>(本)</li> <li>(本)</li> <li>(本)</li> <li>(本)</li> <li>(本)</li> <li>(本)</li> <li>(本)</li> <li>(本)</li> <li>(本)</li> <li>(本)</li> <li>(本)</li> <li>(x)</li> <li>(x)</li> <li(x)< li=""> <li>(x)</li> <li>(x</li></li(x)<></ul>                                                                                                    | ★ 単沢中 休 休田中 ● キクリックしてくない ● キクリックしてくない ● オクリックしてくない ● オクリックしてくない ● オクリックしてくない ● オクリックしてくない ● オクリックしてんない ● オクリックしてんない ●                                                                                                    | (単位中本) さい (単位中本) さい (本) (本) (+) (+)                                                                                                    | 校<br>上<br>市<br>ホオンを押してく、                                                                                                    | ₹<br>\$<br>\$<br>\$<br>\$<br>\$<br>\$<br>\$<br>\$<br>\$<br>\$<br>\$<br>\$<br>\$ |   | 抽選申込したい施設・日・時間帯を選<br>し【選択した区分で次へ進む】をクリッ<br>します。<br>※複数選択が可能です。                             |
|                                                                                                    | ● 単年有り (中込で 年<br>ま年有り (中込で 年<br>2024/07/01<br>満選中込を<br>構選中込を<br>44回で開く く前の7日<br>5-00 - 10:00 ×<br>18:00 - 10:00 ×<br>18:00 - 10:00 ×<br>18:00 - 10:00 ●<br>中込表:<br>19.00 - 20:30 ●<br>中込表:<br>20:00 - 20:30 ●<br>中込表:<br>19.00 - 20:30 ●<br>中込表:<br>19.00 - 20:30 ●<br>中込表:<br>19.00 - 20:30 ●<br>中込表:<br>19.00 - 20:30 ●<br>19.00 - 20:30 ●<br>19.00 - 20:30 ●<br>19.00 - 20:30 ●<br>19.00 =<br>19.00 - 20:30 ●<br>19.00 =<br>19.00 - 20:30 ●<br>19.00 =<br>19.00 - 20:30 ●<br>19.00 =<br>19.00 =<br>19.00 - 20:30 ●<br>19.00 =<br>19.00 =<br>1 | <ul> <li>(本可) 中山対象外</li> <li>(本可) 中山対象外</li> <li>(本可) 中山大手</li> <li>(本可) 中山大手</li> <li>(中山大手の) 中山大手</li> <li>(中山大手の) 中山大手</li> <li>(中山大手の) 中山大手(中山大手)</li> <li>(中山大手) 中山大手(中山大手)</li> <li>(中山大手) 中山大手(中</li></ul>                                                                                                    | ★ 単沢中 休 俳単<br>● たりりょうしてくな<br>単目で乾込む<br>■ 月 & * *<br>次<br>次した条件で表示<br>部を第訳し、「朝沢した返<br>まい。<br>■ 大曽根小学校 C<br>体育館<br>7ヵ46<br>*<br>*<br>*<br>*<br>*<br>*<br>*<br>*<br>*<br>*<br>*<br>*<br>*                                                                                                    | (1) (2) (2) (2) (2) (2) (2) (2) (2) (2) (2                                                                                                    | 校<br>上 第次中止<br>ボクンと押してく、                                                                                                    | х<br>хотну >                                                                    |   | 抽選申込したい施設・日・時間帯を選<br>し【選択した区分で次へ進む】をクリッ<br>します。<br>※複数選択が可能です。                             |

| 申込内释                                                           | 穿確認                                                       | ●申込内容確認                                                        |
|----------------------------------------------------------------|-----------------------------------------------------------|----------------------------------------------------------------|
| デルーデ展択 > 施設運択 > 中込対象運択 >                                       | 对象区众课纸 > 內容確認 > 油墨中以完了                                    | ー<br>抽選申込内容を確認し【申込内容確<br>定】をクリックします。                           |
| 下記の抽選申込対象時間帯をご確認ください。確認<br>([申込内容補定]ボタンは23                     | 8後、【中込内容確定】ポタンを押してください。<br>2押ししないでください。)                  | ※チェックマーク済みの場合は該当施<br>設をお気に入り登録することができます。<br>練習環境でけ「お気に入り登録」はでき |
| 大曽根小                                                           | 小学校                                                       | ません。                                                           |
| 無線名 日村                                                         | In Table                                                  |                                                                |
| (存育館) 7月1日                                                     | 20:00 ~ 20:30                                             |                                                                |
| 申込対象の施設をお気に入り                                                  | 施設として登録できます。                                              |                                                                |
| □施設をお気にろ                                                       | (リとして登録                                                   |                                                                |
| 申込内容<br>< 施設・目時                                                | 容確定<br>を温びき <del>。</del><br>ETしました                        | ●地溜申込完了                                                        |
| →「二」→「東田 ) 東京連邦 ) 由以封東県府 ) 1                                   | 过空区小课税 ) 大喜欢诗 ) <b>抽蛋白从去了</b> )                           | ●抽選中匹元」                                                        |
| 下記の内容で結婚命込<br>【結婚命込一覧単会】大タンを押し、知道<br>抽獲日の翌日から18日 0時0分までに、前面報業を | ⊾を受け付けました。<br>副中以内容の確認を行ってくだきい。<br>と確認し、当量分の利用確定を行ってください。 | 抽選申込が完了します。<br>※抽選申込番号が表示されます。<br>抽選申込番号は、予約番号とは異なりま<br>す。     |
| 、 絶世界の世界<br>(メモモンに陸入て                                          | 2024-000003<br>決いてくたきい)                                   | 田選割当後、当選した予約を確定すると<br>改めて予約番号が割り振られます。                         |
| <b>検運申込を続ける ⇒</b><br>く別の検速2%-                                  | 抽運申込一覧窓会 〉                                                |                                                                |

| 5. 抽選照会確定<br>【抽選申込の照会・取り消し】                                                                                          |                    |
|----------------------------------------------------------------------------------------------------|--------------------|
| 抽選した申込を照会する。または、取り消します。                                                                                              | ●メニュー画面            |
| 以下の手続きはマイページから進んでください。<br>・予約申込の照会・変更 ・付帯設備の照会・変更<br>・抽選申込の照会・変更 ・抽選結果の照会・確定・辞退<br>・利用者登録内容の照会 ・メールアドレスの変更 ・パスワードの変更 | 【マイページへ】をクリックします。  |
| マイページヘ >                                                                                                    |                    |
|                                                                                                    |                    |
| マイページ                                                                                                    | ●マイページ             |
|                                                                                                    | 【抽選由込内窓/当選結里を昭会する】 |
| 以下の処理から選択してください。                                                                                                    | をクリックします。          |
| 利用者カード                                                                                                    |                    |
| > 利用者カードを表示する                                                                                                    |                    |
| 申込内容の照会                                                                                                    |                    |
| > 予約内容を照会する   油選申込内容/当選結果を照会する                                                                                       |                    |
| > 過去の利用実績を照会する                                                                                                    |                    |
| > キャンセル侍ち申込内容を領会する                                                                                                   |                    |
| 4240.2.44                                                                                                    |                    |
|                                                                                                    |                    |
| > 各施設のお知らせを確認する                                                                                                    |                    |
| 設定の変更                                                                                                    |                    |
|                                                                                                    |                    |
|                                                                                                    |                    |
| 田道中込照会 (田道中込一覧)<br>マイベージ > 抽選申込ゲループ選択 > 抽選申込業価                                                                       | ●抽選申込一覧照会          |
|                                                                                                    | 保持している抽選申込の一覧を確認す  |
| 当選希望数                                                                                                    |                    |
|                                                                                                    |                    |
|                                                                                                    |                    |
| 抽選申込一覧<br>詳細を確認する中心を違わして、[詳細を表示する]ボタンを押してください。                                                                       |                    |
| 申込を選択して、優先順位ポタンを押すことで優先順位が変更できます。<br>後先時位 協調中込飾号 会話名 施設名                                                             |                    |
| 1         2024-000001         大會現小学校         体質超                                                                     |                    |
| 2         2024-000002         大首號小掌纹         体育建           3         2024-000003         大首號小掌紋         体育建          |                    |
| 後先順に 💊 🏹                                                                                                    |                    |
| 詳細を表示する                                                                                                    |                    |
|                                                                                                    |                    |
| < 病語グルーンを超い■ 9                                                                                                    |                    |

| 当選希望数                                                                                                    | ●抽選申込一覧照会                                |
|----------------------------------------------------------------------------------------------------|------------------------------------------|
| 当選を希望する申込件数を指定できます。                                                                                                    | 由衆業細た変割したい由し込みを選ねし                       |
| 10 > (年 確定 >                                                                                                    | 内容詳細を確認したい中し込みを選択し<br>【詳細を表示する】をクリックします。 |
| 抽選申込一覧                                                                                                    |                                          |
| 詳細を確認する申込を選択して、[詳細を表示する]ガタンを押してください。                                                                                                    |                                          |
| 申込を違訳して、優先順位ポタンを押すことで優先順位が変更できます。                                                                                                    |                                          |
| ●         1         2024-000001         大管碛小学校         体育課                                                                                          |                                          |
| 2         2024-000002         大發機小季校         体育鐘                                                                                                    |                                          |
| 3         2024-000003         大管模小学校         体育編                                                                                                    |                                          |
| 2<br>PHHEeg,⊽fa >                                                                                                    |                                          |
| 抽選申込内容の詳細                                                                                                    | ●抽選申込内容照会                                |
| マイページ > 抽選申込グループ選択 > 抽選申込一覧 > 抽選申込詳細 > 取消/理定完了                                                                                                    | 申し込みの詳細を確認できます。                          |
|                                                                                                    |                                          |
| 選択された抽躍申込の詳細は以下の通りです。                                                                                                    | 田選中区を取り消したい場合は、【中区取消】をクリックします。           |
| 抽選申込番号 2024-000001                                                                                                    |                                          |
| 大曽根小学校                                                                                                    |                                          |
| 施設名 日付 時間等 抽运结果                                                                                                    |                                          |
| 体育館 7月1日 18:00~18:30 未抽選                                                                                                    |                                          |
| <ul> <li>① 取消を行う際の諸注意</li> <li>取消を行なう場合は(申込取)剤がタンを押してください。<br/>((取)剤デタンは2度押ししないでください。)</li> <li>申込取消 &gt;</li> </ul>                                |                                          |
| <br>< 施選申込一覧へ戻る<br><br><br><br><br><br><br><br><br>                                                                                                 | ●抽選申込内容照会                                |
| マイベージ > 抽選串込ガループ選択 > 抽選串込一覧 > 抽選串込詳細 > 取用/理定完了                                                                                                    |                                          |
| <ul> <li>① 抽選申込を取消します。よろしいですか?</li> <li>この申込を取り消す &gt;</li> <li>Xウィンドウを閉じる</li> </ul>                                                               | 確認メッセーンの【この単込を取り消す】<br>をクリックします。         |
| 大管根小学校                                                                                                    |                                          |
| 取扱条<                                                                                                    |                                          |
|                                                                                                    |                                          |
| <ul> <li>取消を行う際の諸注意</li> <li>取消を行う際の諸注意</li> <li>取消を行なう場合は(単込取消)がタンを押してください。         ((取)剤がタンは主要用ししないでください。)         </li> <li>申込取消 &gt;</li> </ul> |                                          |
| 《 抽選申込一覧へ戻る                                                                                                    |                                          |

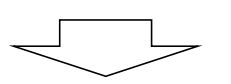

|   |                   | w/n 76 3                                                                                                  |                                             |                                                     |                       |            |
|---|-------------------|----------------------------------------------------------------------------------------------------|---------------------------------------------|-----------------------------------------------------|-----------------------|------------|
|   | 宅了 >              | △一覧 > 抽選申込詳細 > 取消/確定                                                                                      | 7選択 > 抽選申込−                                 | > 抽選甲込グループ選択                                        | マイページ                 |            |
|   |                   | 奴り消しました。                                                                                                  | (下の抽選申込を取                                   | 以下の                                                 |                       |            |
|   |                   | 2024-000001                                                                                               | 醒申込番号 2                                     | 抽選申                                                 |                       |            |
|   |                   | 小学校                                                                                                    | 大曽根小                                        |                                                     |                       |            |
|   | 抽選結果              | 時間帯                                                                                                    |                                             | 日付                                                  | 施設名                   |            |
|   | 未抽選               | 18:00 ~ 18:30                                                                                             |                                             | 7月1日                                                | 体育館                   |            |
|   |                   | -覧へ戻る                                                                                                    | < 抽選申込─5                                    | $\subset$                                           |                       |            |
|   |                   | -夏へ戻ô                                                                                                    | < 抽選申込一!                                    |                                                     |                       | <u>ار</u>  |
|   |                   | -夏へ戻る<br>山一覧                                                                                              | < 抽選申込→<br>抽選申込→                            | -                                                   |                       | \<br>\     |
| 1 |                   | -夏へ戻る<br>-夏へ戻る<br>-夏のでの<br>ま示する]ボタンを押してください、<br>まことで優先頃位が渡更できます。                                          | < 抽選申込-<br>抽選申込-                            | を確認する申込を選択し<br>込を選択して、優先順位                          | 詳細<br>#10<br>#2       |            |
| l | 瓶設名               | -夏へ戻る<br>-夏へ戻る<br>本示する]ボタンを押してください。<br>まことで優先順位が注意できます。<br>会成名                                            | < 抽選申込一<br>抽選申込一                            | を確認する申込を選択し<br>2を選択して、優先順位<br>指道申24番号               | 詳細 4<br>申込<br>優先期位    | 「 <u> </u> |
| l | <b>施政名</b><br>体育経 | -夏へ戻る<br>-夏へ戻る<br>- 覧<br>- 覧<br>- 覧<br>- 覧<br>ますする]ポタンを押してください。<br>ますことで優先順位が変更できます。<br>- 会話名<br>- 大留狼小学校 | < 抽選申込-<br>抽選申込-<br>調度して、【詳細を表<br>調度ロボタンを押す | を確認する申込を選択し<br>えを選択して、優先順位<br>施歴中込巻考<br>2024-000002 | 詳細<br>中立<br>受免明位<br>1 |            |

抽選申込取消完了

選申込の取り消しが完了します。

選申込一覧へ戻る】をクリックします。

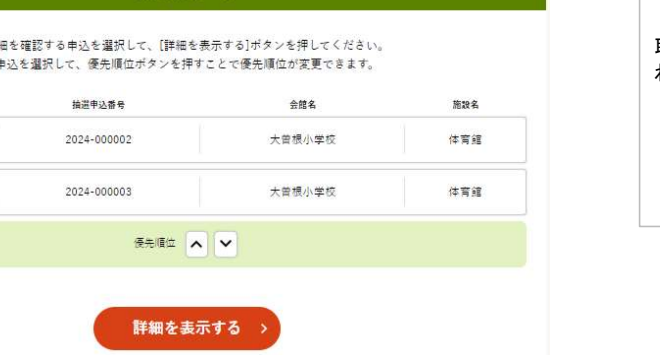

抽選申込一覧照会

り消した抽選申込が、一覧から削除さ ています。

|             | 由込・登録                                                                         | 内容の昭会・変更                                                                                                    |                                                                                                    | ●メニュー画面                     |
|-------------|-------------------------------------------------------------------------------|----------------------------------------------------------------------------------------------------|----------------------------------------------------------------------------------------------------|-----------------------------|
|             |                                                                               |                                                                                                    |                                                                                                    | 「フィページュ」たクロックにます            |
|             | 以下の手続きはマイ                                                                     | (ページから進んでくだ                                                                                                    | さい。                                                                                                    |                             |
|             | <ul> <li>・予約申込の照会・</li> <li>・抽選申込の照会・変更</li> </ul>                            | 変更 ・附帯設備の照会<br>夏 ・抽選結果の照会・?                                                                                                   | ∶・変更<br>確定・辞退                                                                                                    |                             |
|             | ・利用者登録内容の照会・メ                                                                 | ールアドレスの変更 ·                                                                                                    | パスワードの変更                                                                                                    |                             |
|             | र                                                                             | イページへ >                                                                                                    |                                                                                                    |                             |
|             | 7                                                                             |                                                                                                    |                                                                                                    |                             |
|             | ਵ                                                                             | イページ                                                                                                    |                                                                                                    | ●マイページ                      |
|             | 以下の処理か                                                                        | いら選択してください。                                                                                                    |                                                                                                    | 【抽選申込内容/当選結果を照<br>をクリックします。 |
|             | ф                                                                             | 込内容の照会                                                                                                    |                                                                                                    |                             |
| >           | 予約内容を照会する                                                                     | > 抽選申込内                                                                                                    | 容/当選結果を照会する                                                                                                    |                             |
| >           | 過去の利用実績を照会する                                                                  |                                                                                                    |                                                                                                    |                             |
|             |                                                                               |                                                                                                    |                                                                                                    |                             |
|             |                                                                               | お知らせ                                                                                                    |                                                                                                    |                             |
| >           | 各施設のお知らせを確認する                                                                 |                                                                                                    |                                                                                                    |                             |
|             |                                                                               | 設定の変更                                                                                                    |                                                                                                    | _                           |
|             |                                                                               |                                                                                                    |                                                                                                    | <u>^</u>                    |
| >           | 登録内容を確認する                                                                     | 予約のま                                                                                                    | お気に入りを削除する                                                                                                    |                             |
| >           | 抽選のお気に入りを削除する                                                                 | > ログインF                                                                                                    | 月パスワードを変更する                                                                                                    |                             |
| >           | 通知用メールアドレスを変更する                                                               | > 各種通知メーバ                                                                                                    | レの受け取る種類を変更する                                                                                                    |                             |
|             |                                                                               |                                                                                                    |                                                                                                    |                             |
|             |                                                                               |                                                                                                    |                                                                                                    |                             |
|             | トップ                                                                           | ページへ戻る >                                                                                                    |                                                                                                    |                             |
|             | _                                                                             |                                                                                                    |                                                                                                    |                             |
| $\sim$      |                                                                               |                                                                                                    |                                                                                                    |                             |
|             | Ħ                                                                             | <b>闺</b> 緒果一覧照会                                                                                                    |                                                                                                    | ●抽選結果一覧照会                   |
|             | マイページ > 抽選申込グループ選択 >                                                          | 申込/結果一覧照会 > 内容照会                                                                                                    | > 料金確認 > 辞退/確定完了                                                                                                    | 当選状況を一覧で確認すスーレ              |
|             |                                                                               |                                                                                                    |                                                                                                    | す。                          |
|             | 当還(未確定)分は、                                                                    | 18日 0時0分までに確定を行っ                                                                                                    | てください。                                                                                                    | * 潮波字を行いたいもうの【へ】            |
|             |                                                                               | 抽選申込一覧                                                                                                    |                                                                                                    | 当選催を行いたい中区の(ン)              |
|             |                                                                               |                                                                                                    |                                                                                                    | _                           |
|             |                                                                               | い抽選申込を一つ選択してくだ                                                                                                    | ēυ.                                                                                                    |                             |
|             | 結果を照会した                                                                       |                                                                                                    | han di                                                                                                    |                             |
| >           | 結果を照会した<br>抽屉中込器号<br>2024-000008                                              | <b>会離名 1</b><br>大管根小学校 体                                                                                                    | <ul> <li>100名 抽選結果</li> <li>17頁館 当選(未確定)</li> </ul>                                                                                                    |                             |
| >           | 相果を開会した<br>論語 <b>申込器者</b><br>2024-000008<br>2024-000009                       | 会線名         3           大管視小学校         4           大管視小学校         4                                                           | #25名 接近結果<br>下弯値 単道(未確定)<br>下弯館 単道(未確定)                                                                                                    |                             |
| >           | 結果を協会した<br>独正申込着号<br>2024-000008<br>2024-000009<br>2024-000010                | 会話名         3           大管根小学校         14           大管根小学校         14           大管根小学校         14           大管根小学校         14 | 自然名         自己結果           1雪超         当道(未確定)           1雪超         当選(未確定)           1雪超         当選(未確定)           1雪超         当選(未確定)                       |                             |
| ><br>><br>> | 福果を開会した<br>構造中込器考<br>2024-000008<br>2024-000009<br>2024-000010<br>2024-000011 | 会課名         3           大管镜小学校         14           大管镜小学校         14           大管镜小学校         14           大管镜小学校         14 | 株式編集         株式編集           竹賀道         単道(未現定)           湾道         単道(未現定)           湾道         単道(未現定)           湾道         単道(未現定)           湾道         第道 |                             |

#### 5.抽選照会確定

| <section-header><section-header><form>      part    part    part      dram    dram    dram    dram      dram    dram    dram    dram      dram    dram    dram<th>NATE       DIT       NE         101       101       1000       1000       1000       1000       1000       1000       1000       1000       1000       1000       1000       1000       1000       1000       1000       1000       1000       1000       1000       1000       1000       1000       1000       1000       1000       1000       1000       1000       1000       1000       1000       1000       1000       1000       1000       1000       1000       1000       1000       1000       1000       1000       1000       1000       1000       1000       1000       1000       1000       1000       1000       1000       1000       1000       1000       1000       1000       1000       1000       1000       1000       1000       1000       1000       1000       1000       1000       1000       1000       1000       1000       1000       1000       1000       1000       1000       1000       1000       1000       1000       1000       1000       1000       1000       1000       1000       1000       1000       1000       1000       1000       1000       1000       1000       1000       1</th><th></th><th>抽選申込番号 2024-00008</th><th></th></form></section-header></section-header>                                                                                                    | NATE       DIT       NE         101       101       1000       1000       1000       1000       1000       1000       1000       1000       1000       1000       1000       1000       1000       1000       1000       1000       1000       1000       1000       1000       1000       1000       1000       1000       1000       1000       1000       1000       1000       1000       1000       1000       1000       1000       1000       1000       1000       1000       1000       1000       1000       1000       1000       1000       1000       1000       1000       1000       1000       1000       1000       1000       1000       1000       1000       1000       1000       1000       1000       1000       1000       1000       1000       1000       1000       1000       1000       1000       1000       1000       1000       1000       1000       1000       1000       1000       1000       1000       1000       1000       1000       1000       1000       1000       1000       1000       1000       1000       1000       1000       1000       1000       1000       1000       1000       1                                                                                                    |                                                                                                    | 抽選申込番号 2024-00008                                                                                                    |   |
|----------------------------------------------------------------------------------------------------|----------------------------------------------------------------------------------------------------|----------------------------------------------------------------------------------------------------|----------------------------------------------------------------------------------------------------|---|
| NRNINR4M1011000000000000000000000000000000000000                                                                                                    | Not 2010 Not   Attal 2010 Not   Attal Not Not   Attal Not Not   Attal </th <th></th> <th>大曾根小学校</th> <th></th>                                                                                                    |                                                                                                    | 大曾根小学校                                                                                                    |   |
|                                                                                                    | where     Data     BEAR       Fit and the stand of the stand of t | 施設者                                                                                                    | 5 B(f HTW)<br>18:30 ~ 19:00                                                                                                    |   |
| <section-header></section-header>                                                                                                    | <section-header></section-header>                                                                                                    | 体育部                                                                                                    | 3/91 ≕ 19:30 ~ 18:30<br>19:30 ~ 18:30                                                                                                    |   |
| Tarkenin       Terrent entering entering         See one       See one         See one       See one                                                                                                    | Free of an and an and an an an an an an an an an an an an an                                                                                                    |                                                                                                    | 予約する申込内容を入力してください                                                                                                    |   |
| Bit         Grow         Grow <t< td=""><td>BEE         GROND       BEE         VYVA HAR       Def         VYVA HAR       Def         VYVA HAR       Def         VYVA HAR       Def         VYVA HAR       Def         VYVA HAR       Def         VYVA HAR       Def         VYVA HAR       Def         VYVA HAR       Def         VYVA HAR       Def         VYVA HAR       Def         VYVA HAR       Def         OPE       Def         VYVA HAR       Def         VYVA HAR       Def         OPE       Def         VYVA HAR       Def         VYVA HAR       Def         OPE       Def         VYVA HAR       Def         VYVA HAR       Def         VYVA HAR       Def         VYVA HAR       Def       Def         VYVA HAR       Def       Def         VYVA HAR       Def       Def       Def         VYVA HAR       Def       Def       Def         VYVA HAR       Def       Def       Def         VYVA HAR       Def       Def       Def         VYVA H</td><th>行事名称 ****</th><td>■ ● ○の他(一覧に知い場合) ● ● ● ● ● ● ● ● ● ● ● ● ● ● ● ● ● ● ●</td><td></td></t<>                                                                                                    | BEE         GROND       BEE         VYVA HAR       Def         VYVA HAR       Def         VYVA HAR       Def         VYVA HAR       Def         VYVA HAR       Def         VYVA HAR       Def         VYVA HAR       Def         VYVA HAR       Def         VYVA HAR       Def         VYVA HAR       Def         VYVA HAR       Def         VYVA HAR       Def         OPE       Def         VYVA HAR       Def         VYVA HAR       Def         OPE       Def         VYVA HAR       Def         VYVA HAR       Def         OPE       Def         VYVA HAR       Def         VYVA HAR       Def         VYVA HAR       Def         VYVA HAR       Def       Def         VYVA HAR       Def       Def         VYVA HAR       Def       Def       Def         VYVA HAR       Def       Def       Def         VYVA HAR       Def       Def       Def         VYVA HAR       Def       Def       Def         VYVA H                                                                                                    | 行事名称 ****                                                                                                    | ■ ● ○の他(一覧に知い場合) ● ● ● ● ● ● ● ● ● ● ● ● ● ● ● ● ● ● ●                                                                                                    |   |
|                                                                                                    |                                                                                                    | 備考 = 4 m<br>+ 9 2 0 文平                                                                                                    | (#B                                                                                                    |   |
|                                                                                                    |                                                                                                    | 行事内容<br>*****                                                                                                    | 練習試合                                                                                                    |   |
| <complex-block><complex-block></complex-block></complex-block>                                                                                                    | <complex-block></complex-block>                                                                                                    | ジャンルールヨ                                                                                                    | t (⊕∞ <del>π −</del> ✓                                                                                                    |   |
| <section-header><section-header><section-header><section-header><section-header><section-header><section-header><section-header><section-header><section-header><section-header><section-header><section-header><section-header><section-header></section-header></section-header></section-header></section-header></section-header></section-header></section-header></section-header></section-header></section-header></section-header></section-header></section-header></section-header></section-header>                                                                                                    | <text><section-header><section-header><section-header></section-header></section-header></section-header></text>                                                                                                    | 入場者数 *****<br>*********                                                                                                    | 11]人<br>                                                                                                    |   |
| Implication       ・・・・・・・・・・・・・・・・・・・・・・・・・・・・・・・・・・・・                                                                                                    | 10日本日本・中央地球にます。」「ホキュ・サタルギリアあい」「この内科学学校大学校」する「ボラントキャン」」「この内科学学校大学校」」「この内科学学校大学校」」「この内科学学校大学校」」「この内科学学校大学校」」」「この内科学学校大学校」」「この内科学学校大学校」」」「この内科学学校大学校」」」「この内科学学校大学校」」」」「「「「「「「「「「「「」」」」」」」」」」」」」」」」」」                                                                                                    |                                                                                                    | < hatten-time                                                                                                    |   |
| 大常歌小学校           1016         1017         1017         1017         1017         1017         1017         1017         1017         1017         1017         1017         1017         1017         1017         1017         1017         1017         1017         1017         1017         1017         1017         1017         1017         1017         1017         1017         1017         1017         1017         1017         1017         1017         1017         1017         1017         1017         1017         1017         1017         1017         1017         1017         1017         1017         1017         1017         1017         1017         1017         1017         1017         1017         1017         1017         1017         1017         1017         1017         1017         1017         1017         1017         1017         1017         1017         1017         1017         1017         1017         1017         1017         1017         1017         1017         1017         1017         1017         1017         1017         1017         1017         1017         1017         1017         1017          1017 <t< th=""><th>大教根小学校           NDAL         DH         NDM         NDMH         NDMH         N</th><th></th><th>, wataracom , to.com and , and , near , rearrant</th><th></th></t<> | 大教根小学校           NDAL         DH         NDM         NDMH         NDMH         N                                                                                                    |                                                                                                    | , wataracom , to.com and , and , near , rearrant                                                                                                    |   |
| 中国         日田         日田         日田         日田           中国         日田         日田                                                                                                    | 市業語         3.018         計型: 1000<br>計型: 2000         0mm         2.2510           中市         キロペに一覧に向い (中市))         キロペに一覧に向い (中市))         ・         ・         ・         ・         ・         ・         ・         ・         ・         ・         ・         ・         ・         ・         ・         ・         ・         ・         ・         ・         ・         ・         ・         ・         ・         ・         ・         ・         ・         ・         ・         ・         ・         ・         ・         ・         ・         ・         ・         ・         ・         ・         ・         ・         ・         ・         ・         ・         ・         ・         ・         ・         ・         ・         ・         ・         ・         ・         ・         ・         ・         ・         ・         ・         ・         ・         ・         ・         ・         ・         ・         ・         ・         ・         ・         ・         ・         ・         ・         ・         ・         ・         ・         ・         ・         ・         ・         ・         ・         ・         ・         ・         ・         ・         ・                                                                                                    | i e que e construir de la construir de la cons | 、 ●用やスキレー・フロア 、 やり、 ロタ を 、 ののや 、 用き数量 、 アス・スマスマ<br>マジルの手が対象は目をことの利用料のと申込み用きくご用述ください。<br>のよーのも必須しまた」にキュークを付けた後、「この対応で申込を知道する」アタンを約<br>してください。<br>」「この利用で申込き知道する」でタンは2番狩ししたいでください) |   |
|                                                                                                    | 平和申込代書           日本市場         早の市(-軍に称い場所)           本本         株石           川本市県         紙石           フィンA         ヨンカー           ス株本本         13 人                                                                                                    |                                                                                                    | ・ ・ ・ ・ ・ ・ ・ ・ ・ ・ ・ ・ ・ ・ ・ ・ ・ ・ ・                                                                                                    |   |
| 本株     単石       本本株     単石       オース・     マース・       オース・     オース・       オース・     オース・       オース・     オース・       オース・     オース・       オース・     オース・       オース・     オース・       オース・     オース・       オース・     オース・       オース・     オース・       オース・     オース・       オース・     オース・       オース・     オース・       ロース・     ロース・                                                                                                    | #キ         単行           #本         単行           #本         単行           #本         単行           ##本         単行           ##本         単行           ##本         単行           ##         単行           ##         単行           ####################################                                                                                                    | 1900au                                                                                                    | <ul> <li>・・・・・・・・・・・・・・・・・・・・・・・・・・・・・・・・・・・・</li></ul>                                                                                                    | • |
|                                                                                                    | FREME         METER           ジャンル         マッカー           メモネル         ジェン                ・             ・                                                                                                    | н ( на 2<br>( на 2), 1<br>мани,<br>т л ца                                                                                                    | ・・・・・・・・・・・・・・・・・・・・・・・・・・・・・・・・・・・・                                                                                                    | • |
| マッカー           マッカー           マッカー           マッカー           オーキー           イロート                                                                                                    | ジャンキ         ジャンキ           エレス         ゴンス           オーキー・・・・・・・・・・・・・・・・・・・・・・・・・・・・・・・・・・・                                                                                                    |                                                                                                    | <ul> <li>・・・・・・・・・・・・・・・・・・・・・・・・・・・・・・・・・・・・</li></ul>                                                                                                    | • |
| 11人       村県手約される方は(村県手約)ボタン*常してください。       付号子約       付号子約       (村県子約から約)前の事じ込みを行ってください。                                                                                                    | 11 A<br>オークテ約 される方は(村市予約)ボタンを添してください。<br>村学予約 う<br>体育語室即を使用する場合は、<br>付帯予約 から利用の申し込みを行ってください。                                                                                                    | 1900<br>1900<br>1900<br>1900<br>1900                                                                                                    | ・ ・・・・・・・・・・・・・・・・・・・・・・・・・・・・・・・・・・・                                                                                                    |   |
| 付帯予約条う期常の事使更多を持合せ、だきい。<br>ロ RE±00-4                                                                                                    | 体育部室調査使用する場合は、<br>付帯予約から利用の申じ込みを行ってください。                                                                                                    | ара<br>(райал<br>ара<br>така<br>така<br>така<br>така<br>така<br>така<br>така                                                                                                    | ・ ・・・・・・・・・・・・・・・・・・・・・・・・・・・・・・・・・・・                                                                                                    |   |
| ○ 利用上のホール                                                                                                    |                                                                                                    | ( ) ( ) ( ) ( ) ( ) ( ) ( ) ( ) ( ) ( )                                                                                                    | ・・・・・・・・・・・・・・・・・・・・・・・・・・・・・・・・・・・・                                                                                                    |   |
|                                                                                                    | ◎利用上のルール                                                                                                    |                                                                                                    | ・・・・・・・・・・・・・・・・・・・・・・・・・・・・・・・・・・・・                                                                                                    | • |
|                                                                                                    | -                                                                                                    |                                                                                                    | ・・・・・・・・・・・・・・・・・・・・・・・・・・・・・・・・・・・・                                                                                                    |   |

#### ●抽選結果内容照会

当選確定を行う場合は 予約申込内容を選択・入力し 【申込内容の確認】をクリックします。

#### ●料金確認

料金が正しいことを確認します。 ※付帯予約を申込む場合は「2.空き照 会・予約参照」シートを参照。

予約を確定するため【口利用規約を承認します。】にチェックを入れ、【この内容で申込を確定する】をクリックします。

※【利用上のルールを承認します。】デ フォルトで√済み

※利用規約チェックが行われない場 合予約確定はできません。画面上部

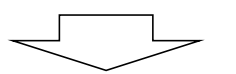

|                      |                                      | <b>抽进和未唯</b> 足尤 ]                                                                                   |                                                |          |
|----------------------|--------------------------------------|----------------------------------------------------------------------------------------------------|------------------------------------------------|----------|
| マイページ                | <ul> <li>抽選申込グループ選択</li> </ul>       | > 申込/結果一覧照会 > 内容照                                                                                   | 会 > 料金確認 > 辞                                   | 昌/確定完了 > |
|                      | 下≣<br>手続き<br>抽選申込番号/予約<br>(当選確定した際の重 | Eの内容で抽道結果を確定しまし<br>売了後は必ずログアウトしてく:<br>番号(承認番号)2024-0000<br>要な番号です。メモなどに控                            | .た。<br>ださい。<br>08∕2024-132026-00<br>えておいてください。 | 0        |
|                      |                                      |                                                                                                    |                                                |          |
|                      |                                      |                                                                                                    |                                                |          |
|                      |                                      | 大曽根小学校                                                                                              |                                                |          |
| 拖設名                  | 日付                                   | 時間等                                                                                                 | 施設料金                                           | 付带、照明料金  |
| 本有能                  | 3月1日                                 | $\begin{array}{c} 18:30 \ \sim \ 19:00 \\ 19:00 \ \sim \ 19:30 \\ 19:30 \ \sim \ 20:00 \end{array}$ | 0円                                             | 225円     |
|                      |                                      | 予約申込内容                                                                                              |                                                |          |
| 行事名称                 | その他(一覧に無い場                           | (合)                                                                                                 |                                                |          |
| 備考                   | 練習                                   |                                                                                                    |                                                |          |
|                      | 練習試合                                 |                                                                                                    |                                                |          |
| 行事内容                 |                                      |                                                                                                    |                                                |          |
| 行事内容<br>ジャンル         | サッカー                                 |                                                                                                    |                                                |          |
| 行事内容<br>ジャンル<br>入場者数 | サッカー<br>11 人                         |                                                                                                    |                                                |          |

## ●抽選結果確定完了

抽選申込の当選確定が完了します。

※抽選番号と予約番号が表示されます。

※確定後は、予約番号をご利用いただ きます。

#### 【抽選申込の当選辞退】 抽選割当後、当選した予約を辞退する。

| •                                                                                                    | 選確定と同じ操作を行                                                                                                    | ってください                                                                                                    | °                                                                    |             |                |                                                      |                            |                   |       |
|----------------------------------------------------------------------------------------------------|----------------------------------------------------------------------------------------------------|----------------------------------------------------------------------------------------------------|----------------------------------------------------------------------|-------------|----------------|------------------------------------------------------|----------------------------|-------------------|-------|
| *=                                                                                                    | ュー画面【マイページへ】                                                                                                    | ]→【抽選申                                                                                                    | 这内容/当選                                                               | 選結果を照会      | <b>≩する】→</b> 【 | 辞退したい                                                | 申し込みを遺                     | 選択】               |       |
|                                                                                                    | 抽選結果内                                                                                                    | 容照会                                                                                                    |                                                                      |             |                | ●抽選                                                  | 結果内容照                      | 会                 |       |
|                                                                                                    | 道道申込グループ選択 ) 申込/結果一覧                                                                                                    | 照会 > 内容服会 >                                                                                                    | > 科索建語 > 非主/福                                                        | ŧ≆竞7        |                | 当選辞                                                  | 退を行う場合                     | 今は【辞退】            | をクリック |
| 抽選就美內<br>当選を補定:                                                                                                    | iの詳細をご確認ください。当意を確定<br>る場合は[申請内容の値説]ポタンを、第<br>([辞単]ポタンは2度押し                                                                                                    | する場合は予約申込<br>(り消す場合は[詳細<br>しないでください)                                                                                                    | 3内容も入力してくだき<br>1]ポタンを押してくだき                                          | tve<br>Ftve |                | します。<br>※予約<br>強制辞<br>n日は/                           | 可能となって<br>退となります<br>ペラメータ設 | こからn日を<br>「。<br>定 | 過ぎると  |
|                                                                                                    | 抽選申込番号 2                                                                                                    | 024-000009                                                                                                    |                                                                      |             |                |                                                      |                            |                   |       |
|                                                                                                    | 大曽根小                                                                                                    | 学校                                                                                                    |                                                                      |             |                |                                                      |                            |                   |       |
| 施設者                                                                                                    | 日付                                                                                                    |                                                                                                    | 1010246                                                              |             |                |                                                      |                            |                   |       |
| 件育館                                                                                                    | >3月1日                                                                                                    |                                                                                                    | 20:00 ~ 20:30                                                        |             |                |                                                      |                            |                   |       |
|                                                                                                    | 予約する申込内容をフ                                                                                                    | 人力してください                                                                                                    |                                                                      |             |                |                                                      |                            |                   |       |
| 行事名称 ****                                                                                                    | 廃扱してくだきい。<br>(その地(一覧に知い場合)) 裏が時は、個者キスカにて                                                                                                    | •<br>• < # # U.                                                                                                    |                                                                      |             |                |                                                      |                            |                   |       |
| 備考 ***<br>****                                                                                                    |                                                                                                    |                                                                                                    |                                                                      |             |                |                                                      |                            |                   |       |
| 行事内容<br>***10:25                                                                                                    |                                                                                                    |                                                                                                    |                                                                      |             |                |                                                      |                            |                   |       |
| ジャンル **=                                                                                                    | +>*- V                                                                                                    |                                                                                                    |                                                                      |             |                |                                                      |                            |                   |       |
|                                                                                                    |                                                                                                    |                                                                                                    |                                                                      |             |                |                                                      |                            |                   |       |
| 入場者数 =≠==<br>+====5×=                                                                                                    | 人<br>H用人数を入力してください。<br>申請内容の                                                                                                    | 0確認→                                                                                                    |                                                                      |             |                |                                                      |                            |                   |       |
| 入場者数 = ≠ # #                                                                                                    | ▲<br>用月人前 ⇒ 入力して < 外 > 、<br>中 詰内容 0<br>① 当選を取り満<br>○ 当選を取り満<br>○ 当選を取り満<br>○ (5) 単を許知 す 3) ポタン (4 2 3)<br>(5) 単を許知 す 3) ポタン (4 2 3)<br>(5) 単の<br>(5) 単の<br>(5 | D確認 ><br>す際の強注意<br>タンモ明してください<br>取用してないてください<br>の<br>の<br>の<br>の<br>の<br>の<br>の<br>会<br>、<br>の<br>の<br>一<br>の<br>の<br>一<br>の<br>の<br>一<br>の<br>の<br>一<br>の<br>の<br>一<br>の<br>の<br>一<br>の<br>つ<br>し<br>の<br>の<br>一<br>の<br>一<br>の<br>一<br>の<br>一<br>の<br>一<br>の<br>一<br>の<br>一<br>の<br>一<br>の<br>一<br>の<br>の<br>一<br>の<br>の<br>一<br>の<br>の<br>一<br>の<br>の<br>一<br>の<br>の<br>一<br>の<br>の<br>一<br>の<br>の<br>の<br>の<br>の<br>の<br>の<br>の<br>の<br>の<br>の<br>の<br>の                      | 5 <sub>60</sub>                                                      |             |                |                                                      |                            |                   |       |
| 入場者数 ==+==<br>+===5x=                                                                                                    | A<br>H用人類 > 入れ に く かかい<br>中 詰内容 の<br>の 当遅を取り消<br>ご 単本取り消す ゆうな(計)<br>「ご 単本能」 * も) ボタン 4 2 3<br>(ご 当 単本能」 * も) ボタン 4 2 3<br>(ご 当 単本能」 * も) ボタン 4 2 3<br>(2 4 単単版 来 一覧)                                                                                                    | D確認 )<br>す際の指注意<br>ボッンを明してください<br>展用ししないでください<br>副金へ戻る:                                                                                                    | ્ર                                                                   |             |                |                                                      |                            |                   |       |
| AđđX =##<br>####Sx#                                                                                                    | 10月人前 = 入力してくたかい、<br>中語内容の<br>① 当選を取り満す<br>ご聞を取り消すゆうなく(計測)で<br>(「罰者を踏出すも)オタンな2日<br>学提<br>・<br>・<br>・<br>・<br>・<br>・<br>・<br>・<br>・<br>・<br>・<br>・<br>・                                                                                                    | D確認<br>す際の諸注意<br>オタンモポレマくだきに<br>ご思ししないでくだきに<br>図会へ戻き                                                                                                    | su.<br>Su)                                                           |             |                | ● th :翌谷                                             | 生用山灾昭                      | ~                 |       |
| Adda ean<br>antro Sixo                                                                                                    | A<br>HRA#>Antropy<br>中諸内容の<br>の 当選を取り消<br>ご無を取り消すめらな[新闻元<br>(15)単を詳細すも)ポタンは23<br>の<br>名<br>二<br>二<br>二<br>二<br>二<br>二<br>二<br>二<br>二<br>二<br>二<br>二<br>二<br>二<br>二<br>二<br>二                                                                                                    | D確認 )<br>学際の指注意<br>ポンセポルズくがきい<br>展示しないでくだきで<br>副金へ戻き:<br>2024-000000                                                                                                    | 9                                                                    |             |                | ●抽選鴛                                                 | 吉果内容照:                     | <u>会</u>          |       |
| Allation each<br>antipactorial<br>antipactorial<br>an | ARAABAALII ( ARAA<br>HRAABAALII ( ARAA<br>) <b>当該を取り済</b><br>ご意を取り済すめらな(日本)<br>(「言葉を辞出すり)オタンな20<br>(「言葉を辞出すり)オタンな20<br>(「言葉を辞出すり)」<br>(「言葉を辞出すり)オタンな20<br>(「言葉を辞出すり)オタンな20<br>(「言葉を辞出すり)オタンな20<br>(「言葉を辞出すり)」<br>(「言葉を辞出すり)」<br>(「言葉を辞出すり)」<br>(「言葉を辞出すり)」<br>(「言葉を辞出すり)」<br>(「言葉を辞出すり)」<br>(「言葉を辞出す)」<br>(「言葉を辞出すり)」<br>(「言葉を辞出すり)」<br>(「言葉を辞出すり)」<br>(「言葉を辞出すり)」<br>(「言葉を辞出す)」<br>(「言葉を辞出すり)」<br>(「言葉を辞出す)」<br>(「言葉を辞出す)」<br>(「言葉を辞出すり)」<br>(「言葉を辞出すり)」<br>(「言葉を辞出すり)」<br>(「言葉を辞出すり)」<br>(「言葉を辞出すり)」<br>(「言葉を辞出すり)」<br>(「言葉を辞出すり)」<br>(「言葉を辞出すり)」<br>(「言葉を辞出すり)」<br>(「言葉を知」)<br>(「言葉を知」)<br>(「言葉を知」)<br>(「言葉を知」)<br>(「言葉を知」)<br>(「言葉を知」)<br>(「言葉を知」)<br>(「言葉を知」)<br>(「言葉を知」)<br>(「言葉を知」)<br>(「言葉を知」)<br>(「言葉を知」)<br>(「言葉を知」)<br>(「言葉を知」)<br>(「言葉を知」)<br>(「言葉を知」)<br>(「言葉を知」)<br>(「言葉を知」)<br>(「言葉を知」)<br>(「言葉を知」)<br>(「言章 )<br>(「言章 )<br>(」」)<br>(「言章 )<br>(」]<br>(」]<br>(」]<br>(」]<br>(」]<br>(」]<br>(」]<br>(」]                                                                                                    | D確認<br>す際の甜注意<br>オタンE明してくだきに<br>読ししないてくだきに<br>副会へ戻き<br>2024-000000<br>小学校                                                                                                    | 540<br>540)                                                          |             |                | ●抽選<br>確認メッ                                          | 吉果内容照:<br>セージの【≧           | 会<br>当選を辞退        | する]をク |
| 入場名数 ####           #####522                                                                                                    |                                                                                                    | D確認 )<br>本部の語注意<br>タンを明してくだきい<br>開ししないでくだきい<br>このころ<br>ののです。<br>ののです。<br>のののです。<br>のののののです。<br>ののののののです。<br>ののののののののです。<br>のののののののののののののののののののののののののののののののののののの | 9<br>•••)<br>•• ?<br>•• ?<br>•• ?<br>•• ?<br>•• ?<br>•• ?            |             |                | ●抽選<br>確認メッ<br>リックしま                                 | 吉果内容照:<br>セージの【≛<br>⊧す。    | 会                 | する]をク |
| 入場有数 ==+年         +本市町+5.529         麻砂市         麻砂市         中門節:         行事集称 ==+兆                                                                                                    | ARA BEARLE CRAVE<br>中語内容の<br>① 当選を取り消<br>二回生取り消すめらは(日前す<br>(二国生命出する)アメンス28<br>不提<br>、<br>本国転用一型<br>、<br>本国転用一型<br>、<br>本国転用<br>、<br>本国転用一型<br>、<br>本国転用一型<br>、<br>本国転用一型<br>、<br>本国転用一型<br>、<br>本国転用一型<br>、<br>本国転用一型<br>、<br>本国転用一型<br>、<br>本国転用一型<br>、<br>本国転用一型<br>、<br>本国<br>本一型<br>、<br>本国<br>本<br>本<br>本<br>本<br>本<br>本<br>本<br>本<br>本<br>本<br>本<br>本<br>本                                                                                                    | D確認 ><br>#際の諸注意<br>タンと明してください<br>開ししないてください<br>開したないてください<br>ののののの<br>が学校<br>こ、よろしいですな<br>こののののの<br>い学校<br>こ、よろしいですな<br>うつで前しる                                                                                                    | 9<br>••)<br>••)<br>••)<br>••)<br>•••?<br>•••2<br>•••2<br>•••2<br>••• |             |                | <ul> <li>●抽選</li> <li>確認メッ</li> <li>リックしま</li> </ul> | 吉果内容照:<br>セージの【≦<br>ξす。    | 会<br>当選を辞退        | する]をク |
| 入場名数 ####       (本市市ら522)       病時市       (本市市ら522)       病時市       (中市時能)       (中市時能)       (日本市)       (日本市)        (日本市)       (日本市)       (日本市)       (日本市)       (日本市)       (日本市)       (日本市)       (日本市)       (日本市)       (日本市)       (日本市)       (日本市)       (日本市)       (日本市)       (日本市                                                                                                    |                                                                                                    | D確認 >><br>本部の語注意<br>オタと明してくだきい<br>開ししないでくだき<br>こ<br>2024-000000<br>小学校<br>- よろしいですっ<br>                                                                                                    | 9<br>•••)<br>•••)<br>•••••••••••••••••••••••••••                     |             |                | ●抽選#<br>確認メッ<br>リックしま                                | 吉果内容照:<br>セージの【≦<br>⊧す。    | 会当選を辞退            | する]をク |
| 入場名数 ####<br>(本外部#552)         (           小和市ち520         (           病務病<br>(本門前)         (           病務病<br>(本門前)         (           病務病<br>(本門前)         (           (         (           (         (           (         (           (         (           (         (           (         (           (         (           (         (           (         (           (         (           (         (           (         (           (         (           (         (                                                                                                    |                                                                                                    | D確認 ><br>#際の甜注意<br>タンを得してくだきい<br>開ししないでくだき・<br>副会へ戻き<br>こ<br>2024-000900<br>小学校<br>よろしいです:<br>過する ><br>><br>><br>><br>2024-000900<br>小学校<br>-<br>こまろしいです:<br>-<br>-<br>-<br>-<br>-<br>-<br>-<br>-<br>-<br>-<br>-<br>-<br>-                                                                                                    | 9<br>p 7<br>p 7<br>p 7<br>p 7<br>p 7<br>p 7<br>p 7<br>p 7            |             |                | <ul> <li>●抽選</li> <li>確認メッ</li> <li>リックしま</li> </ul> | 吉果内容照:<br>セージの【≜<br>ξす。    | 会当選を辞退            | する]をク |
| 入場名及 = 2月         ()           山井平少ら525         ()           南井平 5525         ()           南井平 5525         ()           田田 5525         ()           田 5525                                                                                                    |                                                                                                    | D確認 )<br>#夢の描注意<br>#シを用してくだきい<br>開ししないてくだき<br>この24-000000<br>小学校<br>・よろしいです)<br>※<br>2024-000000<br>小学校<br>・<br>この24-000000<br>小学校<br>・<br>よろしいです)<br>************************************                                                                                                    | 9<br>•••)<br>•••?<br>•••?<br>•••?<br>•••?<br>•••?<br>•••?<br>•••     |             |                | ●抽選<br>確認メッ<br>リックしま                                 | 吉果内容照:<br>セージの【≦<br>⊧す。    | 会当選を辞退            | する]をク |

|               | а               | 由選結果辞退完了             |           |
|---------------|-----------------|----------------------|-----------|
| ₹4 <b>A</b> - | -ジ > 油蜜申込グループ選択 | > 申込/結果一覧照会 > 内容照会 > | 辞過/確定完了 > |
|               | 以下              | の抽選結果を辞退しました。        |           |
|               |                 |                      |           |
|               | 抽選申             | 込番号 2024-000009      |           |
|               |                 | 大曾根小学校               |           |
|               |                 |                      |           |
| 馬袋名           | 日付              | き回来                  | 抽選結果      |

#### ●抽選結果辞退完了

抽選申込の当選辞退が完了します。

#### 6. キャンセル待ち申請

| 施設検索                 | ●メニュー画面                                   |
|----------------------|-------------------------------------------|
| 1<br>申込の種類を選択してください  | 【施設の空き照会/予約申込】をクリック<br>します。<br>*ログイン済みの場合 |
| 第二章 第会 /予約中込 後輩中込    |                                           |
| 検索条件(設備・最寄駅・地区)を追加 > |                                           |
| 選択した条件で次へ →          |                                           |
|                      |                                           |

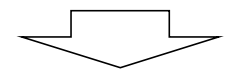

| 2<br>検索する条件を選択してください                | <ul> <li>●照会方法選択</li> <li>【★お気に入りから選択】</li> <li>【全施設から選択】</li> </ul> |
|-------------------------------------|----------------------------------------------------------------------|
| ★お気に入りから選択<br>「「「「」」<br>全施設から選択     | いずれかの方法をクリックします。<br>ここでは【全施設から選択】を選択した<br>画面で説明します。                  |
| 検索条件(設備・最寄駅・地区)を追加 ><br>選択した条件で次へ > |                                                                      |

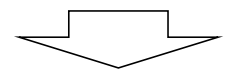

| 3                    |
|----------------------|
| 会館を選択してください          |
| 末吉小学校                |
|                      |
| 検索条件(設備・最寄駅・地区)を追加 〜 |
| 選択した条件で次へ >          |
|                      |
|                      |

| ●会館選択                            |  |
|----------------------------------|--|
| 利用する会館をクリックします。<br>登録館のみが表示されます。 |  |
| ここでは【末吉小学校】を選択します。               |  |
|                                  |  |

|                                                          |                            |                    | -                   | ●次へ                                       |
|----------------------------------------------------------|----------------------------|--------------------|---------------------|-------------------------------------------|
|                                                          | 検索条件(設備・最寄駅・               | 地区)を追加 〜           |                     | 【選択した条件で次へ】をクリックします。                      |
|                                                          | 選択した条件であ                   |                    |                     |                                           |
|                                                          |                            |                    | ~                   |                                           |
|                                                          |                            |                    | ×                   |                                           |
|                                                          |                            |                    |                     |                                           |
| 施設予約システム                                                 |                            | お試しさんマログイン中 』      | ミサイトマップ ヨログアウトニメニュー | ●施設選択                                     |
| <b>山</b> 空き照会・予                                          | 約 《 抽選申込                   | 27                 | 1~                  |                                           |
|                                                          | 施設を選択                      |                    |                     | 空さ照会・予約したい施設を選択し、【選<br>択した施設で検索】をクリックします。 |
| 右段快乐                                                     | 泰 > 施設選択 > 空き照会 > 対象区分選択 > | 申込入力 > 內容確認 > 予約完了 |                     | ここでは【体育館】を選択した画面で説明                       |
|                                                          |                            |                    |                     | ※複数施設選択が可能です。                             |
| 空き状況:                                                    | を照会する施設を一つ以上選択し、[選択した施]    | 股で検索] ボタンを押してください  |                     |                                           |
|                                                          | 検索結果 2件                    |                    |                     |                                           |
|                                                          | 検索条件:全施設から検索>              | 末吉小学校              |                     |                                           |
|                                                          | 設備で絞り込む                    |                    |                     |                                           |
| <ul> <li>▶ 新祥给</li> <li>▲ スローフ</li> <li>◆ 投え至</li> </ul> | 7 🔥 平均子使用音駐車站              | ▲ 本档子统出↓ ● 股本地     | 3 おむつ交換所            |                                           |
|                                                          | 生影ナムマ湖田ナ                   |                    |                     |                                           |
|                                                          | 加設を主て送択す                   | 0 7                |                     |                                           |
| 进訳                                                       | 会館 定員数<br>施設名 定員数          | 使用料                | 設備                  |                                           |
|                                                          | 末吉小学校 999名<br>校庭           | 0円~                |                     |                                           |
|                                                          | 未吉小学校 999名<br>体育館          | 0円~                |                     |                                           |
|                                                          |                            |                    |                     |                                           |
|                                                          | 選択した施設で検                   | ·索 →               | ~                   |                                           |
|                                                          | く 検索条件を再設定する               | 5                  |                     |                                           |
| <b></b>                                                  |                            |                    |                     |                                           |
|                                                          |                            |                    |                     |                                           |

|                                                 |                                      | 予約                                                | 讨象区分選択                                                                                                    |                |          | ●予約対象区分選択                                                                                                |
|-------------------------------------------------|--------------------------------------|---------------------------------------------------|----------------------------------------------------------------------------------------------------|----------------|----------|----------------------------------------------------------------------------------------------------|
| ħ                                               | 包設検索 > 施設選                           | 択 > 空き照会 >                                        | 対象区分選択 > 申込                                                                                                    | 入力 > 内容確認 >    | 予約完了     | <br>【キャンセル待ちを登録】をクリックします                                                                                 |
| <ul> <li>○ 空き有り</li> <li>→ 利用不可</li> </ul>      | 子約済み     室参有り(申)                     | 予約申込対象外<br>込できます)<br>申込する                         | ✓ 選択中 休休                                                                                                    | 編日 保保守点域<br>さい | 止 而天中止   | ※メールアドレスが登録されていないと<br>利用出来ません。                                                                           |
| <b>表示開</b><br>2024<br>                          | <b>始日 5</b><br>/12/18 回<br>入する時間帯を選択 | 表示切替<br>7日間 31日間<br>選択し<br>に、「選択した区分で次<br>1 キャン・1 | 期日で殺込む       月     火     水       月     火     水       た条件で表示       へ進む     ポタンを押し       cut待ち登録をする >       ま古小学校 パ | * 🛥 🛨 🗉        | 土田税      |                                                                                                    |
| (                                               |                                      |                                                   |                                                                                                    |                |          |                                                                                                    |
| < 前の7日分<br>12/                                  | я18я 12я19я                          | 体育<br>12月20日 12月21                                | 館 地図で開く<br>■ 12月22日 12月2                                                                                          | 23н 12я24н     | 次の7日分 >  |                                                                                                    |
| 09:00 - 10:00                                   | ·····                                | - O                                               | 0 -                                                                                                    |                |          |                                                                                                    |
| 10:00 - 11:00                                   |                                      | - 0                                               | × -                                                                                                    |                |          |                                                                                                    |
| 11:00 - 12:00                                   |                                      | - 0                                               | × -                                                                                                    |                |          |                                                                                                    |
| <ul> <li>○ 図≥有り X:</li> <li>− 利用不可 待</li> </ul> | 予約済み<br>テ約済み<br>テキャンセル待ち申<br>        | 約申込対象外 💉<br>込ができます<br>申込する (待) を<br>101時 1021     | 醤択辛 休休館日<br>クリックしてください<br>■1740-345                                                                               | 保 保守成績         | 止 利用中止   | 選択した施設のキャンセル待ちカレン<br>ダーが表示されます。<br>キャンセル待ちを行いたい施設・日・日<br>間帯を選択し【選択した区分で次へ進<br>む】をクリックします。<br>※複数選択が可能です。 |
| 2024/12<br>2024/12<br>7申込を行う場合は、申込す             | <ul> <li>6時間帯を選択し、</li> </ul>        | 31日間<br>第1日間<br>選択した<br>選択した<br>区分で次へ運            | <ul> <li>火 水 木</li> <li>条件で表示 &gt;</li> <li>ボタンを押してくた</li> </ul>                                                  | 2 ± 8 4        | 日祝       |                                                                                                    |
|                                                 |                                      | 《予約                                               | 画面に戻る<br>小学校 🕜                                                                                                    |                |          |                                                                                                    |
| く前の7日分                                          |                                      | 休音館                                               | 地図で開く                                                                                                    |                | 次の7日分 >  |                                                                                                    |
| 12,918                                          | 8日 12月19日 1                          | 2月20日 12月21日                                      | 12月22日 12月23日                                                                                                    | 12月24日         | A01111 / |                                                                                                    |
| 水<br>09:00 - 10:00 —                            | <b>木</b>                             | ± ±                                               | в <u>я</u>                                                                                                    | 火              |          |                                                                                                    |
| 10:00 - 11:00 —                                 | -                                    | - 0                                               | 待 -                                                                                                    |                |          |                                                                                                    |
| 11:00 - 12:00 —                                 | _                                    | - 1                                               | 待 -                                                                                                    | _              |          |                                                                                                    |
| 12:00 - 13:00 —                                 | -                                    | - 0                                               | 待 -                                                                                                    | _              |          |                                                                                                    |
| 4                                               |                                      | ~省略                                               | ~                                                                                                    |                | Þ        |                                                                                                    |
|                                                 | 2                                    | 選択した区分                                            | うで次へ進む >                                                                                                    |                |          |                                                                                                    |

|                               | 申込内容確認                                                                                                    |                                                                                                    | ●申込内容確認                                                    |
|-------------------------------|----------------------------------------------------------------------------------------------------|----------------------------------------------------------------------------------------------------|------------------------------------------------------------|
| 施設候業 > 施設選択 > 空き開会<br>下記のキャンセ | ・対象区分選択 > キャンセル待ち対象区分選り<br>ル待ち申込対象時間帯をご確認ください。<br>ください。<br>([申込内容確定]ボタンは2度押ししる                                                                                                   | R > キャンセル待ち申込内容確認 > キャンセル待ち申込<br>認後、[申込内容確定]ボタンを押して<br>にいでください。)                                                                                                    | <sup>2∞元7</sup> 内容を確認を行い<br>【申込内容確認】をクリックします。              |
|                               | 末吉小学校                                                                                                    |                                                                                                    |                                                            |
| 施設名                           | 日付                                                                                                    | 時間帯                                                                                                    |                                                            |
| 体育館                           | 12月22日                                                                                                    | $11:00 \sim 12:00$                                                                                                    |                                                            |
|                               |                                                                                                    |                                                                                                    |                                                            |
|                               | キャンセル待ち申込が汚                                                                                                    | 『了しました                                                                                                    | ●キャンセル待ち申請完了                                               |
| 施設検索 > 施設選択 > 空き拼金            | <b>キャンセル待ち申込が</b> 分<br>> 対象区分選択 > キャンセル待ち対象区分選り                                                                                                    | 8 <b>了しました</b><br>R > キャンセル待ち申込内容確認 > キャンセル待ち申込                                                                                                    | ●キャンセル待ち申請完了<br><sup>※7 →</sup> キャンセル待ち申込が完了します。           |
| 施設検索 > 施設選択 > 空き開金<br>[キャンセル  | <b>キャンセル待ち申込が另</b><br>> 対象区分選択 > キャンセル待ち対象区分選択<br>下記の内容でキャンセル待ち申込を<br>おも申込一覧照会ポタンを押し、キャンセル                                                                                       | <ul> <li>このではました</li> <li>マレました。</li> <li>受け付けました。</li> <li>待ち申込内容の確認を行ってください。</li> </ul>                                                                                                    | ●キャンセル待ち申請完了<br><sup>**7 →</sup> キャンセル待ち申込が完了します。          |
| 施設検索 > 施設選択 > 立き用金<br>[キャンセル  | キャンセル待ち申込が気 対象区分選択 > キャンセル待ち対象区分選び 下記の内容でキャンセル待ち申込を<br>等ち申込一覧照会」ボタンを押し、キャンセル<br>キャンセル待ち申込区分が空き状態になった                                                                             | と了しました そヤンセル侍ち申込内容確認 > キャンセル侍ち申込の 受け付けました。 待ち申込内容の確認を行ってください。 器合、メールで通知します。 行ってください。                                                                                                    | <ul> <li>●キャンセル待ち申請完了</li> <li>キャンセル待ち申込が完了します。</li> </ul> |
| 施設検索 > 施設選択 > 空き用金<br>[キャンセル  | キャンセル待ち申込が分<br>> 対象区分選択 > キャンセル待ち対象区分選歩<br>下記の内容でキャンセル待ち申込を<br>着ち申込一覧照会]ボタンを押し、キャンセル<br>キャンセル待ち申込一覧から予約を<br>キャンセル待ち申込一覧から予約を<br>キャンセル待ち申込置号:2<br>(メモなどに控えておいて                    | <ul> <li>と了しました</li> <li>マキャンセル待ち申込内容確認 &gt; キャンセル待ち申込内容では</li> <li>マリイけました。</li> <li>行ち申込内容の確認を行ってください。</li> <li>最合、メールで通知します。</li> <li>行ってください。</li> <li>3224-000002</li> <li>ください。</li> </ul>                         | ●キャンセル待ち申請完了<br>キャンセル待ち申込が完了します。                           |
| 施設検索 > 施設選訳 > 空き用金<br>(キャンセル) | キャンセル待ち申込が分<br>> 対象区分選択 > キャンセル待ち対象区分選が<br>下程の内容でキャンセル待ち申込を<br>ちゅ中込一覧照会)ボタンを押し、キャンセル<br>キャンセル待ち申込区分が空き状態になった<br>キャンセル待ち申込一覧から予約を<br>キャンセル待ち申込番号:2<br>(メモなどに控えておいて<br>い待ち申込を続ける > | <ul> <li>A フレました</li> <li>マトッセル待ち申込内容確認 &gt; キャンセル待ち申込</li> <li>受け付けました。</li> <li>持ち申込内容の確認を行ってください。</li> <li>場合、メールで通知します。</li> <li>行ってください。</li> <li>5224-000002</li> <li>ください)</li> <li>キャンセル待ち申込一覧照会 &gt;</li> </ul> | ●キャンセル待ち申請完了<br>キャンセル待ち申込が完了します。                           |

#### 7.キャンセル待ち照会確定 【キャンセル待ちの照会・取り消し】 キャンセル待ち申込を照会する。または、取り消します。

| 申込・登録内容の照会・変更                                                                                                    | ●メニュー画面                         |
|----------------------------------------------------------------------------------------------------|---------------------------------|
| 以下の手続きはマイページから進んでください。<br>・予約申込の照会・変更 ・付帯設備の照会・変更<br>・抽選申込の照会・変更 ・抽選結果の照会・確定・辞退<br>・利用者登録内容の照会 ・メールアドレスの変更 ・パスワードの変更<br>マイページへ > | 【マイページへ】をクリックします。               |
|                                                                                                    |                                 |
| マイページ                                                                                                    | ●マイページ                          |
| 以下の処理から選択してください。                                                                                                    | 【キャンセル待ち申込内容を照会する】<br>をクリックします。 |
| <b>利用者カード</b> 利用者カードを表示する                                                                                                    |                                 |
| 申込内容の照会                                                                                                    |                                 |
|                                                                                                    |                                 |
| 予約内容を照会する         > 抽選申込内容/当選結果を照会する                                                                                             |                                 |
| <                                                                                                    |                                 |
| お知らせ                                                                                                    |                                 |
| > 各施設のお知らせを確認する                                                                                                    |                                 |
| 設定の変更                                                                                                    |                                 |
|                                                                                                    |                                 |
|                                                                                                    |                                 |
| キャンセル待ち申込一覧照会                                                                                                    | ●キャンセル待ち由込一覧昭会                  |
| マイページ > キャンセル待ち申込一覧開会 > キャンセル待ち申込詳細                                                                                              |                                 |
| 詳細を確認するキャンセル待ちを選択してください                                                                                                    | 確認することができます。                    |
| 利用疑执日-利用除了日 利用金旗 利用施設 中込伏德                                                                                                    |                                 |
| 2024年12月22日-<br>2024年12月22日         末古小学校         体育館         キャンセル待ち                                                            |                                 |
| ▶ 2024年12月22日-<br>2024年12月22日 末吉小学校 体育館 キャンセル侍ち                                                                                  |                                 |
| < マイページへ戻る                                                                                                    |                                 |
|                                                                                                    |                                 |

|                    | マンセル待ち申込内容の詳編                                                            | Д                   | ●キャンセル待ち申込内容詳細                          |
|--------------------|--------------------------------------------------------------------------|---------------------|-----------------------------------------|
| マイページ 〉:           | キャンセル待ち申込一覧 > <b>キャンセル待ち</b>                                             | 申込詳細 >              | 申し込みの詳細を確認できます。                         |
| 違訳された              | - キャンセル待ち申込の詳細は以下の通り                                                     | です。                 | キャンセル待ち申込を取り消したい場合<br>は、【申込取消】をクリックします。 |
| ++>                | セル待ち申込番号 2024-000                                                        | 0002                |                                         |
|                    | 末吉小学校                                                                    |                     |                                         |
| 施設名                | 日付                                                                       | 時間等                 |                                         |
| 校庭 11              | 2月22日                                                                    | 11:00 ~ 12:00       |                                         |
|                    |                                                                          |                     |                                         |
| 取消を行<br>([申        | ① 取満を行う際の諸注意<br>なり場合は【単込取用】ボタンを押してください<br>込取用】ボタンは2度押ししないでください<br>申込取消 > | 5 ( Va              |                                         |
|                    | く キャンセル待ち申込一覧へ戻る                                                         |                     |                                         |
|                    |                                                                          | _                   |                                         |
| **                 | ャンセル待ち申込内容の詳細                                                            | 1                   | ●抽選申込内容照会                               |
| ₹{ <b>ぺ</b> -ジ > : | キャンセル待ち申込一覧 > <b>キャンセル待ち</b> 目                                           | ◎込詳細 >              | 確認メッセージの【この申込を取り消す】<br>をクリックします。        |
| 選択された              | :キャンセル待ち申込の詳細は以下の通り                                                      | 77.                 |                                         |
| キャン                | セル待ち申込番号 2024-000                                                        | 002                 |                                         |
| 施設名 体育服            | 申込取消します。よろしいですか?<br>この申込を取り消す ><br>× ウィンドウを閉じる                           | 時間等<br>1:00 ~ 12:00 |                                         |
| ]7:清全行<br>([#      | ① 取消を行う際の諸注意<br>なう場合は [申込取消] ボタンを押してくださ<br>込取消] ボタンは2度押ししないでください)        | W.                  |                                         |
|                    | 申込取消 >                                                                   |                     |                                         |
|                    | く キャンセル待ち申込一覧へ戻る                                                         |                     |                                         |
|                    |                                                                          |                     |                                         |

#### 7.キャンセル待ち照会確定

| キャンセル待ち申込取消完了                                   | ●キャンセル待ち申込取消完了                    |
|-------------------------------------------------|-----------------------------------|
| マイベージ > キャンセル待ち申込一覧 > キャンセル待ち申込酵細 > 取消先了        | キャンセル待ち申込の取り消しが完了し<br>ます。         |
| 以下のキャンセル待ち申込を取り消しました。                           | 【キャンセル待ち申込一覧へ戻る】をク<br>リックします。     |
| キャンセル待ち申込番号 2024-000002                         |                                   |
| 末吉小学校                                           |                                   |
| 施設名 日付 時間亭                                      |                                   |
| 体育館 12月22日 11:00~12:00                          |                                   |
|                                                 |                                   |
| キャンセル待ち申込一覧照会                                   | ●キャンセル待ち申込一覧照会                    |
| マイページ > キャンセル待ち申込一覧服会 > キャンセル待ち申込詳細             | 取り消したキャンセル待ち申込が、一覧<br>から削除されています。 |
| 詳細を確認するキャンセル待ちを選択してください                         |                                   |
| 利用酸始日-利用除了日 利用金属 利用施設 申込铁路                      |                                   |
| ▶ 2024年12月22日-<br>2024年12月22日 末吉小学校 体育館 キャンセル侍ち |                                   |
| く マイページへ戻る                                      |                                   |

#### 【キャンセル待ちの確定】

| 申込                                                                            | ・登録内容の照会・変更                                                                                        |                   | ●メニュー画面                                            |
|-------------------------------------------------------------------------------|----------------------------------------------------------------------------------------------------|-------------------|----------------------------------------------------|
| 以下の手続<br>・予約申込の<br>・ 抽選申込の願<br>・利用者登録内容の願                                     | きはマイページから進んでください。<br>) 照会・変更 ・ 付帯設備の照会・変正<br>会・変更 ・ 抽選結果の照会・確定・<br>ミ ・メールアドレスの変更 ・ パスパ<br>マイページへ > | E<br>辞退<br>7ードの変更 | 【マイページへ】をクリックします。                                  |
|                                                                               |                                                                                                    |                   |                                                    |
|                                                                               | マイページ                                                                                              |                   | ●マイページ画面                                           |
| 以下                                                                            | の処理から選択してください。<br>利用者カード                                                                           |                   | 【キャンセル待ち申込内容を照会す<br>る】をクリックします。                    |
| > 利用者カードを表示する                                                                 |                                                                                                    |                   |                                                    |
|                                                                               | 申込内容の照会                                                                                            |                   |                                                    |
| <ul> <li>予約内容を照会する</li> <li>過去の利用実績を照会する</li> <li>キャンセル待ち申込内容を照会する</li> </ul> | > 抽選申☑                                                                                             | 内容/当選結果を照会する      |                                                    |
|                                                                               |                                                                                                    |                   |                                                    |
| ++;                                                                           | <b>νセル待ち申込一覧照会</b>                                                                                 |                   | ●キャンセル待ち申込一覧照会画面                                   |
| マイページ > キャン<br>詳細を確認                                                          | <b>セル待ち申込一覧照会 &gt;</b> キャンセル待<br>-<br>るキャンセル待ちを選択してください                                            | 5申込詳細             | 申込状態が「申込可能」の場合、予<br>約申込ができます。<br>詳細を確認する行をクリックします。 |
| 利用開始日-利用終了日                                                                   | 利用会館                                                                                               | 利用施設 中込状態         |                                                    |
| > 2025年2月14日-<br>2025年2月14日                                                   | 末吉小学校                                                                                              | 体育館 申込可能          |                                                    |
|                                                                               |                                                                                                    |                   |                                                    |

| マイページ > キャンセ<br>選択されたキャン<br><b>キャンセルイ</b><br>加強な Br<br>体育館 2月14<br>予約を行う場合<br>(日<br>部選をす) 4<br>(日<br>1<br>1<br>1<br>1<br>1<br>1<br>1<br>1<br>1<br>1<br>1<br>1<br>1                                                                                                    | 中心内容も中心一覧 、キャンセル待ち申込詳細 > 中心小待ち申込の詳細は以下の通りです。 中心内容力部の描述意 日 18:00 ~ 18:30 日 18:00 ~ 18:30 日 18:00                                                                                                    | <ul> <li>▲ キャンセル待ち申込一覧表照会で選択したキャンセル待ち申込の詳細内容を表示します。<br/>「予約へ進む]をクリックして、キャンセル待ち申込から予約が可能です。</li> <li>【辞退]をクリックして、キャンセル待ち申込から予約が可能です。</li> <li>※予約可能となってから3日を過ぎると強制辞退となります。</li> <li>ここでは【予約へ進む】を選択した画面で説明します。</li> </ul>                                                                                                    | <ul> <li>→ ***だ4/特も申込辞書 →</li> <li>→ ***だ4/特も申込の第表研会で選<br/>パレたキャンセル待ち申込の詳細内容を表示します。</li> <li>「予約へ進む]をクリックして、キャンセル待ち申込から予約が可能です。</li> <li>「辞退]をクリックして、キャンセル待ち申込から予約が可能です。</li> <li>「辞退]をクリックして、キャンセル待ち申込の許能が可能です。</li> <li>「辞退]をクリックして、キャンセル待ち申込の言を過ぎると強制辞退となります。</li> <li>こででは【予約へ進む】を選択した画面で説明します。</li> <li>***</li> <li>***</li> <li>**</li> <li>***</li> <li>***</li> <li>***</li> <li>**</li> <li>**</li> <li< th=""></li<></ul>                                                                                                    |
|----------------------------------------------------------------------------------------------------|----------------------------------------------------------------------------------------------------|----------------------------------------------------------------------------------------------------|----------------------------------------------------------------------------------------------------|
| 選択されたキャン<br>キャンセルイ<br>単数名 日村<br>体育館 2月14<br>①<br>子的を行う場合<br>〔<br>子記を行う場合<br>〔<br>日<br>1<br>1<br>1<br>1<br>1<br>1<br>1<br>1<br>1<br>1<br>1<br>1<br>1                                                                                                    | ・セル待ち申込の詳細は以下の通りです。         寺ち申込番号 2024-000001         末吉小学校         ● 月         日       18:00 ~ 18:30         ● 予約を行う際の諸注意         *は(計約へ進む)ボタンを押してください。         ● 許退を行う際の諸注意         ************************************                                                                                                    | <ul> <li>キャンセル待ち申込の詳細内容を表示します。</li> <li>「予約へ進む]をクリックして、キャンセル待ち申込の詳細内容を表示します。</li> <li>「予約へ進む]をクリックして、キャンセル待ち申込の辞退が可能です。</li> <li>※予約可能となってから3日を過ぎると強制辞退となります。</li> <li>ここでは【予約へ進む】を選択した画面で説明します。</li> </ul>                                                                                                    | ウ##は以下の通りです.         デ 2024-000001         中枢         1800~15:30         1800~15:30         1800~15:30         1800~15:30         APMELE         1800~15:30         APMELE         1800~15:30         Control         APMELE         Preprint         1800~15:30         APMELE         Preprint         APMELE         Preprint         APMELE         Preprint         APMELE         Preprint         APMELE         Preprint         APMELE         Preprint         APMELE         Preprint         APMELE         Preprint         APMELE         Preprint         APMEL         Preprint         APMEL         Preprint         APMEL         Preprint         Preprint         Preprint         Preprint         Preprint         Preprint         Preprint         Preprint         Preprint         Preprepri                                                                                                    |
| <ul> <li>株中ンセルイ</li> <li>株容額</li> <li>2月14</li> <li>(日本)</li> <li>(日本)</li> <li>(日本)</li> <li>(日本)</li> <li>(日本)</li> <li>(日本)</li> <li>(日本)</li> </ul>                                                                                                    | 時時申込番号 2024-000001         末吉小学校         時間         日       18:00 ~ 18:30         日       18:00 ~ 18:30         ク わ約を行う際の諸注意         (月約へ進む )         ク 許認を行う際の諸注意         会ば(辞週)ボタンを押してください。         予約へ進む )         ク 許認を行う際の諸注意         会ば(辞週)ボタンを押してください。         (日本)         (日本) <th></th> <th>までは       ###         18:00 ~ 18:30       【辞退】をクリックして、キャンセル待ち申込の辞退が可能です。<br/>※予約可能となってから3日を過ぎると強制辞退となります。<br/>ここでは【予約へ進む】を選択した画面で説明します。         #の滞まま<br/>*&gt;&gt;*##       ************************************</th>                                                                                                    |                                                                                                    | までは       ###         18:00 ~ 18:30       【辞退】をクリックして、キャンセル待ち申込の辞退が可能です。<br>※予約可能となってから3日を過ぎると強制辞退となります。<br>ここでは【予約へ進む】を選択した画面で説明します。         #の滞まま<br>*>>*##       ************************************                                                                                                    |
| 施設4 日付<br>体育館 2月14<br>子前を行う場合<br>して<br>辞退を行う<br>(日<br>辞退<br>(日<br>)                                                                                                    | 末吉小学校       第88         日       18:00 ~ 18:30         日       18:00 ~ 18:30         日       18:00 ~ 18:30         (14) 年約へ進む > 0       79約へ進む > 0         9) 好起を行う際の間注意       9         会社び学校の間注意       18:00 ~ 18:30         会社び学校の間注意       18:00 ~ 18:30         (15) 好起を行う際の間注意       19:00 ~ 10:30         (15) 好起を行う際の間注意       19:00 ~ 10:30         (15) 好起を行う際の間注意       19:00 ~ 10:30         (15) 好起を行う際の間注意       19:00 ~ 10:30         (15) 伊起を行う際の間注意       19:00 ~ 10:30         (15) 伊起を行う際の間注意       19:00 ~ 10:30         (15) 伊起を行う際の間注意       19:00 ~ 10:30         (15) 伊起を行う際の間注意       19:00 ~ 10:30         (15) 伊起を行う際の間注意       19:00 ~ 10:30         (15) 伊起を行き、       19:00 ~ 10:30         (15) 伊起を行き、       19:00 ~ 10:30         (15) 伊起を       19:00 ~ 10:30         (15) 伊起を       19:00 ~ 10:30         (15) 伊起を       19:00 ~ 10:30         (15) 伊起を       19:00 ~ 10:30         (15) 伊起を       19:00 ~ 10:30         (15) 伊起を       19:00 ~ 10:30         (15) 伊起を       19:00 ~ 10:30         (15) 伊起を       19:00 ~ 10:30         (15) 伊起を       19:00 ~ 10:3                                                                                                    | ★### (辞退]をクリックして、キャンセル待ち申込の辞退が可能です。<br>※予約可能となってから3日を過ぎると強制辞退となります。<br>ここでは【予約へ進む】を選択した画面で説明します。 ★●申込内容入力 ★約申込内容を入力し【申込内容の確認】を<br>クリックします。 ※チャックマーク落みの場合は該当体表                                                                                                    | wate       「詳違]をクリックして、キャンセル待ち申込の辞退が可能です。         18:00 ~ 18:30       ※予約可能となってから3日を過ぎると強制辞退となります。         workate       こでには「予約へ進む」を選択した画面で説明します。         workate       ここでは、「予約へ進む」を選択した画面で説明します。         workate       ●申込内容入力         workate       ●申込内容入力         workate       ●申込内容入力         workate       ●申込内容入力         workate       ●申込内容入力         workate       ●申込内容を入力し【申込内容の確認】を<br>クリックします。         ***       ***         18:00 ~ 18:30       ●申込内容(は「お気に入り登録」はできます。                                                                                                    |
| 第82名 日付<br>(本育館 2月14) 子前を行う場合<br>(日本) 第2日本(日本) 第2日本(日本) 第2日本(日本) 第2日本(日本) 第2日本(日本) 第2日本(日本) 第2日本(日本) 第2日本(日本) 第2日本(日本) 第2日本(日本) 第2日本(日本) 第2日本(日本) 第2日本(日本) 第2日本(日本) 第2日本(日本) 第3日本(日本) 第3日本(日本) <th>時間       18:00~18:30         18:00~18:30       18:00~18:30         ク 5約を行う際の諸注意       18:00~18:30         (は行時の法自)ボタンを押してください。       ア約へ進む 、         ク 辞退を行う際の諸注意       18:00~18:30         (は目前週)ボタンを押してください。       ア約へ進む 、         ク 辞退を行う際の諸注意       18:00~18:30         (前日) ボタンを押してください。       ア約へ進む 、         (前日) ボタンを押してください。       ア約へ進む 、         (前日) ボタンを押してください。       アジロン (日本)         (前日) ボタンを加速しないでください。       アジロン (日本)         (前日) 「日本) 「日本)       日本)         (前日) 「日本) 「日本)       日本)         (前日) 「日本) 「日本) 「日本)       日本)         (前日) 「日本) 「日本) 「日本) 「日本)       10:00 「日本)</th> <th>####<br/>0~18:30<br/>- 18:30<br/>- 18:30<br/>-</th> <th><ul> <li>■ 単込の辞退が可能です。<br/>※予約可能となってから3日を過ぎる<br/>と強制辞退となります。<br/>ここでは【予約へ進む】を選択した画<br/>面で説明します。</li> <li>■ 中込内容入力</li> <li>● 申込内容入力</li> <li>● 申込内容入力</li> <li>● 申込内容入力</li> <li>● 申込内容入力</li> <li>○ 本記書</li> <li>● 申込内容入力</li> <li>○ 本記書</li> <li>● 申込内容入力</li> <li>○ 本記書</li> <li>○ 本記書&lt;</li></ul></th> | 時間       18:00~18:30         18:00~18:30       18:00~18:30         ク 5約を行う際の諸注意       18:00~18:30         (は行時の法自)ボタンを押してください。       ア約へ進む 、         ク 辞退を行う際の諸注意       18:00~18:30         (は目前週)ボタンを押してください。       ア約へ進む 、         ク 辞退を行う際の諸注意       18:00~18:30         (前日) ボタンを押してください。       ア約へ進む 、         (前日) ボタンを押してください。       ア約へ進む 、         (前日) ボタンを押してください。       アジロン (日本)         (前日) ボタンを加速しないでください。       アジロン (日本)         (前日) 「日本) 「日本)       日本)         (前日) 「日本) 「日本)       日本)         (前日) 「日本) 「日本) 「日本)       日本)         (前日) 「日本) 「日本) 「日本) 「日本)       10:00 「日本)                                                                                                    | ####<br>0~18:30<br>- 18:30<br>- | <ul> <li>■ 単込の辞退が可能です。<br/>※予約可能となってから3日を過ぎる<br/>と強制辞退となります。<br/>ここでは【予約へ進む】を選択した画<br/>面で説明します。</li> <li>■ 中込内容入力</li> <li>● 申込内容入力</li> <li>● 申込内容入力</li> <li>● 申込内容入力</li> <li>● 申込内容入力</li> <li>○ 本記書</li> <li>● 申込内容入力</li> <li>○ 本記書</li> <li>● 申込内容入力</li> <li>○ 本記書</li> <li>○ 本記書&lt;</li></ul>                                                                                                    |
| (<br>子約を行う場合                                                                                                    | <ul> <li>         ・ 予約を行う際の諸注意         ・ は(子約へ進む)ボタンを押してください。         ・         ・         ・</li></ul>                                                                                                    |                                                                                                    | Roaliza         Roaliza         Roaliza         Politica         Politica                                                                                                    |
| 予約を行う場合<br>辞退を行う<br>([評選]                                                                                                    | <ul> <li>         ・ 予約を行う際の諸注意         ・ (注)         ・ (注)</li></ul> | ・ 予約用了             ・ 予約申込内容を入力し【申込内容の確認】を         クリックします。         、         ※チェックマーク落みの提会(け該当体)                                                                                                    | <ul> <li>Po構建業 (オンキ用してください。     </li> <li>Po構建業         Po構建業              </li> </ul> <li>Po構進業             <ul> <li>Po構進業                 </li> <li>Po構造業                 </li> <li>Po構造業                </li> <li>Po構成</li> <li>Po構造業                      </li> <li>Po構造業                      </li> <li>Po構造業</li></ul></li>                                                                                                    |
| (                                                                                                    | ア約へ進む >         P 許退を行う際の諸注意         総は(辞迎)ボタンを押してください。         第4は(辞迎)ボタンを押してください。         第2は(辞迎)ボタンを押ししないでください。         (方) 作返 >                                                                                                    | ●申込内容入力<br><sup> </sup> <sup> </sup>                                                                                                    | AVARUATION         AVARUATION         AVARUATION         Avaruation         Avaruation <tr< td=""></tr<>                                                                                                    |
| 。<br>辞退を行う<br>([辞選]                                                                                                    | <ul> <li>アポペ速び、</li> <li>) 辞退を行う際の諸注意</li> <li>総合信(時週)ボタンを押してください。</li> <li>ボタンは2度押ししないでください)</li> <li>辞退、</li> </ul>                                                                                                    | <ul> <li>●申込内容入力</li> <li>→<sup>持策了</sup></li> <li>→約申込内容を入力し【申込内容の確認】を<br/>クリックします。</li> <li>※チェックマーク済みの場合(け該当体)</li> </ul>                                                                                                    | <ul> <li>■ 中込内容入力</li> <li>● 申込内容入力</li> <li>● 申込内容入力</li> <li>● 申込内容入力</li> <li>予約申込内容を入力し【申込内容の確認】を<br/>クリックします。</li> <li>※ 非込内容を入力してください。</li> <li>※チェックマーク済みの場合は該当施設<br/>をお気に入り登録することができます。<br/>練習環境では「お気に入り登録」はでき<br/>ません。</li> </ul>                                                                                                    |
| (<br>辞退を行う)<br>([辞退]                                                                                                    | <ul> <li> <b>許退を行う際の諸注意</b> <ul> <li></li></ul></li></ul>                                                                                                    | <ul> <li>●申込内容入力</li> <li>→ 予約申込内容を入力し【申込内容の確認】を<br/>クリックします。</li> <li>※チェックマーク済みの場合は該当体表</li> </ul>                                                                                                    | Political         Political                                                                                                    |
| 〕<br>([新選]<br>([新選]                                                                                                    | <ul> <li>) 辞退を行う際の諸注意</li> <li>場合は(辞退)ボタンを押してください。</li> <li>ボタンは2度押ししないでください)</li> <li>辞退</li> </ul> <b>申込内容入力</b> () キャンセル使ち申込評価 、申込入力 、内容理認                                                                                                    | <ul> <li>●申込内容入力</li> <li>→<sup>持策了</sup></li> <li>→約申込内容を入力し【申込内容の確認】を<br/>クリックします。</li> <li>※チェックマーク済みの提会は該当体育</li> </ul>                                                                                                    | <ul> <li>         Paperature</li> <li>         Paperature</li> <li>         Paperatu</li></ul> |
| 新連を行う<br>([詳選]<br>                                                                                                    | <ul> <li>●はは辞週ボタンを押してください。</li> <li>ボタンは2度押ししないでください)</li> <li>         辞退 &gt;     </li> <li>         申込内容入力     </li> <li>         ・キャンセル待ち申込詳細 &gt; 申込入力 &gt; 内容理説     </li> </ul>                                                                                                    | <ul> <li>●申込内容入力</li> <li>→ 予約申込内容を入力し【申込内容の確認】を<br/>クリックします。</li> <li>※チェックマーク済みの場合は該当体育</li> </ul>                                                                                                    | <ul> <li>         ・<br/>はいでください。         はないでください。         がタンを押してください。         がタンを押してください。         がタンを押してください。         がタンを押してください。         がタンを押してください。         がタンを押してください。         がすッと行用してください。         がすッと行用してください。         がすっと行用してください。         がすっと行用してください。         がすっと行用してください。         がすっと行用してください。         がすっと行用してください。         がすっと行用してください。         がすっと行用してください。         がすっと行用してください。         がすっと行用してください。         がすっと行用してください。         がすっと行用してください。         がすっと行用してください。         がすっと行用してください。         がっとう         がっと行用してください。         がっと行用してください。         がっと行用してください。         がっと行用してください。         がっと行用してください。         がっとう         がっとう         がっとう         がっとう         がっとう         がっとう         がっとう         がっとう         がっ         がっとう         がっとう         がっ         がっとう         がっ         がっ         がっ</li></ul>                                                                                                    |
|                                                                                                    | 辞退       申込内容入力       ・ キャンセル使ち申込詳細、 申込入力 、 内容理認                                                                                                    | ●申込内容入力<br><sup> カ専確認 → 予約用了</sup> → 予約申込内容を入力し【申込内容の確認】を<br>クリックします。<br>、<br>※チェックマーク済みの場合は該当施制                                                                                                    | <ul> <li></li></ul>                                                                                                    |
|                                                                                                    | 申込内容入力<br>、キャンセル得ち申込詳細 、申込入力 、内容確認                                                                                                    | ●申込内容入力<br><sup>内9項記 → 予約売了</sup> → 予約申込内容を入力し【申込内容の確認】を<br>クリックします。<br>※チェックマーク済みの場合は該当施制                                                                                                    | <ul> <li></li></ul>                                                                                                    |
|                                                                                                    | 申込内容入力<br>・ キャンセル得ち申込詳細 > 申込入力 > 内容確認                                                                                                    | ●申込内容入力<br><sup>内容確認 → 予約元了</sup> →約申込内容を入力し【申込内容の確認】<br>クリックします。<br>※チェックマーク済みの場合は該当施調                                                                                                    | <ul> <li>客入力         (申も申込内容入力         ●申込内容入力         予約申込内容を入力し【申込内容の確認】を<br/>クリックします。         ※チェックマーク済みの場合は該当施設<br/>をお気に入り登録することができます。         練習環境では「お気に入り登録」はできません。         ●申込内容へ確認】を     </li> </ul>                                                                                                    |
|                                                                                                    | 申込内容入力<br>・ キャンセル得ち申込詳細 > 申込入力 > 内容理認                                                                                                    | ●申込内容入力<br><sup>内容確認 → 予約束了</sup> → 予約申込内容を入力し【申込内容の確認】<br>クリックします。<br>※チェックマーク済みの提合は該当施制                                                                                                    | <ul> <li>客入力         (時も申込件容入力         (時も申込件容を入力し【申込内容の確認】を             クリックします。             ・             ・</li></ul>                                                                                                    |
|                                                                                                    | 申込内容入力<br>・ キャンセル係ち申込詳細 > 中込入力 > 内容確認                                                                                                    | ●申込内容入力<br><sup>内容確認 → 予約元了</sup> →約申込内容を入力し【申込内容の確認】<br>クリックします。<br>※チェックマーク落みの場合は該当施調                                                                                                    | <ul> <li></li></ul>                                                                                                    |
|                                                                                                    | 中込内谷入力  ・ キャンセル待ち申込詳細 > 申込入力 > 内容確認                                                                                                    | <ul> <li>●中込内谷入力</li> <li> <sup>内容確認 → 予約示了</sup></li></ul>                                                                                                    | A > D       中込内谷入力         (#5) #込入力、内容確認、予約定了       予約申込内容を入力し【申込内容の確認】を<br>クリックします。         、申込内容を入力してください。       ※チェックマーク済みの場合は該当施設<br>をお気に入り登録することができます。         (#200 ~ 18:30       海羅希                                                                                                    |
| 11 St. 1742 - 17 Mr. 20002-10-10 100                                                                                                    | > キャンセル待ち申込詳細 > 申込入力 > 内容確認                                                                                                    | <sup>内写確認 → 予約示了</sup><br>予約申込内容を入力し【申込内容の確認】<br>クリックします。<br>、<br>、<br>、<br>、<br>、<br>、<br>、<br>、<br>、                                                                                                    | R+0年込料組 > 中込入力、内容確認 > 予約売了 予約申込内容を入力し【申込内容の確認】を<br>クリックします。 ※チェックマーク済みの場合は該当施設<br>をお気に入り登録することができます。 練習環境では「お気に入り登録」はでき<br>ません。                                                                                                    |
| マイページ > キャンセル待ち申込一覧                                                                                                    |                                                                                                    | い。 ※チェックマーク落みの場合は該当施制                                                                                                    | <ul> <li>         ・ 申込内容を入力してください。         ボタンを押してください。         ボタンを押してください。         **チェックマーク済みの場合は該当施設をお気に入り登録することができます。         練習環境では「お気に入り登録」はできません。      </li> <li>         申解#         18:00 ~ 18:30     </li> </ul>                                                                                                    |
| 下記の予約対象時間                                                                                                    | 塞んご確認のトー由込由内を入力してください                                                                                                    | ※チェックマーク落みの場合け該当協調                                                                                                    | ※チェックマーク済みの場合は該当施設<br>をお気に入り登録することができます。<br>練習環境では「お気に入り登録」はできません。                                                                                                    |
| 入力後、[申]                                                                                                    | 前をご確認の上、中区内帯を入りしてください。<br>請内容の確認] ボタンを押してください。                                                                                                    |                                                                                                    | 学校     をお気に入り登録することかできます。       練習環境では「お気に入り登録」はできません。       18:00~18:30                                                                                                    |
|                                                                                                    |                                                                                                    | をわえに入り登録することかできます。<br>練習環境では「お気に入り登録」はでき                                                                                                    | 学校                                                                                                    |
|                                                                                                    | <b>末吉小学校</b>                                                                                                    | ません。                                                                                                    | 時限率<br>18:00 ~ 18:30                                                                                                    |
| 施設名                                                                                                    | 日付 時間帯                                                                                                    | 转成带                                                                                                    | 18:00 ~ 18:30                                                                                                    |
| 体育館 2月                                                                                                    | 14⊟ 18:00 ~ 18:3                                                                                                    | x00 ~ 18:30                                                                                                    |                                                                                                    |

|       |                                       | 申込内容と料金の確認                                                          | 2                                     |          |
|-------|---------------------------------------|---------------------------------------------------------------------|---------------------------------------|----------|
| 714-5 | ジ > キャンセル待ち庫込-                        | 党 > キャンセル持ち申込詳紹 >                                                   | 申込入力 > 内容確認                           | 2 > 予約元7 |
| 「利用   | 下記の予約対象時<br>上のルールを承認します。<br>(【この内容で中) | 関帯ごとの利用料金と中込内容を<br>」 にチェックを付けた後、[この<br>押してください。<br>えを確定する]ボタンは2度押しし | とご確認ください。<br>0内容で申込を確定する<br>.ないでください) | 5]ボタンを   |
|       |                                       | 末吉小学校                                                               |                                       |          |
| 8226  | 日付                                    | 時間要                                                                 | 110 F                                 | 付荷·統明料金  |
| 体育館   | 2月14日                                 | 18:00 ~ 18:30                                                       | 0円                                    | 75円      |
|       |                                       | 予約申込内容                                                              |                                       |          |
| 行事名称  | その他(一覧に無い                             | 場合)                                                                 |                                       |          |
| 统考    | 練習                                    |                                                                     |                                       |          |
| 行事内容  | 練習試合                                  |                                                                     |                                       |          |
| ジャンル  | バドミントン                                |                                                                     |                                       |          |
| 入場者数  | 12 人                                  |                                                                     |                                       |          |
|       |                                       |                                                                     |                                       |          |
|       | 付帯予約され                                | 6方は[付帯予約]ボタンを押し<br>付帯予約 >                                           | .てください。                               |          |
|       | 体育<br>付帯予約から                          | f館空調を使用する場合<br>利用の申し込みを行っ                                           | は、<br>てください。                          |          |
| :222  |                                       | この内容で申込を確定す。                                                        | ~~~~;<br>• • • •                      | ~~~~~    |

#### ●申込内容と料金の確認

予約を確定するため【この内容で申込を 確定する】をクリックします。 ※付帯予約を申込む場合は「2.空き照 会・予約参照」シートを参照。

#### 施設の予約が完了しました

マイページ > キャンセル待ち申込一覧 > キャンセル待ち申込詳細 > 申込入力 > 内容確認 > 予約完了 >

下記の内容で予約を受け付けました。 手続き完了後は必ずログアウトしてください。

#### 予約番号(承認番号):2024-131838-00 (予約申込した際の重要な番号です。メモなどに控えておいてください。)

|      |            | 末吉小学校           |      |         |
|------|------------|-----------------|------|---------|
| 施設名  | 日付         | 時間帯             | 施設料金 | 付帯・照明料金 |
| 体育館  | 2月14日      | 18:00 ~ 18:30   | 0円   | 75円     |
|      |            | 予約申込内容          |      |         |
| 行事名称 | その他(一覧に無い場 | 合)              |      |         |
| 備考   | 練習         |                 |      |         |
| 行事内容 | 練習試合       |                 |      |         |
| ジャンル | パドミントン     |                 |      |         |
| 入場者数 | 12 人       |                 |      |         |
|      |            | キャンセル待ち申込一覧照会 > |      |         |

#### ●予約完了

予約申込が完了します。

#### 8.利用登録申請

#### 施設予約システム

|                            | 登録申請                       |       |
|----------------------------|----------------------------|-------|
| 区名                         | 学校名                        | ご利用種別 |
| 鶴見区                        | 末吉小学校                      | 団体    |
|                            | 登録申請する内容を入力してください          |       |
|                            | 団体                         |       |
| <b>団体名カナ</b> ※必須<br>全角40文字 | ダンダイテスト                    |       |
| 团体名 ※必须<br>全角40文字          | 団体名テスト                     |       |
| 代表者カナ ※必須<br>全内40文字        | ダイヒョウシャテスト                 |       |
| 代表者 ※必须<br>全内40文字          | 代表者テスト                     |       |
| <b>郵便番号</b> ★必须<br>★角英数9文字 | ハイブンを入力してください。<br>541-0041 |       |
| 住所1 ※必須<br>全角40文字          | 大阪府大阪市中央区北浜                |       |
| <b>住所2</b><br>金角4-0文字      |                            |       |
| 電話番号 ※必须                   | ハイフンは入力しないでくだまい。           |       |

| 連絡先                    |                                  |  |  |  |
|------------------------|----------------------------------|--|--|--|
| 連絡先カナ<br>全角40文字        | レンラクサキテスト                        |  |  |  |
| <b>連絡先</b><br>全內4-0文字  | 連絡先テスト                           |  |  |  |
| <b>郵便番号</b><br>半角英数9文字 | ハイアンを入力してください。<br>541-0041       |  |  |  |
| 住所1<br>全内40文字          | 大阪府大阪市中央区北浜                      |  |  |  |
| 住所 2<br>全角 4 0 文字      |                                  |  |  |  |
| 電話番号<br>半角英数13文字       | ハイフンは入力しないでください。<br>080000000000 |  |  |  |

|                             | x=107 F V X                       |  |
|-----------------------------|-----------------------------------|--|
| メールアドレス ※必須                 | こ登録のメールアドレスに予約申込内容、抽塑結果をお送りいたします。 |  |
| 半角英数64文字                    | test.bs@XXXXXX.co.jp              |  |
| メールアドレス(陳盛) ※必須<br>半角英数64文字 | [test.bs@XXXXXX.co.jp             |  |

●登録申請画面 URLへ接続し、申請情報を 入力します。

※URLは、別途、学校支援・地域連携課よりご案内

|                                                                                                    | 主な利用種目、及び、利用場所<br>※ 2 つまで登録可                                                                                                    | ●豆稣甲酮画面<br>【確認】をクリック                       |
|----------------------------------------------------------------------------------------------------|----------------------------------------------------------------------------------------------------|--------------------------------------------|
| 1 ※参须                                                                                                 | <ul> <li>         進目者 野球          ・         ・         ・</li></ul>                                                                      | ※パスワード<br>半角英数10文字<br>大文字・小文字・<br>の中から3種類に |
| 2                                                                                                    | 種目名 バレーボール ▼<br>場所名 体育館 ▼                                                                                                    |                                            |
|                                                                                                    | 構成員の内訳                                                                                                    |                                            |
| 構成員の内訳 ※必须<br>半角数学3文学                                                                                 | 中学生以下     10     人       一般     10     人       指導者     10     人                                                                        |                                            |
|                                                                                                    | 団体種別                                                                                                    |                                            |
|                                                                                                    | 15000 H 25/4 CH4                                                                                                    |                                            |
|                                                                                                    | ご利用目的                                                                                                    |                                            |
| ご利用目的1                                                                                                | 補習                                                                                                    |                                            |
| ご利用目的1<br>全内20文字<br>ご利用目的2<br>全内20文字                                                                  | #2<br>就合                                                                                                    |                                            |
| ご利用目的1<br>金内20次年<br>ご利用目的2<br>金内20次年<br>ご利用目的3<br>金内20次年                                              | #管               K会            大会                                                                                                    |                                            |
| ご利用目的1<br>金約20次年<br>ご利用目的2<br>金約20次年<br>ご利用目的3<br>金約20次年                                              | #音           試合           大余           パスワード                                                                                           |                                            |
| ご利用目的1<br>全約20次年<br>ご利用目的2<br>全約20次年<br>ご利用目的3<br>全約20次年<br>バスワード PP本項                                | #管           成金           大金             パスワード             パスワード             パスワード                                                     |                                            |
| ご利用目的1<br>全約20次年<br>ご利用目的2<br>全約20次年<br>ご利用目的3<br>全約20次年<br>バスワード Field<br>バスワード Field<br>バスワード Field | #音       第音       大会         パスワード         *パスワード         *パスワード         **パスティジスティジスティジスティジスティジスティジスティジスティジスティジスティジ                   |                                            |
| ご利用目的1<br>金月20次年<br>ご利用目的2<br>金月20次年<br>ご利用目的3<br>金月20次年<br>パスワード ※必須<br>パスワード ※必須<br>パスワード ※必須       | #音           試査           大煮             パスワード             パスワード             パスマード             パスマード                                   |                                            |
| ご利用目的1<br>金月20次年<br>ご利用目的2<br>金月20次年<br>ご利用目的3<br>金月20次年<br>バスワード 三山浜<br>バスワード 三山浜<br>バスワード 三山浜       | 課       送金       大余         パスワード         パスワード         パスワード         パスワード         パスティリステ・設定・ショーン・ショーン・ショーン・ショーン・ショーン・ショーン・ショーン・ショーン |                                            |

#### 施設予約システム

| 区名                         | 学校名                                                                                                    | ご利用種別 |
|----------------------------|----------------------------------------------------------------------------------------------------|-------|
| 鶴見区                        | 末音小学校                                                                                                    | 団体    |
|                            |                                                                                                    |       |
|                            | 同体                                                                                                    |       |
|                            | Here and the second second second second second second second second second second second second second second |       |
| <b>団体名カナ</b> ※必須<br>金角40文字 | ダンダイテスト                                                                                                    |       |
| 团体名 ※必须<br>全角40文字          | 団体名テスト                                                                                                    |       |
| 代表者カナ ※必須<br>金尚40文字        | ダイとヨウシャテスト                                                                                                    |       |
| 代表者 ※必须<br>全角4 0 文字        | 代奏者テスト                                                                                                    |       |
| <b>郵便番号</b> ※必須<br>半月英数9文字 | ∿イプンを入力してくだきい。<br>541-0041                                                                                     |       |
| 住所1 ※必须<br>全內40文字          | 大阪府大阪市中央区北浜                                                                                                    |       |
| <b>住所2</b><br>金角40文字       |                                                                                                    |       |
| 電話番号 坐必须                   | ハイフンは入力しないでください。                                                                                               |       |

| <b>連絡先カナ</b><br>全角4 0 文字 | レンラクサキテスト                  |  |
|--------------------------|----------------------------|--|
| <b>連絡先</b><br>全角40文字     | 連絡先テスト                     |  |
| <b>郵便番号</b><br>半角英数9文字   | ハイアンを入力してください。<br>541-0041 |  |
| 住所1<br>金角40文字            | 大阪府大阪市中央区北浜                |  |
| 住所 2<br>全内 4 0 文字        |                            |  |
| 電話番号                     | ハイフンは入力しないでください。           |  |

|                  | and the second of the Party of the Party of |  |
|------------------|----------------------------------------------------------------------------------------------------|--|
| メールアドレス ※必須      | ご登録のメールアドレスに予約申込内容、抽躍結果をお送りいたします。                                                                                                    |  |
| 半角英数64文字         | test.bs@XXXXXX.co.jp                                                                                                    |  |
| メールアドレス (確認) 河道領 | fest be®XXXXXX co in                                                                                                    |  |
| 半角英数64文字         | tescuse AAAAAA.co.ju                                                                                                    |  |

●登録申請確認画面 入力した申請情報に誤りが ないか確認します。

| 1 ***       第日日 第日本         2       第日日 (レーーテール・・・・・・・・・・・・・・・・・・・・・・・・・・・・・・・・・・                                                                                                    |                                                                                               | 主な利用種目、及び、利用場所<br>※2つまで登録可                                       | 【登録】をクリック |
|----------------------------------------------------------------------------------------------------|-----------------------------------------------------------------------------------------------|------------------------------------------------------------------|-----------|
| 2       単目日 (パレーダール )         場所日 (本知道 )         構成員の内訳         構成員の内訳         #存在の内訳         (構成員の内訳)         中日 (日) 人         中日 (日) 人         日本 (日) 人         (日本 (日) )         日本 (日) 人         「「「「日日 )         「「利日日 」         「「利日 (日)         「「「日日 」         「「前日 (日)         「「前日 (日)         「前日 (日)         「前日 (日)         「前日 (日)         「前日 (日)         「前日 (日)         「前日 (日)         「前日 (日)         「前日 (日)         「前日 (日)         「前日 (日)         「前日 (日)         「前日 (日)         「前日 (日 (日 (日 (日 (日 (日 (日 (日 (日                                                                                                    | 1 =2A                                                                                         | <ul> <li>              新府名</li></ul>                             |           |
| 構成員の内訳         構成員の内訳         単二       10 人         中二       10 人         市事書       10 人         市事書       10 人         市事書       10 人         市事書       10 人         市事書       10 人         市事書       10 人         市事書       10 人         市事書       10 人         市事書       10 人         市事書       10 人         市事書       10 人         日本種別       地域の自主的な田体         ご利用目的          「計用目的2       (記合         「計用目的2       (記合                                                                                                    | 2                                                                                             | 塩目名 バレーボール ▼<br>場所名 体育館 ▼                                        |           |
| 構成員の内訳<br>「中学主以下 □0 人<br>「中学主以下 □0 人<br>「中学 □0 人<br>指導者 □0 人<br>田体種別<br>団体種別 **** 「 10 内<br>正体種別<br>「 10 所<br>「 10 所<br>『 10 所<br>『 10 所 |                                                                                               |                                                                  |           |
| 非安主以下       30 人         第成員の内設 WARR       一会       30 人         市井取するステ       道事者       30 人         団体極別       地域の自主的な団体       ●         ご利用目的       単置       ●         ご利用目的       単置       ●         ご利用目的       ●       ●                                                                                                    |                                                                                               | 権成員の内訳                                                           |           |
| 団体極別 ※必須       地域の直主的な団体         ご利用目的1       第音         ご利用目的2       第音         ご利用目的2       第音         ご利用目的2       第音                                                                                                    | <b>稿成員の内訳</b> ※必須<br>半角数字3文字                                                                  | 中学主以下 10 人<br>一般 10 人<br>指導者 10 人                                |           |
| 田体種別<br>岡体種別 **## 地域の自主的な団体<br>ご利用目的<br>ご利用目的<br>ご利用目的2<br>定行: 0 文字 話合                                                                                                    |                                                                                               |                                                                  |           |
| 国体職別 ※##     地域の自主的な団体       ご利用目的1       変内2 0次字       ご利用目的2       近日                                                                                                    |                                                                                               |                                                                  |           |
| 団体観別 ※参照     地域の自主的な団体       ご利用目的1     第音       ご利用目的2     第音       ご利用目的2     第音       ご利用目的2     第音                                                                                                    |                                                                                               | 山 山 体 種 別                                                        |           |
| ご利用目的1<br>全内2 0及寺<br>ご利用目的2<br>全内2 0及寺<br>武会<br>武会                                                                                                    |                                                                                               |                                                                  |           |
| ご利用目的1<br>全月20次年<br>ご利用目的2<br>全月20次年<br>試合                                                                                                    | 団体種別 ☞必須                                                                                      | 地域の自主的な団体                                                        |           |
| ご利用目的1<br>金内20文字     練習       ご利用目的2<br>金内20文字     試合                                                                                                    | 田体種別 三必须                                                                                      | 地域の直主的な田体                                                        |           |
| こ利用目約1     #音       ご利用目約2     試合                                                                                                    | 国体编列 医鼻周                                                                                      | <sup>1860の自主的な田体</sup> ✓<br>ご利用目的                                |           |
| ご利用目的2<br>金舟20次部 試合                                                                                                    | 国体输剂 ※金湾                                                                                      | 地域の自主的な田体 ✓ ご利用目的                                                |           |
|                                                                                                    | <b>団体種別</b> <sup>当会演</sup><br>ご利用目的1<br>金内20文中                                                | <sup> </sup>                                                     |           |
| ご利用目的3<br>金月10文字 大会 (大会                                                                                                    | <b>団体紙別</b> <sup>田</sup> 本項<br>ご利用目的1<br>金内2 0文字<br>ご利用目的2<br>金内2 0文字                         | 地域の自主的な団体 ✓ ご利用目的 該合                                             |           |
|                                                                                                    | <b>団体紙別</b> 半本項<br>ご利用目的1<br>金月20文字<br>ご利用目的2<br>金月20文字<br>ご利用目的3<br>金月20文字                   | 地域の自主的な田体       ご利用目的       織管       試合       大会                 |           |
|                                                                                                    | 日体種別 ※参測<br>ご利用目的1<br>金月20文字<br>ご利用目的2<br>金月20文字<br>ご利用目的3<br>金月20文字                          | 地域の直主的な団体       ご利用目的       調査       試合       大会                 |           |
| パスワード                                                                                                    | <b>団体紙別</b> <sup>田本</sup> 項<br>ご利用目的1<br>金月2 0 ステ<br>ご利用目的2<br>金月2 0 ステ<br>ご利用目的3<br>金月2 0 ステ | 地域の自主的な団体       ご利用目的       原電       成合       大会                 |           |
| バスワード<br>** <sup>10至版10文字以上</sup><br>大文字・小文字・記号の中から3種類以上使うこと                                                                                                    | <b>団体紙別</b> ※必須<br>ご利用目的1<br>金内2 0文字<br>ご利用目的2<br>金内2 0文字<br>ご利用目的3<br>金内2 0文字                | ★地域の自主的な団体 ✓ ご利用目的 #否 だ合 大会 バスワード ★文学科・2019年はよっ2019年から31時期以上使うこと |           |

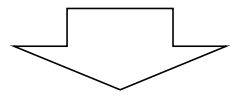

#### 施設予約システム

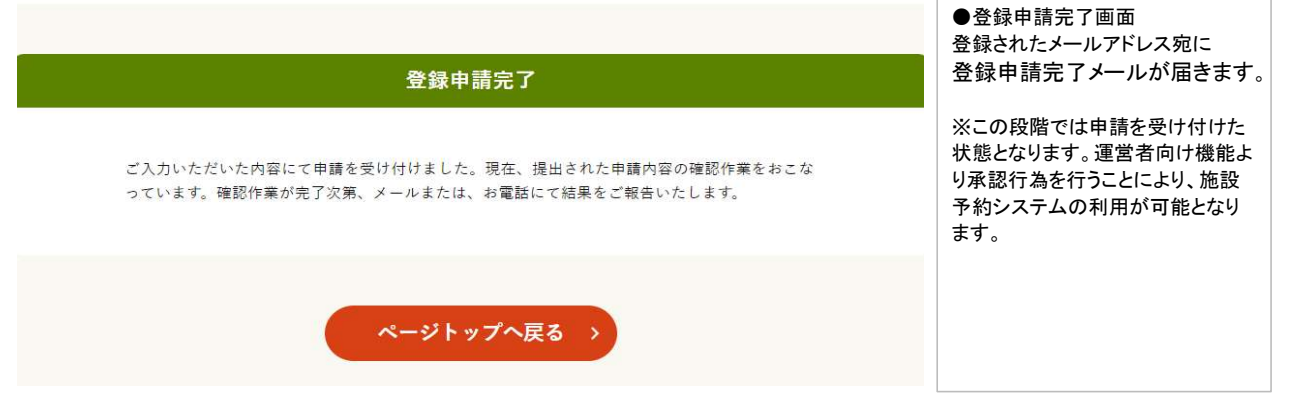

#### 9.利用者設定変更

#### 9. 利用者設定変更

| 施設予約システム | お試しさんセロダイン中 品サイ                                            | トマップ 回口グアウト==メニュー | ●メニュー画面           |
|----------|------------------------------------------------------------|-------------------|-------------------|
|          |                                                            |                   |                   |
|          |                                                            |                   | 【マイページへ】をクリック」 ます |
|          |                                                            |                   |                   |
|          | 申込・登録内容の照会・変更                                              |                   |                   |
|          |                                                            |                   |                   |
|          | 以下の手続きはマイページから進んでください。                                     |                   |                   |
|          | ・ ナ約甲込の服会・変更 ・ 行希設備の服会・変更<br>・ 拾選申込の昭会・変更 ・ 拾選結果の昭会・確定・ 辞退 |                   |                   |
|          | ・利用者登録内容の照会 ・メールアドレスの変更 ・パスワードの変更                          |                   |                   |
|          |                                                            |                   |                   |
|          | マイページへ >                                                   |                   |                   |
|          |                                                            |                   |                   |
|          |                                                            |                   |                   |
|          |                                                            |                   |                   |
|          | お知らせ                                                       |                   |                   |
|          |                                                            |                   |                   |
|          | 2024/01/01 雨天中止のお知らせ                                       | ~                 |                   |
|          |                                                            |                   |                   |
|          | お知らせの一覧を見る >                                               |                   |                   |
|          |                                                            |                   |                   |
|          |                                                            |                   |                   |

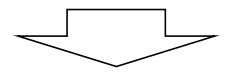

|                       | <b>र</b> .                                                                             | イページ                              |                                               | ●設定の変更 処理選択                                        |
|-----------------------|----------------------------------------------------------------------------------------|-----------------------------------|-----------------------------------------------|----------------------------------------------------|
|                       | 以下の処理か                                                                                 | ら選択してくだ。<br>J用者カー <mark>ド</mark>  | έι,                                           | 現在ログインしているIDの登録情<br>報を各メニューで確認・変更・削除<br>することができます。 |
| >                     | 利用者カードを表示する                                                                            |                                   |                                               | 操作したいメニューをクリックします。                                 |
|                       | ŧì                                                                                     | 込内容の服会                            |                                               |                                                    |
| >                     | 予約内容を照会する                                                                              | >                                 | 抽選申込内容/当選結果を照会する                              |                                                    |
|                       |                                                                                        |                                   |                                               |                                                    |
| >                     | 過去の利用実績を照会する                                                                           |                                   |                                               |                                                    |
| >                     | 過去の利用実績を照会する<br>キャンセル待ち申込内容を照会する                                                       |                                   |                                               |                                                    |
| >                     | 過去の利用実験を採会する<br>キャンセル待ち単込内容を展会する                                                       | お知らせ                              |                                               |                                                    |
| >                     | 過去の利用実績を探会する<br>キャンセル待ち申込内留を読会する<br>                                                   | お知らせ                              |                                               |                                                    |
| >                     | 過去の利用業績を探会する<br>ネャンセル待ち単込内障を損会する<br>各部数のお知らせを確認する                                      | お知らせ                              |                                               |                                                    |
| >                     | 過去の利用業績を探会する     ネャンセル得ら単込内障を探会する     を招談のお知らせを確認する     を招談のお知らせを確認する     重勝内容を確認・変更する | わ知らせ<br>設定の変更<br>>                | 登持内容を削除する                                     |                                                    |
| ><br>><br>><br>>      |                                                                                        | お知らせ<br>設定の変更<br>)<br>)<br>)      | 量待内容を削除する<br>抽道のお気に入りを削除する                    |                                                    |
| ><br>><br>><br>><br>> |                                                                                        | お知らせ<br>設定の変更<br>><br>><br>><br>> | 量時内容を削除する<br>抽選のお気に入りを削除する<br>通知用メールアドレスを支援する |                                                    |

#### 【登録内容を確認・変更する】 現在ログインしている利用者IDの登録情報を確認・変更することができます。

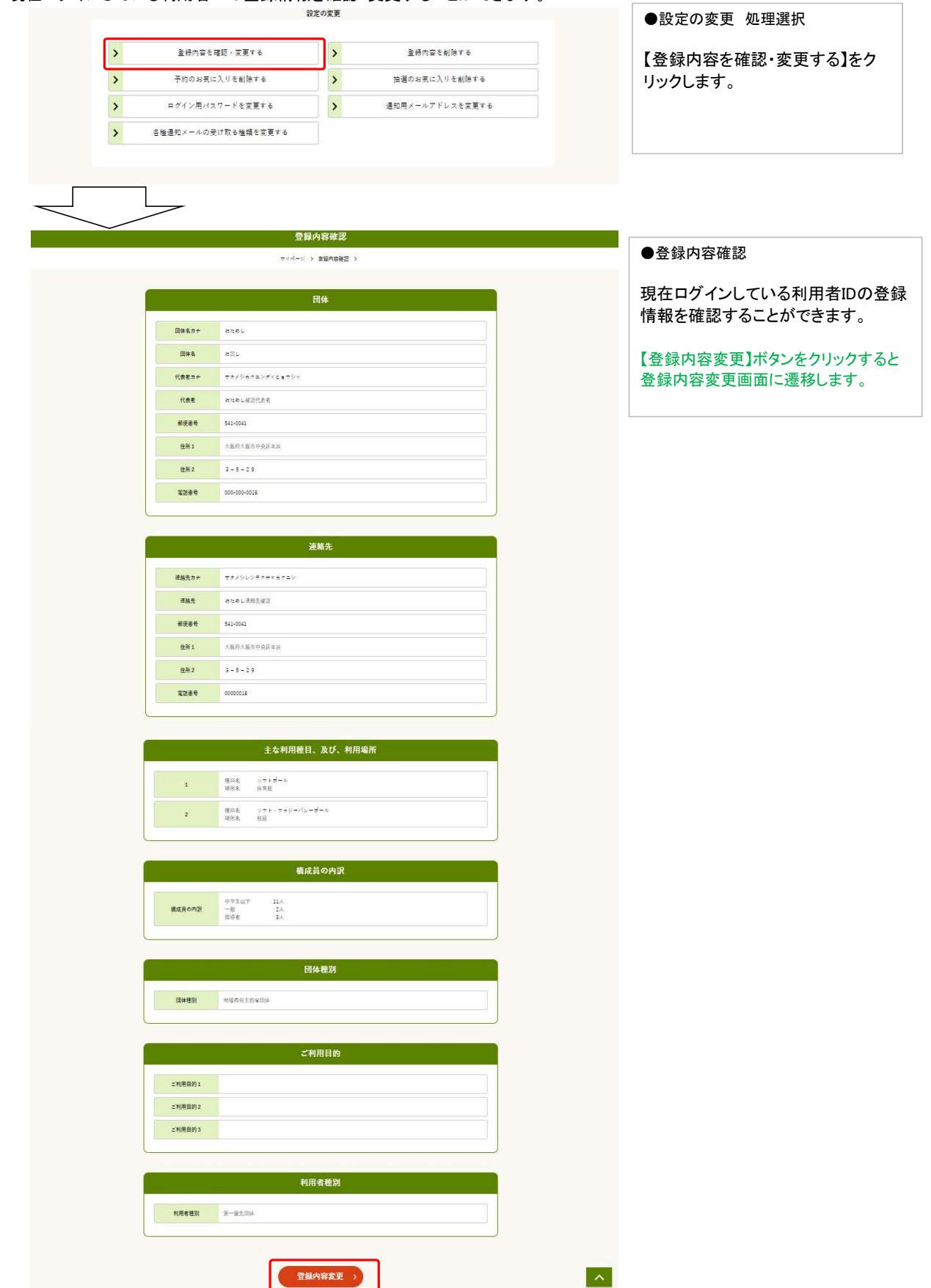

【予約のお気に入りを削除する】 空き照会・予約ボタンから、予約操作を行った際、「お気に入りに登録」している施設情報があると、ここから削除できます。

| >  |                               | KAAL-75CAL                   |                             |                  |
|----|-------------------------------|------------------------------|-----------------------------|------------------|
|    | 登録内容を確認・変更する                  | >                            | 登録内容を削除する                   | 【予約のお気に入りを削除する】  |
| >  | 予約のお気に入りを削除する                 | >                            | 抽選のお気に入りを削除する               | リックします。          |
| >  | ログイン用パスワードを変更する               | >                            | 通知用メールアドレスを変更する             |                  |
| >  | 各種通知メールの受け取る種類を変更する           |                              |                             |                  |
|    | お気に入り                         | 施設(予約                        | 5) 削除                       | ●お気に入り施設(予約)削除   |
|    | マイページ                         | > お気に入り剤                     | \$<br>\$                    | 削除したい対象を選択し【削除】を |
| ſa | お気に入り」登録された施設でお使いに<br>(最近ご利用が | ならないものを-<br>ださい。<br>あった順に表示さ | ・つ選択し、「削除ボタン]を押してく<br>れます。) | リックします。          |
|    | 会貌                            |                              | M10                         |                  |
| ۲  | テニスコート テニ                     | スコート【土日お                     | [予約】 ※土日祝日に使用する場合はこちら       |                  |

| お気に入り施設(予約)削除                    | ●お気に入り施設(予約)削除                                                             |
|----------------------------------|----------------------------------------------------------------------------|
| マイページ > 予約のお気に入り削除 >             | 取り消しが完了します。<br>取り消した予約のお気に入りが、一覧<br>から削除されています。                            |
| 該当するお気に入り施設がありません。<br>く マイページへ戻る | ※「各種通知メールの受け取る種類」で<br>「利用者設定変更内容」を登録されて<br>いる方は、変更内容が登録メールアド<br>レスに送付されます。 |
|                                  |                                                                            |

#### 9.利用者設定変更

#### 【抽選のお気に入りを削除する】 抽選申込ボタンから、抽選操作を行った際、「お気に入りに登録」している施設情報があると、ここから削除できます。

|   |                     | 設定の変更 |                 | ●設定の変更 処理選択     |
|---|---------------------|-------|-----------------|-----------------|
| > | 登録内容を確認・変更する        | >     | 登録内容を削除する       | 「抽選のお気に入りを削除する】 |
| > | 予約のお気に入りを削除する       | >     | 抽選のお気に入りを削除する   | クリックします。        |
| > | ログイン用パスワードを変更する     | >     | 通知用メールアドレスを変更する |                 |
| > | 各種通知メールの受け取る種類を変更する |       |                 |                 |

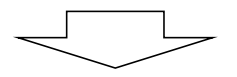

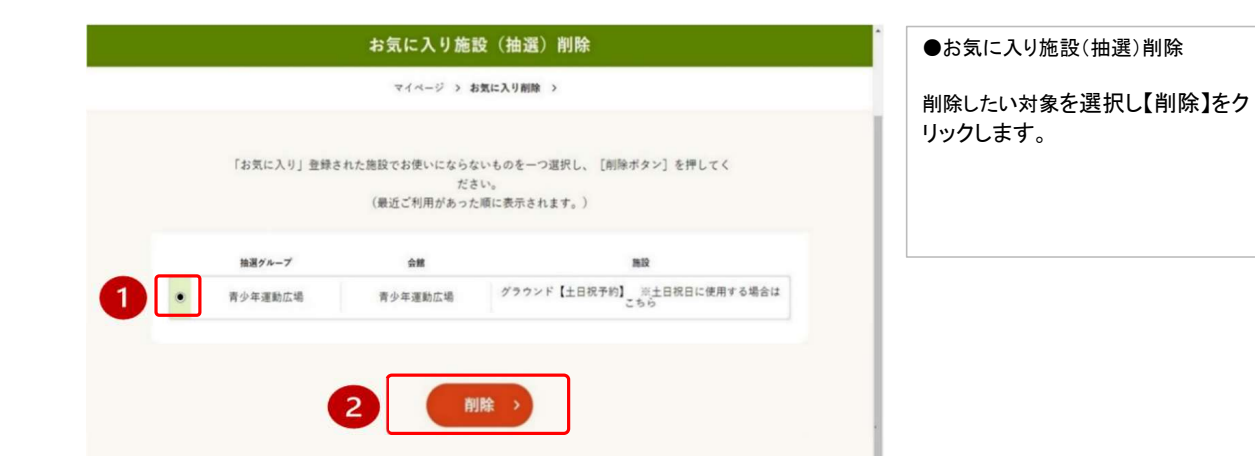

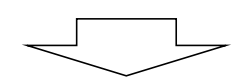

| お気に入り施設(抽選)削除        | ●お気に入り施設(抽選)削除                                       |
|----------------------|------------------------------------------------------|
| マイページ > 抽選のお気に入り削除 > | 取り消しが完了します。<br>取り消した抽選のお気に入りが、一覧                     |
|                      | から則味されています。<br>※「各種通知メールの受け取る種類」で                    |
| 該当するお気に入り施設がありません。   | 「利用者設定変更内容」を登録されて<br>いる方は、変更内容が登録メールアドレ<br>スに送付されます。 |
| くマイベージへ戻る            |                                                      |

#### 【通知用メールアドレスを変更する】 登録メールアドレスを変更(または新規登録)することができます。 設定の変更 ●設定の変更 処理選択 > 登録内容を確認・変更する > 登録内容を削除する 【通知用メールアドレスを変更する】を > > 予約のお気に入りを削除する 抽選のお気に入りを削除する クリックします。 > > 通知用メールアドレスを変更する ログイン用パスワードを変更する > 各種通知メールの受け取る種類を変更する

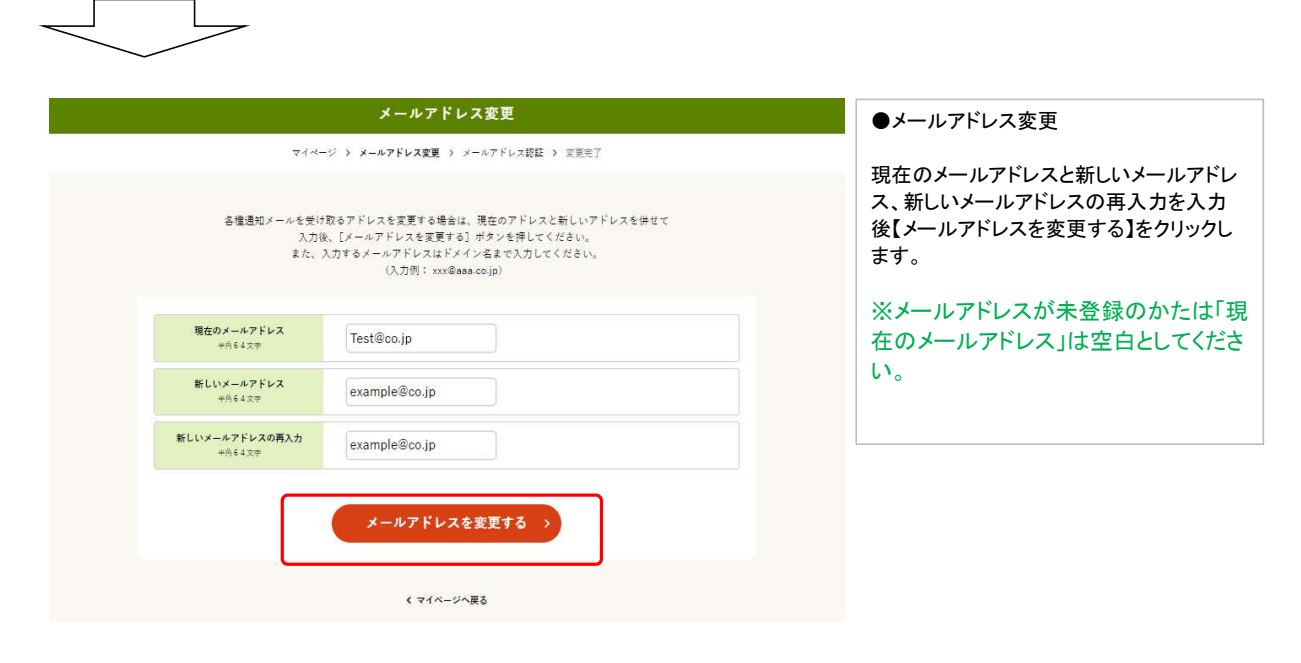

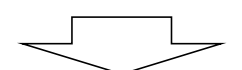

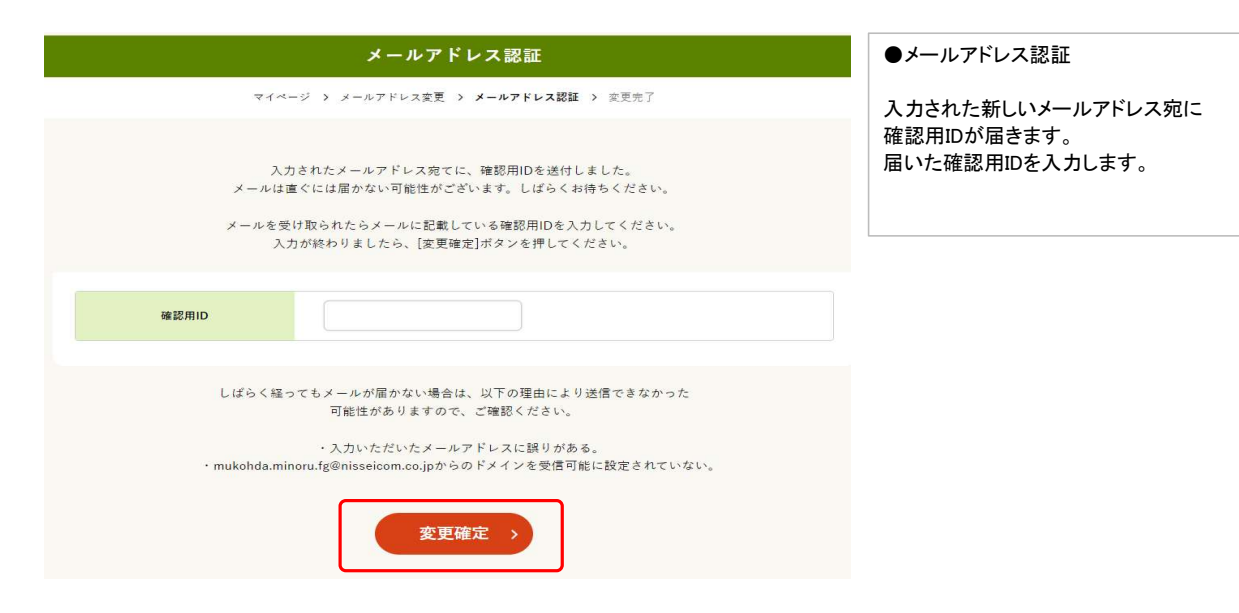

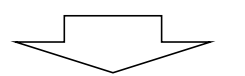

| メールアドレス認証                              | ●メールアドレス認証                                                                 |
|----------------------------------------|----------------------------------------------------------------------------|
| マイページ > 変更内容入力 > メールアドレス認証 > 変更完了      | 変更処理が完了します。                                                                |
| メールアドレス変更 が完了しました。<br><b>くマイページへ戻る</b> | ※「各種通知メールの受け取る種類」で<br>「利用者設定変更内容」を登録されている<br>方は、変更内容が登録メールアドレスに送<br>付されます。 |

#### 【ログイン用パスワードを変更する】 ログイン時に入力するパスワードを変更することができます。

| > | 登録内容を確認・変更する        | > | 登録内容を削除する       |                 |
|---|---------------------|---|-----------------|-----------------|
| > | 予約のお気に入りを削除する       | > | 抽選のお気に入りを削除する   | 「ロジョン用ハヘリートを変更」 |
| > | ログイン用パスワードを変更する     | > | 通知用メールアドレスを変更する |                 |
| > | 各種通知メールの受け取る種類を変更する | _ |                 |                 |

|                                                                 | マイページ > パスワード変更 > 変更完了                                                                                                    |                                                        |
|-----------------------------------------------------------------|----------------------------------------------------------------------------------------------------|--------------------------------------------------------|
| ログイン時に用いる<br>入<br>セキュリティ向<br>大文字<br>尚、変更後<br>お電話など              | パスワードを変更する場合は、現在のパスワードと新しいパスワードを併せて<br>力後、「パスワードを変更する」ボタンを押してください。<br>上のため、パスワードは毎萬英校王10~12文字で入力してください。<br>・ 小文字・数子・記号の中から3種類以上を設定してください。<br>でのお問会せにはお答えできませんので悪しからずご了承ください。 | 現在のパスワードと新しいパ<br>新しいパスワードの再入力な<br>【パスワードを変更する】をク<br>す。 |
| <b>現在のバスワード</b> ※必須<br>※用実的時10~12文章<br>大文章・文字・ 私学<br>3 単類以上使うこと | zi8iIYLOK1Wr                                                                                                    |                                                        |
| 新しいパスワード 半部頃<br>半角天数中10~12文中<br>大文字・小文字・創業・記号の中から<br>3番録以上をうこと  |                                                                                                    |                                                        |
|                                                                 |                                                                                                    |                                                        |

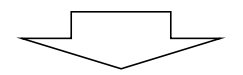

| パスワード変更                  |  |
|--------------------------|--|
| マイページ 〉 パスワード変更 〉 変更完了 〉 |  |
|                          |  |
| パスワード変更 が完了しました。         |  |
| く マイベージへ戻る               |  |
|                          |  |
|                          |  |

●パスワード変更

変更処理が完了します。

※「各種通知メールの受け取る種類」で 「利用者設定変更内容」を登録されている 方は、変更内容が登録メールアドレスに送 付されます。

### 【各種通知メールの受け取る種類を変更する】 設定した種類のメール通知を受け取ることができます。※メールアドレス登録必須

|   |                     | 設定の変更 |                 | ●設定の変更 処理選択                   |    |
|---|---------------------|-------|-----------------|-------------------------------|----|
| > | 登録内容を確認・変更する        | >     | 登録内容を削除する       |                               | おナ |
| > | 予約のお気に入りを削除する       | >     | 抽選のお気に入りを削除する   | 【谷裡通知メールの受け取る裡 変更する】をクリックします。 | 現を |
| > | ログイン用パスワードを変更する     | >     | 通知用メールアドレスを変更する |                               |    |
| > | 各種通知メールの受け取る権頼を変更する |       |                 |                               |    |
|   | ●値通加メールの支い以る通知であたする |       |                 |                               |    |

| 希望通知メール変更                                     | ●希望通知メール変更                                       |
|-----------------------------------------------|--------------------------------------------------|
| マイページ > 希望通知メール変更 > 変更完了                      |                                                  |
| 各種通知メールの受け取る憧憬を変更する場合は、通知を希望する内容にチェックをつけ、(変更確 | 通知を受け取りたい種類にチェックをし、<br>【変更確定】をクリックします。           |
| 定]ボタンを押してください。                                | ※すでに登録済みの通知はチェックが付                               |
|                                               | いた状態で表示されます。受け取りを停止                              |
|                                               | する場合はチェックを外して【変更確定】し                             |
|                                               | てください。                                           |
| 2 変更確定 >                                      |                                                  |
|                                               | く合理通知/> 抽躍結果・・・・・・・・・・・・・・・・・・・・・・・・・・・・・・・・・・・・ |
| ノマイル、パム軍を                                     | 加速和木 加速の相木を送付しよう。                                |
| ( 11)-2180                                    | 利用申込内容・・・インターネットから予約申込                           |
|                                               | した内容を送付します。                                      |
|                                               |                                                  |
|                                               | 利用者設定変更内容・・・インターネットから利                           |
| $\prec$                                       | 用有設定変更された場合、変更内容を达けます                            |
| $\checkmark$                                  |                                                  |
|                                               |                                                  |

| 希望通知メール変更                        | ●希望通知メール変更                                                                 |
|----------------------------------|----------------------------------------------------------------------------|
| マイページ > 考望通知メール変更 > 変更完了 >       | 変更処理が完了します。                                                                |
| 希望通知メール変更 が完了しました。<br>く マイベージへ戻る | ※「各種通知メールの受け取る種類」で「利<br>用者設定変更内容」を登録されている方<br>は、変更内容が登録メールアドレスに送付<br>されます。 |
|                                  |                                                                            |

#### 【登録内容を削除する】 現在ログインしている利用者IDの登録情報を削除することができます。

|               |                            |                   | ●設定の友史 処理選択                 |
|---------------|----------------------------|-------------------|-----------------------------|
| 登録内容をす        | 18·30+8                    | 登録内容を削除する         | 【登録内容を削除する】をクリック            |
| 予約のお気に        | 入りを削除する                    | > 抽選のお気に入りを削除する   |                             |
| ログイン用パス       | ワードを変更する                   | > 通知用メールアドレスを変更する |                             |
| 知メールの受        | け取る種類を変更する                 |                   |                             |
|               |                            |                   |                             |
| 1             |                            |                   |                             |
|               |                            |                   |                             |
|               | 登録P                        | 的容確認              |                             |
|               | <i>≂(A=S</i> ) >           | 金绿内容能远 >          | ●登録内容確認<br>【発得中空制除】たらしいらします |
| -             | F                          | 7/4               | 【登録内谷削除】をクリックします            |
|               |                            | 2 I <del>P</del>  |                             |
| 国体名カナ         | 1875-187L                  |                   |                             |
| 山伴名<br>(/赤まっ+ | 82L                        |                   |                             |
| ((余古)) /      | Annal Witthe               |                   |                             |
| 報任書号          | 541-0041                   |                   |                             |
| 住所1           | 大阪府大阪市中央区北美                |                   |                             |
| 住所 2          | 3-5-29                     |                   |                             |
| 1267          | 000-000-0018               |                   |                             |
| _             |                            |                   |                             |
| (             | 連                          | 略先                |                             |
| -             |                            |                   |                             |
| 連絡先カナ         | +***                       |                   |                             |
| RMT.          | Saluotai                   |                   |                             |
| 住所1           | 大阪府大阪市中央区北浜                |                   |                             |
| 住所 2          | 3-5-29                     |                   |                             |
| 電話番号          | 00000018                   |                   |                             |
|               |                            |                   |                             |
|               | 主な利用種目。                    | 及76、利用提所          |                             |
|               |                            |                   |                             |
| 1             | 種目名 ソフトホール<br>場所名 体育館      |                   |                             |
| 2             | 種目名 シフト・フォジーパレー5<br>増別名 校道 | å−.0-             |                             |
|               |                            |                   |                             |
|               | 構成言                        | この内訳              |                             |
| 1             | Ф7⊈Ц7 ЦА                   |                   |                             |
| 構成員の内訳        | 一般 2人<br>指導者 2人            |                   |                             |
|               |                            |                   |                             |
|               | 团                          | *種別               |                             |
| 國体種別          | 地域の自主的な資料                  |                   |                             |
| L             |                            |                   |                             |
|               | ご利                         | 用目的               |                             |
| - NER DAY     |                            |                   |                             |
| 210月101       |                            |                   |                             |
| ご利用目的3        |                            |                   |                             |
|               |                            |                   |                             |
|               |                            | 老路到               |                             |
|               | 利用                         | 19 (19 2)<br>     |                             |
|               |                            |                   |                             |

| 団体權別    | 地域の自主的な団体                                                                                                    | ●確認メッセージ<br>【OK】をクリックします。<br>※予約申込、抽選申込、電気料未納が存<br>在する場合は削除出来ません。 |
|---------|----------------------------------------------------------------------------------------------------|-------------------------------------------------------------------|
|         | ご利用目的                                                                                                    |                                                                   |
| ご利用目的1  |                                                                                                    |                                                                   |
| ご利用目的 2 |                                                                                                    |                                                                   |
| ご利用目的 3 | <ul> <li>確認メッセージ</li> <li>         登録内容を削除すると、以降、施設予約システムを利用できなくな         ります。本当に削除しますか。         OK キャンセル     </li> </ul> |                                                                   |
|         | 利用者種別                                                                                                    |                                                                   |
| 利用者權別   | 第一便夫面体                                                                                                    |                                                                   |
|         | 登録内容削除 >                                                                                                    |                                                                   |
| ~ ~ 7 ~ |                                                                                                    | ●確認メッセージ                                                          |
|         | 登録内容削除完了                                                                                                    | 【ページトップへ戻る】をクリックします<br>※以降施設予約システムにログインする<br>とは出来ません。             |
|         | 登録内容を削除しました。                                                                                                    |                                                                   |
|         | ページトップへ戻る                                                                                                    |                                                                   |

/

## 10.利用者カード

| 施設予約システム | お読しさんセログイン中 品サイトマップ 回口グアウトニ                                                                                                    | =×==-                      |
|----------|----------------------------------------------------------------------------------------------------|----------------------------|
|          |                                                                                                    | ●メニュー画面                    |
| 1        | 申込・登録内容の照会・変更                                                                                                    | 【マイページへ】をクリックします。          |
|          | 以下の手続きはマイベージから違んでください。<br>・予約申込の照会・変更 ・付審役権の照会・変更<br>・法盟申込の照会・変更 ・拾選編集の照会・確定・辞過<br>・利用者量時内国の開会 ・メールアドレスの変更 ・パスワードの変更<br>マイベージへ >                                                                                                    |                            |
| 1        | お知らせ                                                                                                    |                            |
|          | 2024/01/01 雨天中止のお知らせ                                                                                                    |                            |
|          | お知らせの一覧を見る >                                                                                                    |                            |
|          |                                                                                                    |                            |
|          | マイページ                                                                                                    | ●マイページ画面                   |
|          | 以下の処理から増択してください。<br>利用者カード                                                                                                    | 【利用者カードを表示する】をクリックしま<br>す。 |
|          | 利用者カードを表示する                                                                                                    |                            |
|          | 申込内音の服会                                                                                                    |                            |
|          | 予約内容を探会する                                                                                                    |                            |
|          | 通去の利用業績を課会する                                                                                                    |                            |
|          | ・ ポモノモル付き中込内者を思えまる。                                                                                                    |                            |
|          | *************************************                                                                                                    |                            |
|          | ・     ・     ・     ・     ・     ・     ・     ・     ・     ・     ・     ・     ・     ・     ・     ・     ・     ・     ・     ・     ・     ・     ・     ・     ・     ・     ・     ・     ・     ・     ・     ・     ・     ・     ・     ・     ・     ・     ・     ・     ・     ・     ・     ・     ・     ・     ・     ・     ・     ・     ・     ・     ・     ・     ・     ・     ・     ・     ・     ・     ・     ・     ・     ・     ・     ・     ・     ・     ・     ・     ・     ・     ・     ・     ・     ・     ・     ・     ・     ・     ・     ・     ・     ・     ・     ・     ・     ・     ・     ・     ・     ・     ・     ・     ・     ・     ・     ・     ・     ・     ・     ・     ・     ・     ・     ・     ・     ・     ・     ・     ・     ・     ・     ・     ・     ・     ・     ・     ・     ・     ・     ・     ・     ・     ・     ・     ・     ・     ・     ・     ・      ・     ・     ・     ・ </td <td></td> |                            |
|          | オヤノビルボウキン川当とは女・0       お知らせ       *知らせ       を招換のお知らせを確認する                                                                                                    |                            |

|         | マイページ > 利用者カード > |
|---------|------------------|
|         | 学校開放利用団体登録証(会員証) |
| 登録(カード) | 番号:100000027     |
| 団体名     | :お試し             |
| 代表者名    | :おためし確認代表者       |
| 末吉小学校   |                  |
|         | 文化・スポーツクラブ       |

く マイページへ戻る

●利用者カード

学校開放利用団体登録証(会員証)が 表示されます。

#### 11. 利用実績照会

|    | 申込・登録内容の                                                                           | 照会・変更                                                    |                 | ●メニュー画面                                                                                             |                                           |
|----|------------------------------------------------------------------------------------|----------------------------------------------------------|-----------------|----------------------------------------------------------------------------------------------------|-------------------------------------------|
|    | 以下の手続きはマイページカ<br>・予約申込の照会・変更 ・<br>・抽選申込の照会・変更 ・抽選<br>・利用者登録内容の照会 ・メールアド<br>マイペー:   | ら進んでください。<br>付帯設備の照会・変更<br>結果の照会・確定・辞退<br>レスの変更 ・パスワードの; | 変更              | 【マイページへ】をク                                                                                          | リックします。                                   |
|    |                                                                                    | _ \$}                                                    |                 | ● <b>マ</b> ፈページ                                                                                     |                                           |
|    |                                                                                    |                                                          |                 |                                                                                                    |                                           |
|    | 以下の処理から選択                                                                          | 【過去の利用実績を<br>します。                                        | 照会する」をクリック      |                                                                                                    |                                           |
|    | 利用者カ                                                                               |                                                          |                 |                                                                                                    |                                           |
|    |                                                                                    |                                                          |                 |                                                                                                    |                                           |
|    | > 利用者カードを表示する                                                                      |                                                          |                 |                                                                                                    |                                           |
|    | 申込内容の                                                                              |                                                          |                 |                                                                                                    |                                           |
|    |                                                                                    |                                                          |                 |                                                                                                    |                                           |
|    | 予約内容を照会する                                                                          | ▶ 抽選申込内容/                                                | 当選結果を照会する       |                                                                                                    |                                           |
|    | <ul> <li>退去の利用実績を決会する</li> <li>たいいたりはたまりた空を照合する</li> </ul>                         |                                                          |                 |                                                                                                    |                                           |
|    |                                                                                    |                                                          |                 |                                                                                                    |                                           |
|    |                                                                                    |                                                          |                 |                                                                                                    |                                           |
|    | 利用実績                                                                               | 照会                                                       |                 | ●照会方法選択                                                                                             |                                           |
|    | ↓ 利用実績!                                                                            | <b>祝会</b><br>編照会 →                                       |                 | ●照会方法選択<br>前月、前々月のご <sup>承</sup>                                                                    | 川用状況を一覧で確                                 |
|    | ↓ ↓ ↓ ↓ ↓ ↓ ↓ ↓ ↓ ↓ ↓ ↓ ↓ ↓ ↓ ↓ ↓ ↓ ↓                                              | <b>照会</b><br>議願会 →                                       |                 | <ul> <li>●照会方法選択</li> <li>前月、前々月のご系認できます。</li> </ul>                                                | リ用状況を一覧で確                                 |
|    | 利用実績<br>マイページ > 利用<br>利用開始日・利用株7日                                                  | <mark>探 会</mark><br>2.績照会 →<br>利用会館/利用版設                 | 行事名称/ジャンル       | <ul> <li>●照会方法選択</li> <li>前月、前々月のご和認できます。</li> <li>※利用月が過ぎてお</li> </ul>                             | リ用状況を一覧で確<br>おり、学校支援・地域                   |
| 1. | 利用実績         マイページ > 利用第         利用開始日・利用約7日         2024年9月14日(土) ~ 2024年9月14日(土) | 祝会<br>線照会 ><br>利用会館/利用施設<br>末吉小学校<br>衣庭                  | 行事名称/ジャンル<br>野球 | <ul> <li>●照会方法選択</li> <li>前月、前々月のご和認できます。</li> <li>※利用月が過ぎては</li> <li>連携課にて入金処理を表示しております</li> </ul> | リ用状況を一覧で確<br>おり、学校支援・地域<br>里が済んでいるもの<br>。 |

#### 12. 本日のお知らせ ※運営者向け機能「住民向けお知らせ(施設)」で登録したお知らせが表示されます。

| 施設予約システム | おおし さん マログインテ 品サイトマップ ロログアウトニメニュー                                     |                          |  |
|----------|-----------------------------------------------------------------------|--------------------------|--|
|          |                                                                       | ●メニュー画面                  |  |
|          | 由込・登録内突の昭会・変更                                                         | 【マイページへ】をクリックします。        |  |
|          |                                                                       |                          |  |
|          | 以下の手取さはイヤハージがつ違み(といたさい)。<br>・予約時点の照合・変更<br>・法羅申込の照会・変更・ 計羅結果の照会・確定・詳過 |                          |  |
|          | ・利用者登録内容の探会 ・メールアドレスの変更 ・パスワードの変更                                     |                          |  |
|          | ₹1 <sup>4</sup> -9 <sup>4</sup> >                                     |                          |  |
|          |                                                                       |                          |  |
|          | お知らせ                                                                  |                          |  |
|          | 2024/01/01 雨天中止のお知らせ                                                  |                          |  |
|          | お知らせの一覧を見る >                                                          |                          |  |
|          |                                                                       |                          |  |
|          |                                                                       |                          |  |
|          | ₹1ペ-ジ                                                                 | ●マイページ画面                 |  |
|          |                                                                       |                          |  |
|          | 以下の処理から選択してください。<br>利用者カード                                            | 【各地設のお知らせを確認する】をクリックします。 |  |
|          | > 利用者カードを表示する                                                         |                          |  |
|          | #11+#///EA                                                            |                          |  |
|          | ग*2)19 स• ∿ आज अर                                                     |                          |  |
|          | > 予約内容を探会する         > 抽道等込内容/曲道結果を探会する                                |                          |  |
|          | > 通去の利用其縁を始ます。       キャンセル得ら年込み室を招会す。                                 |                          |  |
|          | 497.4                                                                 |                          |  |
|          |                                                                       |                          |  |
|          | > 各版設のお知らせを確認する                                                       |                          |  |
|          |                                                                       |                          |  |
|          |                                                                       |                          |  |
|          |                                                                       |                          |  |
|          |                                                                       |                          |  |
|          | 各施設のお知らせ                                                              | ●本日のお知らせ                 |  |
|          | マイページ > 各施設のお知らせ >                                                    | 登録されているお知らせが照会できます。      |  |
|          | 本日の各施設からのお知らせは以下の通りです。                                                |                          |  |
|          | 施設者 お知らせ                                                              |                          |  |
|          | 末面小学校<br>放産         10月9日~10月15日まで、市の大会利用のためご利用いただけません。               |                          |  |
|          | 未直小学校<br>体育編<br>● 6月11日~11月15日工事のため使用出来ません。                           |                          |  |